## VANTAGEO Server

BIOS User Guide (Intel Whitley and Cedar Island)

Version: R1.2

VANTAGEO PRIVATE LIMITED Corporate Address: 617, Lodha Supremus II, Road No. 22, Wagle Estate, Thane - 400604 URL: https://vantageo.com E-mail: <u>support@vantageo.com</u> Helpdesk - +91 18002669898

#### LEGAL INFORMATION

#### Copyright 2024 VANTAGEO PRIVATE LIMITED.

The contents of this document are protected by copyright laws and international treaties. Any reproduction or distribution of this document or any portion of this document, in any form by any means, without the prior written consent of VANTAGEO PRIVATE LIMITED is prohibited. Additionally, the contents of this document are protected by contractual confidentiality obligations.

All company, brand and product names are trade or service marks, or registered trade or service marks, of VANTAGEO PRIVATE LIMITED or of their respective owners.

This document is provided as is, and all express, implied, or statutory warranties, representations or conditions are disclaimed, including without limitation any implied warranty of merchantability, fitness for a particular purpose, title or non-infringement. VANTAGEO PRIVATE LIMITED and its licensors shall not be liable for damages resulting from the use of or reliance on the information contained herein.

VANTAGEO PRIVATE LIMITED or its licensors may have current or pending intellectual property rights or applications covering the subject matter of this document. Except as expressly provided in any written license between VANTAGEO PRIVATE LIMITED and its licensee, the user of this document shall not acquire any license to the subject matter herein.

VANTAGEO PRIVATE LIMITED reserves the right to upgrade or make technical change to this product without further notice.

Users may visit the VANTAGEO technical support website <u>https://www.vantageo.com/support</u> to inquire for related information.

The ultimate right to interpret this product resides in VANTAGEO PRIVATE LIMITED.

Statement on the Use of Third-Party Embedded Software:

If third-party embedded software such as Oracle, Sybase/SAP, Veritas, Microsoft, VMware, and Redhat is delivered together with this product of VANTAGEO, the embedded software must be used as only a component of this product. If this product is discarded, the licenses for the embedded software must be void either and must not be transferred. VANTAGEO will provide technical support for the embedded software of this product.

#### **Revision History**

| Revision No. | Revision Date | Revision Reason                                    |
|--------------|---------------|----------------------------------------------------|
| R1.2         | 2023-05-25    | Added 2.19 Setting C-State and P-State Parameters. |
| R1.1         | 2022-11-18    | Full-text update.                                  |
| R1.0         | 2022-06-02    | First edition.                                     |

Serial Number: VT20230311

Publishing Date: 2023-05-25 (R1.2)

## Contents

| 1 BIOS Overview                               | 6  |
|-----------------------------------------------|----|
| 1.1 Basic Concepts                            | 6  |
| 1.2 Precautions                               | 6  |
| 1.3 Applicable Server Models                  | 7  |
| 2 Common Operations                           |    |
| 2.1 Entering the BIOS Setup Utility           | 8  |
| 2.2 Setting the BIOS Language                 | 10 |
| 2.3 Setting the BIOS Date and Time            | 11 |
| 2.4 Setting the Boot Mode                     | 13 |
| 2.5 Setting the Boot Order                    | 14 |
| 2.6 Setting the BIOS Password                 | 16 |
| 2.7 Clearing the BIOS Password                |    |
| 2.8 Restoring the Default BIOS Settings       | 19 |
| 2.9 Querying CPU Information                  | 20 |
| 2.10 Querying Memory Information              | 21 |
| 2.11 Querying SATA Hard Disk Information      | 22 |
| 2.12 Querying Server Configurations           | 24 |
| 2.13 Setting the PCIe Function for a Port     |    |
| 2.14 Setting the Console Redirection Function | 29 |
| 2.15 Querying BMC Network Parameter Settings  |    |
| 2.16 Setting BMC Network Parameters           | 31 |
| 2.17 Creating an NVMe RAID                    |    |
| 2.18 Creating a RAID for SATA Hard Disks      |    |
| 2.19 Setting C-State and P-State Parameters   |    |
| 3 Front Page Parameter Descriptions           |    |
| 3.1 Boot Manager                              |    |
| 3.2 Device Manager                            |    |
| 3.3 Administer Secure Boot                    | 50 |
| 4 Setup Utility Parameter Descriptions        | 52 |
| 4.1 Main                                      | 52 |
| 4.2 Advanced                                  | 55 |
| 4.2.1 Advanced Screen                         | 55 |
| 4.2.2 Mainboard Information                   | 57 |

| 4.2.3 Peripheral Information             | 64  |
|------------------------------------------|-----|
| 4.2.4 Video Configuration                | 66  |
| 4.2.5 ACPI Table/Features Control        | 66  |
| 4.2.6 System Event Log                   | 67  |
| 4.2.7 Debug Configuration                | 74  |
| 4.2.8 Socket Configuration               | 76  |
| 4.2.9 ME Configuration                   | 139 |
| 4.2.10 PCH Configuration                 | 142 |
| 4.2.11 Server Mgmt                       | 151 |
| 4.2.12 Console Redirection               | 159 |
| 4.2.13 NVM Express Information           | 161 |
| 4.2.14 Memory Topology                   | 162 |
| 4.2.15 PXE Configuration                 | 163 |
| 4.3 Security                             | 165 |
| 4.4 Power                                | 166 |
| 4.5 Boot                                 | 167 |
| 4.5.1 Boot Device Type Order             | 171 |
| 4.5.2 UEFI App Boot                      | 172 |
| 4.5.3 Hard Disk Drive                    | 172 |
| 4.5.4 Network                            | 173 |
| 4.5.5 Others                             | 174 |
| 4.6 Exit                                 | 175 |
| 5 Reference: Control Keys for BIOS Setup | 177 |
| Glossary                                 | 178 |

# **About This Manual**

#### Purpose

This manual describes how to modify server **BIOS** settings.

#### Intended Audience

This manual is intended for:

- Planning engineers
- Network management and monitoring engineers
- Maintenance engineers

#### What Is in This Manual

This manual contains the following chapters:

| Chapter 1, BIOS Overview                             | Describes basic BIOS concepts, the precautions for BIOS setup,<br>and the server models that this manual applies to. |
|------------------------------------------------------|----------------------------------------------------------------------------------------------------|
| Chapter 2, Common Operations                         | Describes the common operations on the BIOS.                                                                         |
| Chapter 3, Front Page Parameter<br>Descriptions      | Describes parameters on the Front Page screen and its sub-<br>screens.                                               |
| Chapter 4, Setup Utility Parameter<br>Descriptions   | Describes parameters on the Setup Utility screens.                                                                   |
| Chapter 5, Reference: Control Keys for<br>BIOS Setup | Describes common control keys used for BIOS setup.                                                                   |

#### Conventions

This manual uses the following conventions.

| 0   | Notice: indicates equipment or environment safety information. Failure to comply can result in equipment damage, data loss, equipment performance degradation, environmental contamination, or other unpredictable results. |  |
|-----|----------------------------------------------------------------------------------------------------|--|
|     | Failure to comply will not result in personal injury.                                                                                                    |  |
| IIN | Note: provides additional information about a topic.                                                                                                    |  |

# Chapter 1 BIOS Overview

#### **Table of Contents**

| Basic Concepts           | 6 | 5 |
|--------------------------|---|---|
| Precautions              | 6 | 5 |
| Applicable Server Models | 7 | 7 |

### **1.1 Basic Concepts**

As a server's most basic program, the BIOS is pre-loaded on a ROM chip on the motherboard. Figure 1-1 shows the BIOS in a system, which bridges server hardware and an operating system. It initializes server hardware before booting an operating system.

#### Figure 1-1 BIOS in a System

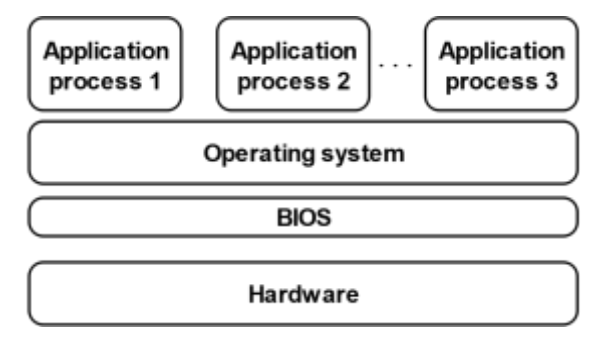

The main functions of the BIOS include:

- Performing POST.
- Initializing CPUs and memory.
- Checking I/O devices and boot devices.
- Booting an operating system.

### **1.2 Precautions**

Before modifying the BIOS setting of a server, you must record the corresponding initial settings so that the original settings can be restored if the modification results in improper operation of the server.

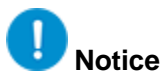

In general, the factory default settings are the optimal settings. Do not modify any parameter unless you are clear about it. Any improper modification may result in hardware resource conflicts or reduce the system performance.

## **1.3 Applicable Server Models**

This document is applicable to VANTAGEO rack servers based on the **Whitley and Cedar Island** platform, including:

• 2230-RE

# Chapter 2 Common Operations

#### **Table of Contents**

| Entering the BIOS Setup Utility          | 8  |
|------------------------------------------|----|
| Setting the BIOS Language                | 10 |
| Setting the BIOS Date and Time           | 11 |
| Setting the Boot Mode                    | 13 |
| Setting the Boot Order                   | 14 |
| Setting the BIOS Password                | 16 |
| Clearing the BIOS Password               | 18 |
| Restoring the Default BIOS Settings      | 19 |
| Querying CPU Information                 | 20 |
| Querying Memory Information              | 21 |
| Querying SATA Hard Disk Information      | 22 |
| Querying Server Configurations           | 24 |
| Setting the PCIe Function for a Port     | 26 |
| Setting the Console Redirection Function |    |
| Querying BMC Network Parameter Settings  |    |
| Setting BMC Network Parameters           |    |
| Creating an NVMe RAID                    |    |
| Creating a RAID for SATA Hard Disks      |    |
| Setting C-State and P-State Parameters   | 41 |

## 2.1 Entering the BIOS Setup Utility

#### Abstract

This procedure describes how to enter the BIOS Setup Utility so that you can view and modify BIOS information.

- 1. Connect to the server through either of the following ways:
  - Connect a display, mouse, and keyboard to the server.

- Start the KVM on the Web portal of the BMC.
   For details, refer to "3.8 Remotely Controlling the Server" in the VANTAGEO Server BMC User Guide (BMC V<sub>3</sub>).
- 2. Power on and start the server. The POST is started. The system enters the screen displaying the logo and the hot keys for starting the BIOS, see Figure 2-1.

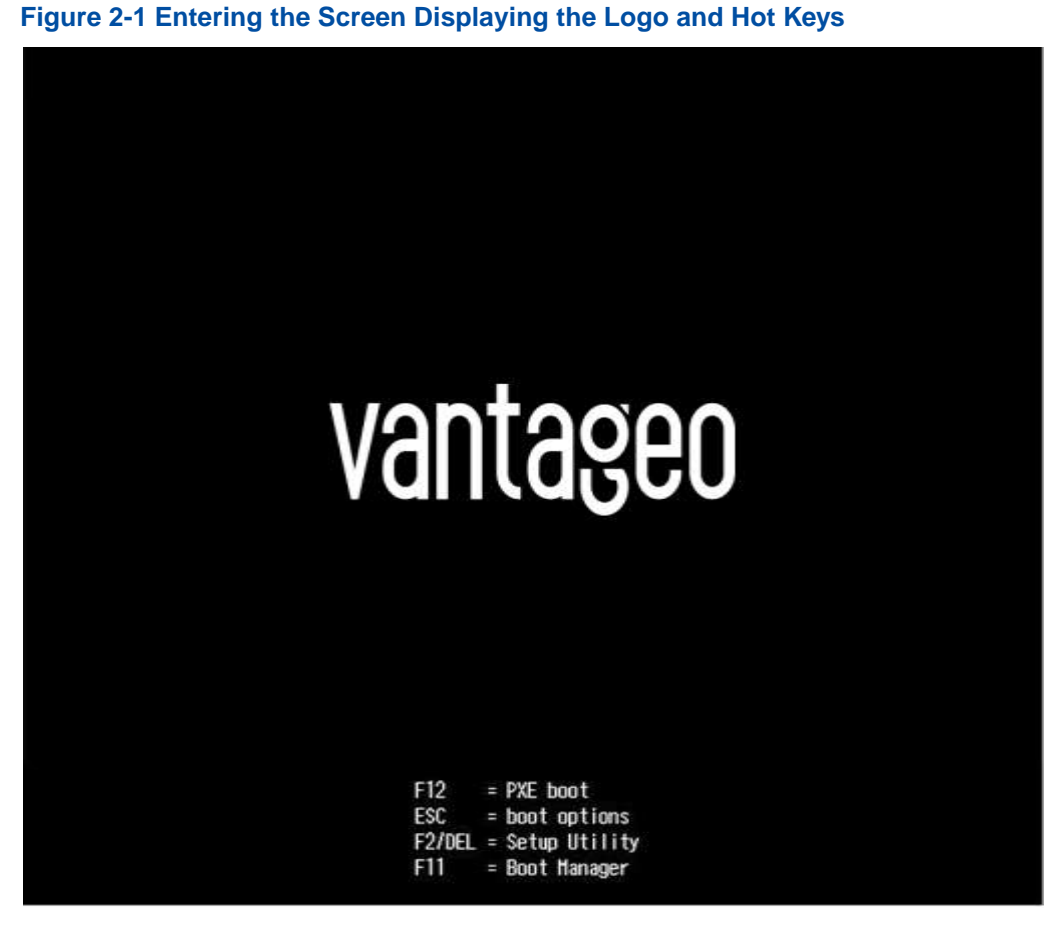

For a description of the hot keys, refer to Table 2-1.

#### Table 2-1 Hot Keys for Starting the BIOS

| Hot Key | Description                           |
|---------|---------------------------------------|
| F12     | Enters the PXE network environment.   |
| ESC     | Enters the Front Page screen of BIOS. |
| F2/DEL  | Enters the BIOS Setup Utility.        |
| F11     | Enters the Boot Manager screen.       |

3. Perform the following operations as required.

| То                          | Do                                                     |
|-----------------------------|--------------------------------------------------------|
| Enter the Front Page screen | Press <b>Esc</b> . The Front Page screen is displayed. |

| То                             | Do                                                                                                    |
|--------------------------------|----------------------------------------------------------------------------------------------------|
|                                | For a detailed description of the Front Page screen, refer to 3 Front Page Parameter Descriptions.                                                                                    |
| Enter the Setup Utility screen | Press <b>F2</b> or <b>DEL</b> . The Setup Utility screen is displayed.<br>For a detailed description of the Setup Utility screen, refer to 4 Setup<br>Utility Parameter Descriptions. |

## Note

- On the Front Page screen, you can configure boot parameters and devices.
- On the Setup Utility screens, you can configure each parameter.

## 2.2 Setting the BIOS Language

#### Abstract

This procedure describes how to set the BIOS language that the BIOS information is displayed in.

- 1. On the top-level Setup Utility screen, select the Main menu. The Main screen is displayed.
- 2. Select Language. The Language dialog box is displayed, see Figure 2-2.

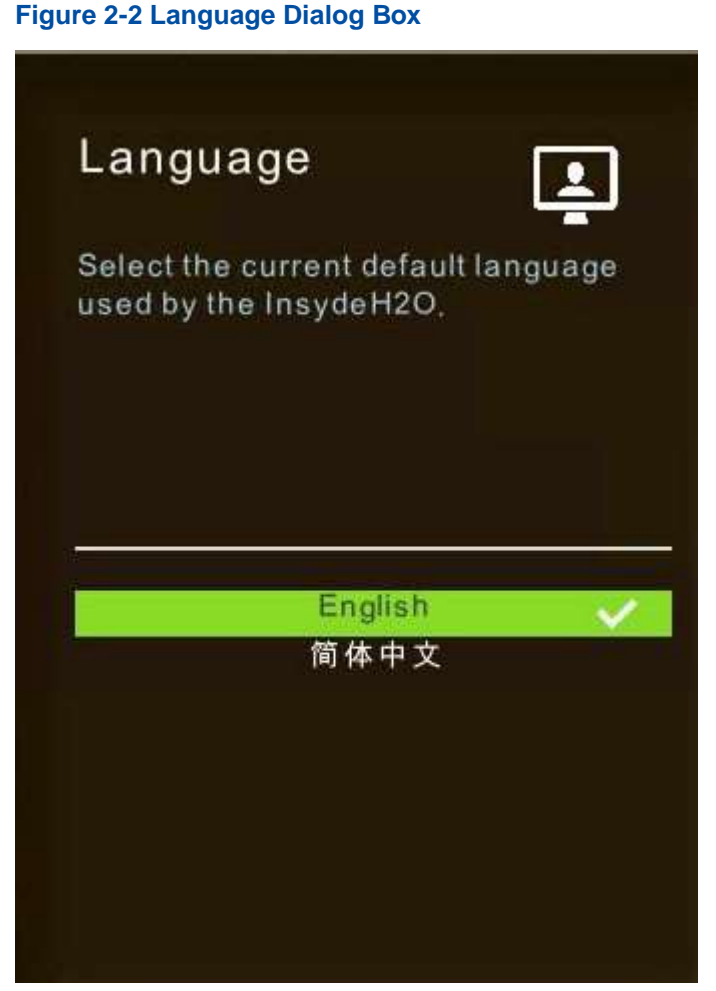

- 3. Select English or Simplified Chinese as required.
- 4. Press F10. In the displayed dialog box, select Yes.

## 2.3 Setting the BIOS Date and Time

#### Abstract

This procedure describes how to set the BIOS date and time to the local date and time.

- 1. On the top-level Setup Utility screen, select the Main menu. The Main screen is displayed.
- 2. Select System Date. The System Date dialog box is displayed, see Figure 2-3.

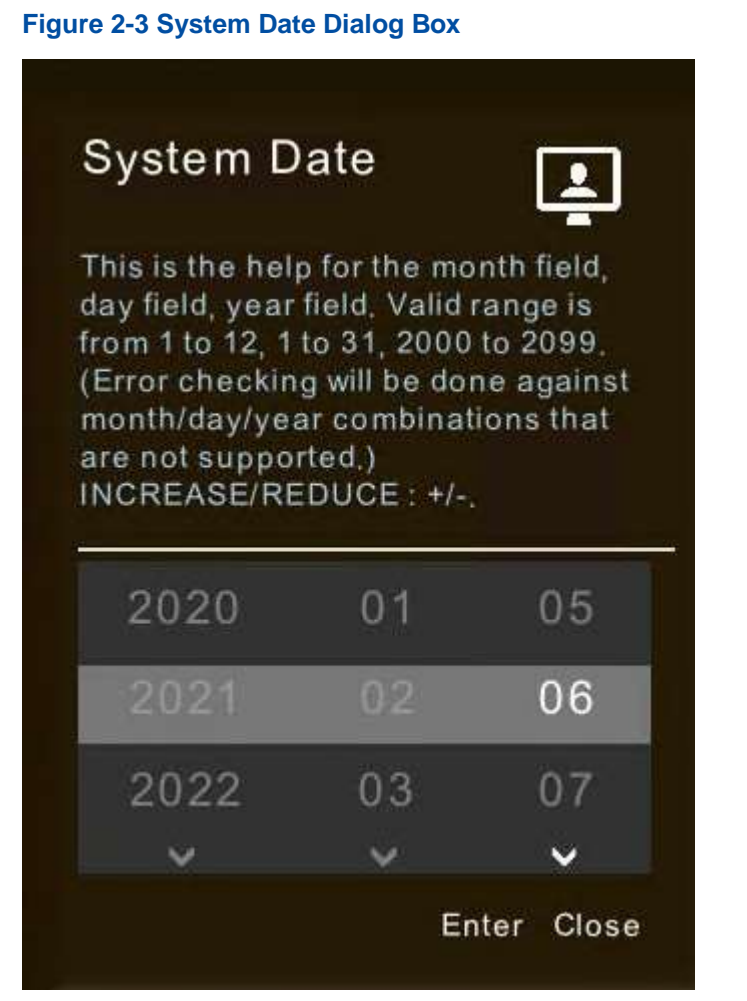

- 3. Set the date and click Enter to return to the Main screen.
- 4. Select **System Time**. The **System Time** dialog box is displayed, see Figure 2-4.

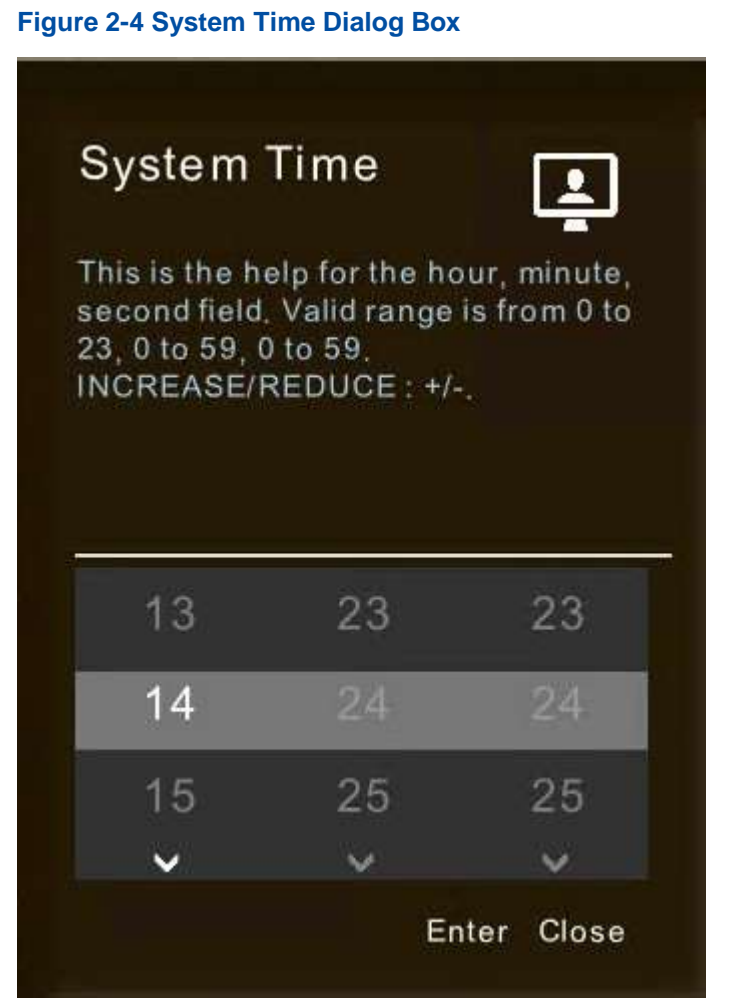

- 5. Set the time and click Enter to return to the Main screen.
- 6. Press F10. In the displayed dialog box, select Yes.

## 2.4 Setting the Boot Mode

#### Abstract

The server boot modes include:

- Legacy mode: a relatively old boot mode with certain limitations.
- UEFI mode: a relatively new boot mode that supports PXE over IPv6 or IPv4 and provides the UEFI Shell environment.

## Note

The UEFI mode is recommended.

#### Steps

1. On the top-level Setup Utility screen, click the **Boot** icon. The **Boot** screen is displayed.

2. Select **Boot Mode**. The **Boot Mode** dialog box is displayed, see Figure 2-5.

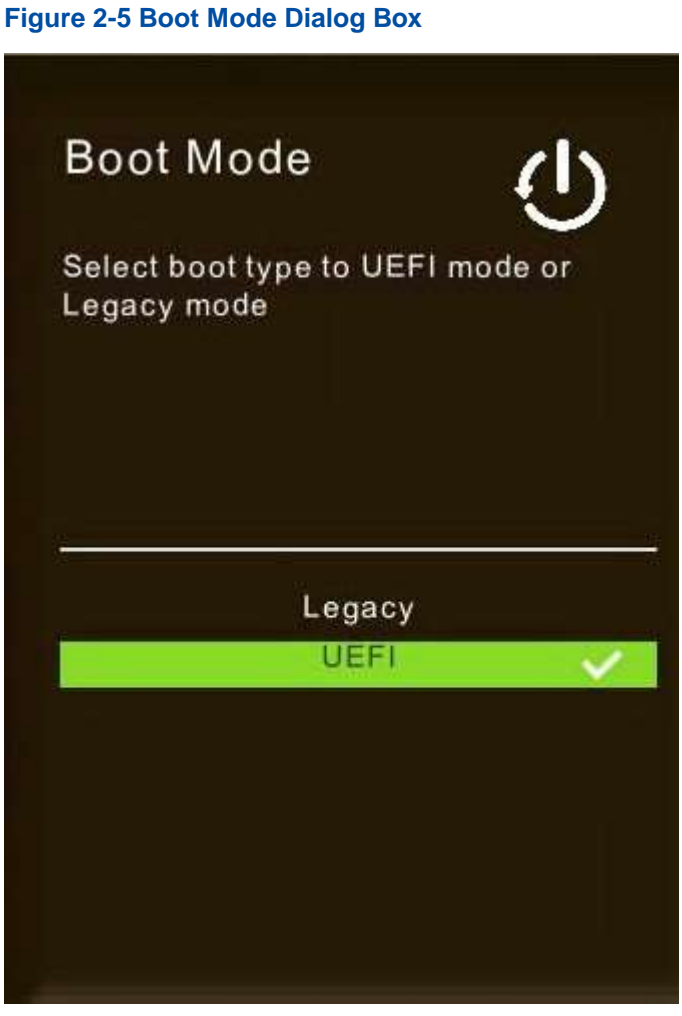

3. Select Legacy or UEFI as required.

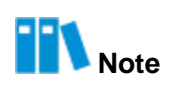

After the boot mode is changed, some **BIOS** parameters are changed.

4. Press F10. In the displayed dialog box, select Yes.

### 2.5 Setting the Boot Order

#### Abstract

Generally, a server is configured with multiple boot devices such as the hard disk and the CD or DVD.

This procedure describes how to set the boot order by adjusting the priorities of these devices from which the server is booted.

#### Context

By default, the boot order of the server is as follows:

- 1. Hard disk
- 2. Network
- 3. USB device
- 4. CD/DVD device
- 5. Other devices

#### Steps

- 1. On the top-level Setup Utility screen, select the **Boot** menu. The **Boot** screen is displayed.
- Select Boot Device Type Order. The Boot Device Type Order screen is displayed, see Figure 2-6.

#### Figure 2-6 Boot Device Type Order Screen

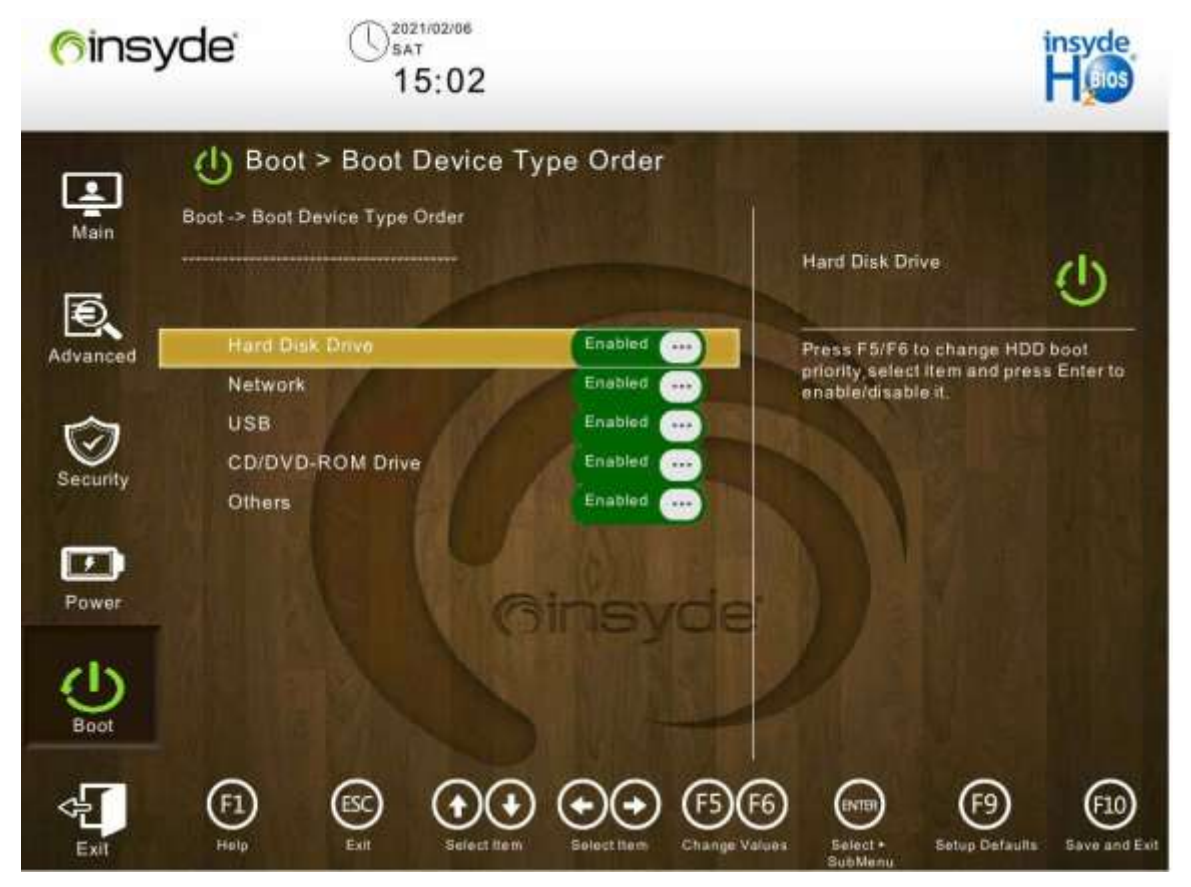

For a description of the boot devices, refer to Table 2-2.

#### **Table 2-2 Boot Device Descriptions**

| Boot Device     | Description                          |
|-----------------|--------------------------------------|
| Hard Disk Drive | Boots the server from the hard disk. |

| Boot Device      | Description                               |
|------------------|-------------------------------------------|
| Network          | Boots the server from the network device. |
| USB              | Boots the server from the USB device.     |
| CD/DVD-ROM Drive | Boots the server from the CD/DVD device.  |
| Others           | Boots the server from other devices.      |

3. Press F5 or F6 to adjust the priority of the device from which the server is booted.

## Note

- The F5 key is used to lower the device priority by one level.
- The F6 key is used to raise the device priority by one level.
- 4. Press F10. In the displayed dialog box, select Yes.

### 2.6 Setting the BIOS Password

#### Abstract

This procedure describes how to set the BIOS password for security purposes when you log in to the server for the first time.

## Note

The BIOS password must be kept safely.

- On the top-level Setup Utility screen, select the Security menu. The Security screen is displayed.
- Select Set Administrator Password. The Set Administrator Password dialog box is displayed, see Figure 2-7.

#### Figure 2-7 Set Administrator Password Dialog Box

| Install or Change the password,<br>and the length of password must<br>be between 8 and 32 characters,<br>and must contain capital letters,<br>lowercase letters, numbers,<br>special symbols.<br>Enter New<br>Password: | Administr                                                       | ator                                                           | (                                                     | Ì  |
|----------------------------------------------------------------------------------------------------|-----------------------------------------------------------------|----------------------------------------------------------------|-------------------------------------------------------|----|
| Enter New<br>Password:<br>Enter New                                                                                                    | nstall or Char<br>nd the length<br>be between 8<br>nd must cont | nge the pa<br>of passw<br>and 32 ch<br>ain capita<br>ers, numb | ssword,<br>ord must<br>aracters<br>I letters,<br>ers, |    |
| Enter New                                                                                                    | necial symbo                                                    | ols                                                            |                                                       | 10 |
| Password Again:                                                                                                    | pecial symbo<br>inter New<br>'assword:                          | ols,                                                           |                                                       |    |

3. Set the password and click Yes to return to the Security screen.

## Note

The password consists of 8 to 32 characters, including uppercase and lowercase letters, digits, and special characters.

4. Press F10. In the displayed dialog box, select Yes.

#### **Related Tasks**

To change a BIOS password, perform the following operations:

 On the Security screen, select Set Administrator Password. The Set Administrator Password dialog box is displayed, see Figure 2-8.

| Set<br>Administra<br>Password                                                                                   | itor 🞯                                                                                              |
|----------------------------------------------------------------------------------------------------|----------------------------------------------------------------------------------------------------|
| Install or Chang<br>and the length o<br>be between 8 a<br>and must conta<br>lowercase letter<br>special symbols | the password,<br>of password must<br>nd 32 characters,<br>in capital letters,<br>rs, numbers,<br>s, |
| Enter Old                                                                                                    |                                                                                                    |
| Password:                                                                                                    |                                                                                                    |
| Password:<br>Enter New<br>Password:                                                                             |                                                                                                    |
| Password:<br>Enter New<br>Password:<br>Enter New<br>Password Again:                                             |                                                                                                    |

Figure 2-8 Set Administrator Password Dialog Box

2. Change the password and click Yes to return to the Security screen.

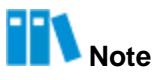

The new password cannot be the same as the last three passwords used on the account.

## 2.7 Clearing the BIOS Password

#### Abstract

This procedure describes how to clear the BIOS password by entering only the old BIOS password during administrator password setting.

## Note

The old BIOS password is just the password that you set before and want to clear now. Therefore, you must properly keep the password that you set.

#### Steps

- On the top-level Setup Utility screen, select the Security menu. The Security screen is displayed.
- Select Set Administrator Password. The Set Administrator Password dialog box is displayed, see Figure 2-9.

| Administr<br>Password                                                                                 | ator 🧭                                                                                                    |
|----------------------------------------------------------------------------------------------------|----------------------------------------------------------------------------------------------------|
| Install or Char<br>and the length<br>be between 8<br>and must cont<br>lowercase lett<br>special symbo | nge the password,<br>of password must<br>and 32 characters,<br>tain capital letters,<br>cers, numbers,<br>ols, |
| Enter Old<br>Password:                                                                                |                                                                                                    |
| Enter New<br>Password:                                                                                |                                                                                                    |
| Contraction and the second second                                                                     |                                                                                                    |
| Enter New<br>Password Again:                                                                          |                                                                                                    |

- 3. In the **Enter Old Password** text box, enter the BIOS password that you want to clear. Leave the other two text boxes blank.
- 4. Click Yes to return to the Security screen.
- 5. Press F10. In the displayed dialog box, select Yes.

## 2.8 Restoring the Default BIOS Settings

#### Abstract

This procedure describes how to restore the default BIOS settings when a system error occurs because of unknown changes to the BIOS.

#### Steps

- 1. On the top-level Setup Utility screen, perform either of the following operations, then the **Load Optimal Defaults** dialog box is displayed, see Figure 2-10.
  - Press F9.
  - Select the Exit menu. The Exit screen is displayed. Select Load Defaults.

#### Figure 2-10 Load Optimal Defaults Dialog Box

| Load | Optima | ıl Defat | ults |  |
|------|--------|----------|------|--|
|      |        | 1        |      |  |
|      |        | YES      | NO   |  |
|      |        |          |      |  |

- 2. Click Yes.
- 3. Press F10. In the displayed dialog box, select Yes.

### 2.9 Querying CPU Information

#### Abstract

This procedure describes how to query CPU information including CPU parameter settings.

- 1. On the top-level Setup Utility screen, select the **Advanced** menu. The **Advanced** screen is displayed.
- Select Socket Configuration > Processor Configuration > Per-Socket Information. The Per-Socket Information screen is displayed, see Figure 2-11.

Figure 2-11 Per-Socket Information Screen 2021/02/06 (insyde SAT 16:11 Advanced > Per-Socket Information 1 Advanced -> Socket Configuration -> Processor Configuration Main -> Per-Socket Information Processor BSP Revision Ð Ð Processor Socket Socket 0 Socket 1 Advanced 000606A6\* 000606A6 ProcessorID ٠ **Processor Frequency** 2,400GHz 2,400GHz Processor Max Ratio 18H 18H Processor Min Ratio 08H OBH . 0D000311 0D000311 Microcode Revision L1 Cache RAM(Per 80KB BOKB Core) L2 Cache RAM(Per 1280KB 1280KB Core) L3 Cache RAM 58368KB 58368KB CPU Voltage 1.704V 1.714V F1 ESC + F10

## 2.10 Querying Memory Information

#### Abstract

This procedure describes how to query memory parameter settings.

- 1. On the top-level Setup Utility screen, select the **Advanced** menu. The **Advanced** screen is displayed.
- 2. Select Memory Topology. The Memory Topology screen is displayed, see Figure 2-12.

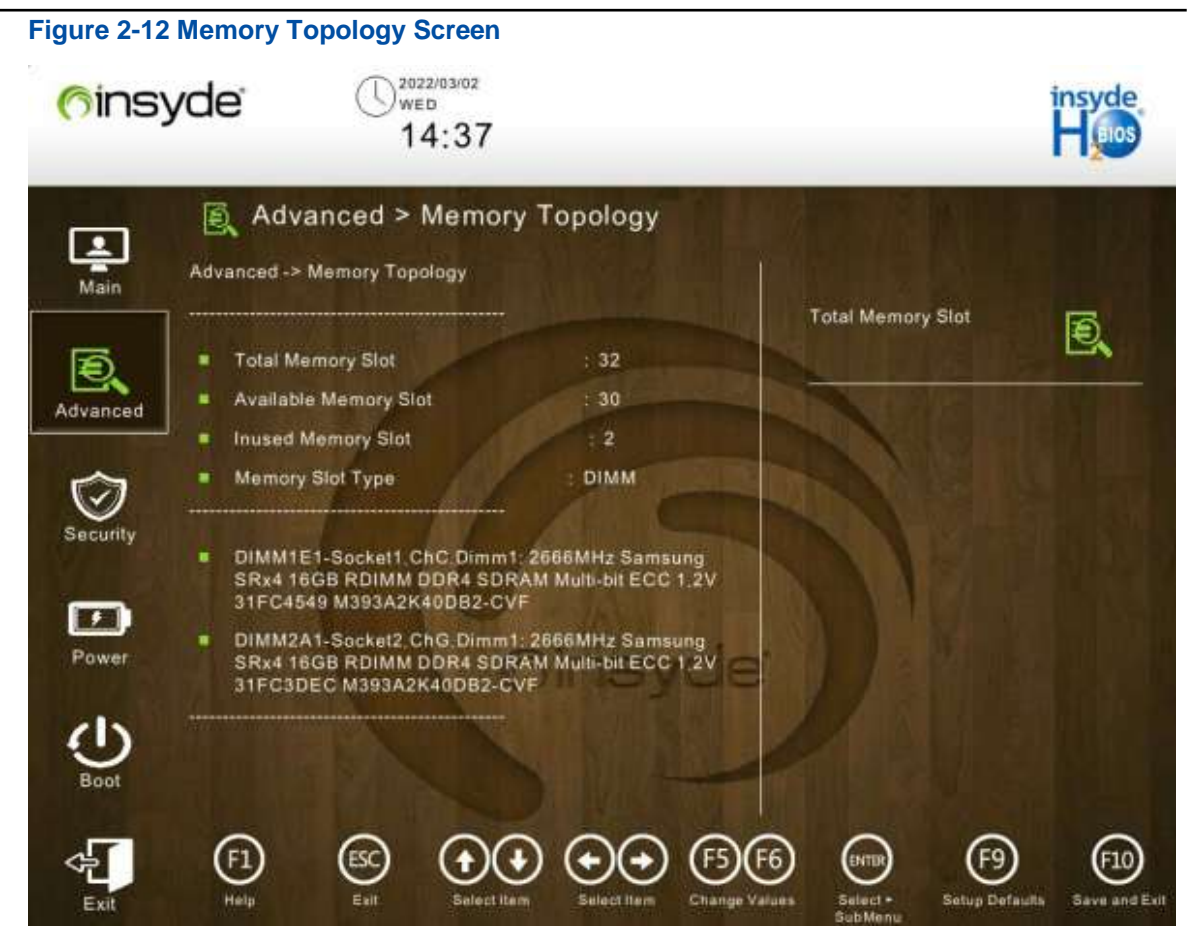

## 2.11 Querying SATA Hard Disk Information

#### Abstract

This procedure describes how to query parameter settings of SATA hard disks.

- 1. On the top-level Setup Utility screen, select the **Advanced** menu. The **Advanced** screen is displayed.
- Select PCH Configuration > PCH SATA Configuration. The PCH SATA Configuration screen is displayed, see Figure 2-13.

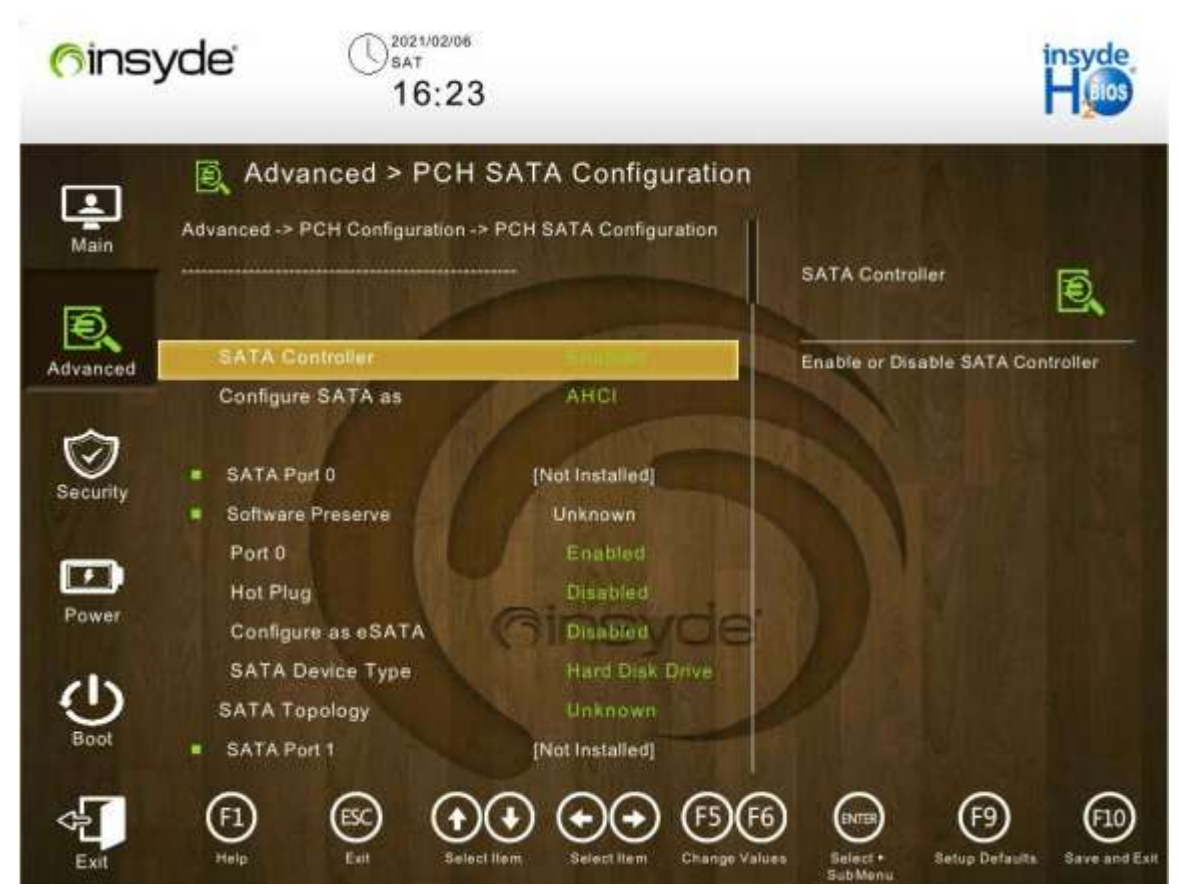

 Select PCH Configuration > PCH sSATA Configuration. The PCH sSATA Configuration screen is displayed, see Figure 2-14.

#### Figure 2-13 PCH SATA Configuration Screen

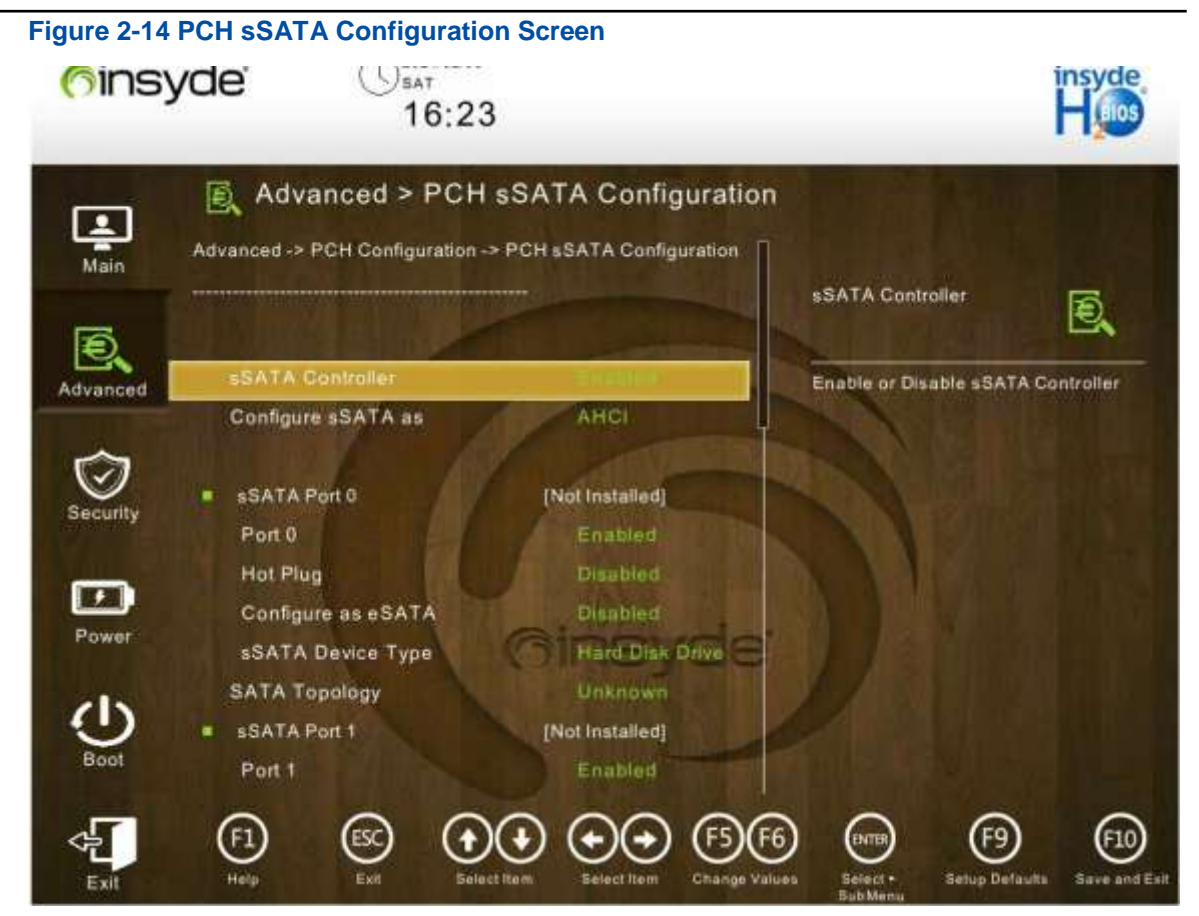

## 2.12 Querying Server Configurations

#### Abstract

This procedure describes how to query server configurations including the BIOS version number and product name.

#### Steps

1. On the top-level Setup Utility screen, select the **Main** menu. The **Main** screen is displayed, see Figure 2-15 to Figure 2-16.

#### Figure 2-15 Main Screen 1

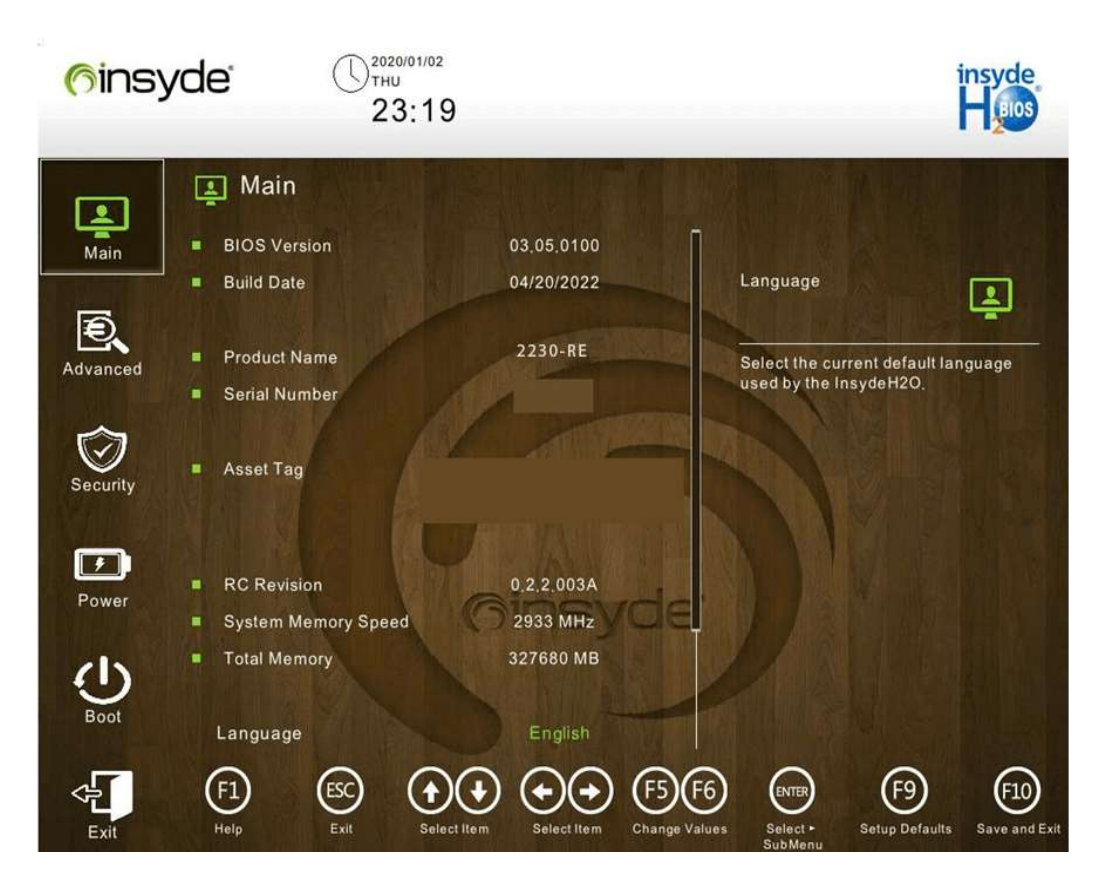

| Figure 2-16 | Main Screen 2                                                                                                    |                                                          |
|-------------|----------------------------------------------------------------------------------------------------|----------------------------------------------------------|
| 6insy       | yde <sup>*</sup> () <sup>2020/01/02</sup><br>23:35                                                                                                    | insyde<br>Haos                                           |
| Ţ           | Main Product Name 2230-RE                                                                                                    |                                                          |
| Main        | Serial Number                                                                                                    | anguage                                                  |
| Advanced    | ■ Asset Tag                                                                                                    | elect the current default language sed by the InsydeH2O. |
| Security    | RC Revision     0.2.2.003A     System Memory Speed     2933 MHz     Total Memory     327680 MB                                                            |                                                          |
| Power       |                                                                                                    |                                                          |
| Boot        | System Time<br>System Date                                                                                                    |                                                          |
| Exit        | F1     Esc     Image: Select liter     Image: Select liter     Image: Select liter       Help     Ext     Select liter     Select liter     Change Values | Select - Setup Defaults Save and Exit                    |

## 2.13 Setting the PCIe Function for a Port

#### Abstract

After the PCIe function of a port is enabled, the port adapts to different PCIe cards to maximize port resource utilization.

- 1. On the top-level Setup Utility screen, select the **Advanced** menu. The **Advanced** screen is displayed.
- Select Socket Configuration > IIO Configuration > Socketx Configuration. The Socketx Configuration screen is displayed, see Figure 2-17.

| Figure 2-17         | 7 Socketx Configuration Screen                                                                                        |                                                              |                                                           |
|---------------------|----------------------------------------------------------------------------------------------------|--------------------------------------------------------------|-----------------------------------------------------------|
| ( <sup>6</sup> ins) | yde U <sup>2021/02/06</sup><br>sat<br>17:01                                                                           |                                                              | insyde<br>Haios                                           |
| Main                | Advanced > Socket0 Configuration<br>Advanced -> Socket Configuration -> IIO Configuration -><br>Socket0 Configuration | Port 1A                                                      | Ð                                                         |
| Advanced            | Enable PCI-E Completion Timeout No<br>(Per-Port)<br>PCI-E Completion Timeout Value 260ms to 900ms                     | Settings related to<br>(0/1A/1B/1C/1D/2/<br>C/3D/4A/4B/4C/4D | PCI Express Ports<br>v28/2CI/2D/3A/3B/3<br>v/5A/5B/5C/5D) |
| Security<br>Power   | <ul> <li>Port 1A</li> <li>Port 2A</li> <li>Port 2C</li> <li>Port 4A</li> <li>Ginsvice</li> </ul>                      |                                                              |                                                           |
| Boot                | Port 5A<br>Port 5B<br>Port 5C                                                                                         |                                                              | ~ ~                                                       |
| Exit                | Help Exit Select Item Select Item Change Va                                                                           | dues Select - Sel                                            | (F9) (F10)<br>up Defaults Save and Exit                   |

3. Click the port to be configured. The screen for configuring the port is displayed, see Figure 2-18.

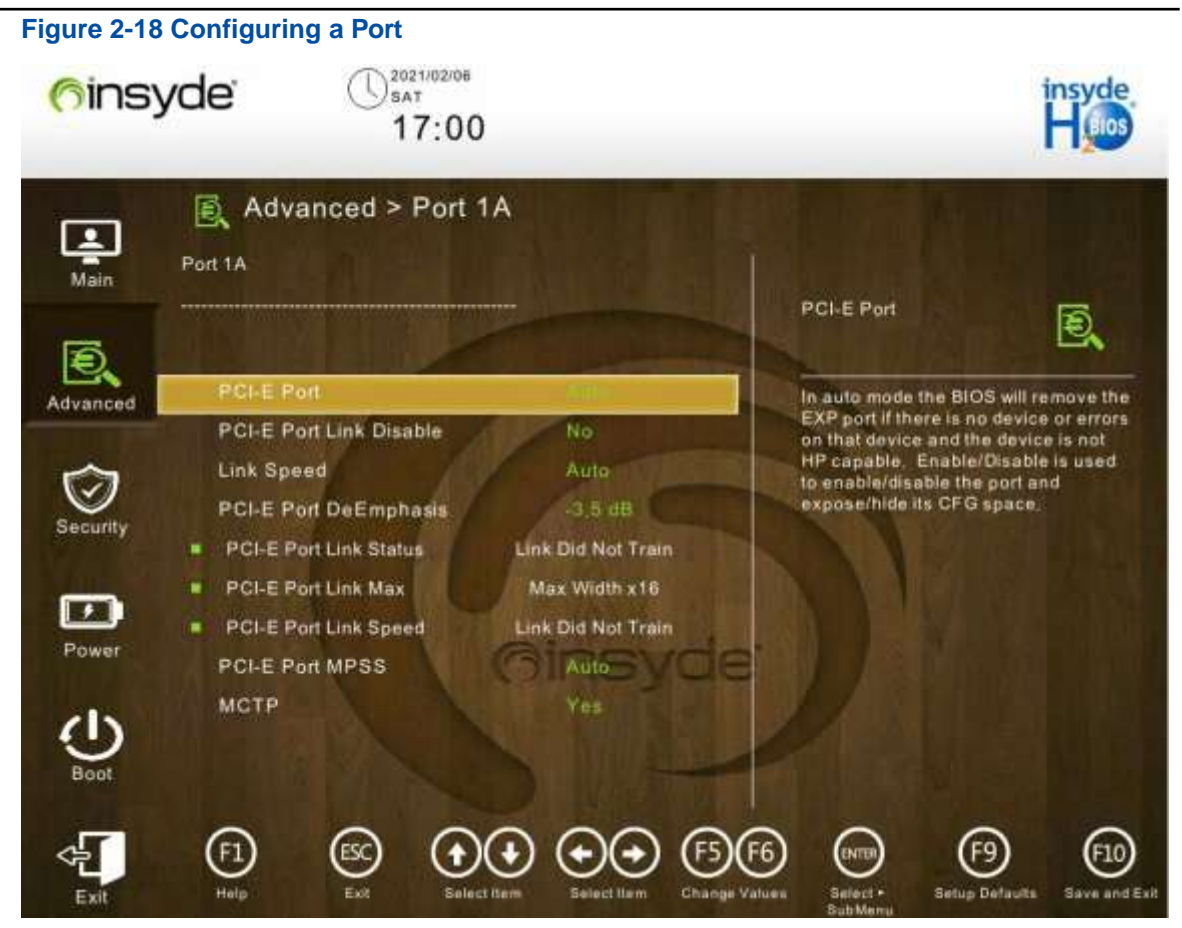

4. Click PCI-E Port. The PCI-E Port dialog box is displayed, see Figure 2-19.

#### Figure 2-19 PCI-E Port Dialog Box

| PGI-EI                                                                             | Port                                                                                                    | Ð,                                                                        |
|------------------------------------------------------------------------------------|----------------------------------------------------------------------------------------------------|---------------------------------------------------------------------------|
| n auto mo<br>EXP port if<br>on that dev<br>HP capable<br>to enable/c<br>expose/hic | de the BIOS wil<br>there is no dev<br>vice and the dev<br>e. Enable/Disa<br>disable the port<br>de its CFG spac | l remove the<br>ice or errors<br>vice is not<br>ble is used<br>and<br>:e, |
|                                                                                    |                                                                                                    |                                                                           |
|                                                                                    | Auto                                                                                                    | ~                                                                         |
|                                                                                    | Auto<br>Disabled                                                                                                | ~                                                                         |

- 5. Configures the PCIe function as required.
  - Auto: Automatic mode.
  - **Disabled**: disables the PCIe function.
  - **Enabled**: enables the PCIe function.
- 6. Press F10. In the displayed dialog box, select Yes.

### 2.14 Setting the Console Redirection Function

#### Abstract

This procedure describes how to set the console redirection function. After the function is enabled, the console can be redirected to a serial port.

- 1. On the top-level Setup Utility screen, select the **Advanced** menu. The **Advanced** screen is displayed.
- 2. Select Console Redirection. The Console Redirection screen is displayed.
- Select Console Serial Redirect. The Console Serial Redirect dialog box is displayed, see Figure 2-20.

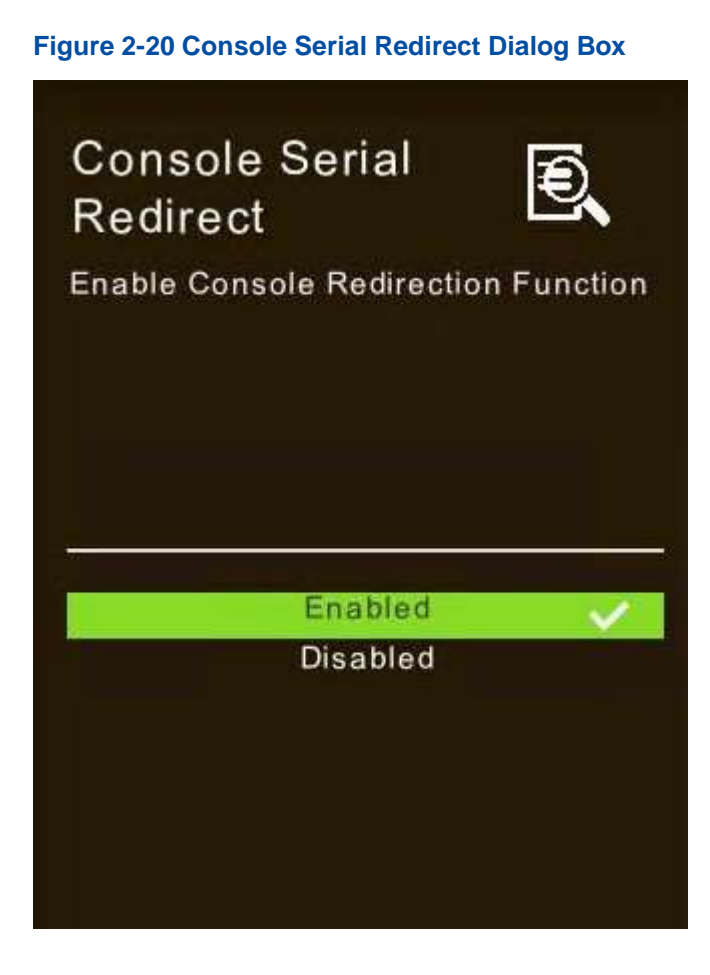

- 4. Configure the console redirection function as required.
  - **Enabled**: enables the function.
  - **Disabled**: disables the function.
- 5. Press F10. In the displayed dialog box, select Yes.

### 2.15 Querying BMC Network Parameter Settings

#### Abstract

This procedure describes how to query BMC network parameter settings.

#### Steps

- 1. On the top-level Setup Utility screen, select the **Advanced** menu. The **Advanced** screen is displayed.
- Select iSAC > BMC Configuration. The BMC Configuration screen is displayed, see Figure 2-21.

#### Figure 2-21 BMC Configuration Screen

| -         | Advanced > BMC C              | onfiguration     |                                |
|-----------|-------------------------------|------------------|--------------------------------|
| Main      | BMC Share Link                | Enclosed .       |                                |
| ine diama | Work Mode                     | Normal           | BMC Share Link                 |
| ē         | LAN Channel                   | iSAC (Dedicated) |                                |
| Vanced    | IPv4 Mode                     | Enabled          | Configure BMC NIC(Shared) Link |
|           | IPv4 Source                   | Static           | work mode.                     |
| $\sim$    | IPv4 IP Address               | 169,236,35       |                                |
| I S       | IPv4 Subnet Mask              | 255 255 255 0    |                                |
| reuniy    | IPv4 Gateway Address          | 0.0.0.0          |                                |
|           | IPv6 Mode                     | Enabled          |                                |
| ower      | Enable IPv6 Static IP Address | Enabled CO       |                                |
|           | IPv6 Prefix Length            |                  |                                |
|           | IDue State ID Andress         |                  |                                |

## 2.16 Setting BMC Network Parameters

#### Abstract

This procedure describes how to set the BMC network parameters for connecting a local PC to the BMC.

#### Steps

- 1. On the top-level Setup Utility screen, select the **Advanced** menu. The **Advanced** screen is displayed.
- Select iSAC > BMC Configuration. The BMC Configuration screen is displayed, see Figure 2-22.

| ( <sup>6</sup> insy | yde <sup>02021/02/08</sup><br>17:56                                           |                                  |                                             |
|---------------------|-------------------------------------------------------------------------------|----------------------------------|---------------------------------------------|
| Main                | Advanced > BMC Cor     BMC Share Link                                         | figuration                       |                                             |
| Ð,                  | Work Mode     LAN Channel                                                     | Normal<br>ISAC (Dedicated)       | BMC Share Link                              |
| Advanced            | IPv4 Mode<br>IPv4 Source                                                      | Enabled<br>Static                | Configure BMC NIC(Shared) Link<br>work mode |
| Security            | IPv4 Subnet Mask<br>IPv4 Gateway Address                                      | 255.255.2 <u>55.0</u><br>0.0.0.0 |                                             |
| Power               | IPv6 Mode                                                                     | Enabled                          |                                             |
| Ċ                   | Enable IPv6 Static IP Address<br>IPv6 Prefix Length<br>IPv6 Static IP Address | C Enabled y Correct<br>0         |                                             |
| Boot                | ⓐ छ ••                                                                        | <b>€</b> €                       | ) en (9 eu                                  |

Figure 2-22 BMC Configuration Screen

3. Click the parameter to be configured. The screen for setting the parameter is displayed. For a description of the BMC network parameters, refer to Table 2-3.

| Table 2-3 BMC Network Para | ameter Descriptions |
|----------------------------|---------------------|
|----------------------------|---------------------|

| Parameter      | Description                 | Setting                                        |
|----------------|-----------------------------|------------------------------------------------|
| BMC Share Link | Configures BMC NIC (shared) | Select whether to enable BMC NIC (shared) link |
|                | link work mode.             | work mode as required.                         |

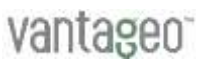

| Parameter   | Description                       | Setting                                                                                                    |
|-------------|-----------------------------------|----------------------------------------------------------------------------------------------------|
|             |                                   | <ul> <li>Auto: Automatic mode.</li> <li>Enabled: enables this mode.</li> <li>Disabled: disables this mode.</li> </ul>                                                                                                    |
| LAN Channel | Provides BMC channel options.     | <ul> <li>Select a BMC channel as required.</li> <li>iSAC (Dedicated): BMC-dedicated management network port.</li> <li>NIC (Shared): BMC shared network port.</li> </ul>                                                                                                    |
| IPv4 Mode   | Enables or disables IPv4<br>mode. | <ul> <li>Select whether to enable IPv4 mode as required.</li> <li>Enabled: enables IPv4 mode.<br/>If IPv4 mode is enabled, the IPv4 related<br/>parameters need to be configured.</li> <li>Disabled: disables IPv4 mode.<br/>If IPv4 mode is disabled, there is no need to<br/>configure the IPv4 related parameters.</li> </ul> |
| IPv6 Mode   | Enables or disables IPv6<br>mode. | <ul> <li>Select whether to enable IPv6 mode as required.</li> <li>Enabled: enables IPv6 mode.<br/>If IPv6 mode is enabled, the IPv6 related<br/>parameters need to be configured.</li> <li>Disabled: disables IPv6 mode.<br/>If IPv6 mode is disabled, there is no need to<br/>configure the IPv6 related parameters.</li> </ul> |

4. Press F10. In the displayed dialog box, select Yes.

## 2.17 Creating an NVMe RAID

#### Abstract

This procedure describes how to create a RAID containing multiple NVMe SSDs to meet service requirements.

## Note

- An NVMe RAID must be configured in UEFI mode.
- The NVMe SSDs must support RAID mode.
- A high-level RAID (except RAID 0) can be created only after a RAID key is installed.

- 1. On the top-level Setup Utility screen, select the **Advanced** menu. The **Advanced** screen is displayed.
- Select Socket Configuration > IIO Configuration > Intel VMD technology. The Intel VMD technology screen is displayed.

- Click Intel VMD Support. In the displayed dialog box, modify the value of the Intel VMD Support parameter from Disabled (default value) to Enabled.
- 4. Press F10. In the displayed dialog box, select Yes.
- 5. During server rebooting, enter the Front Page screen.

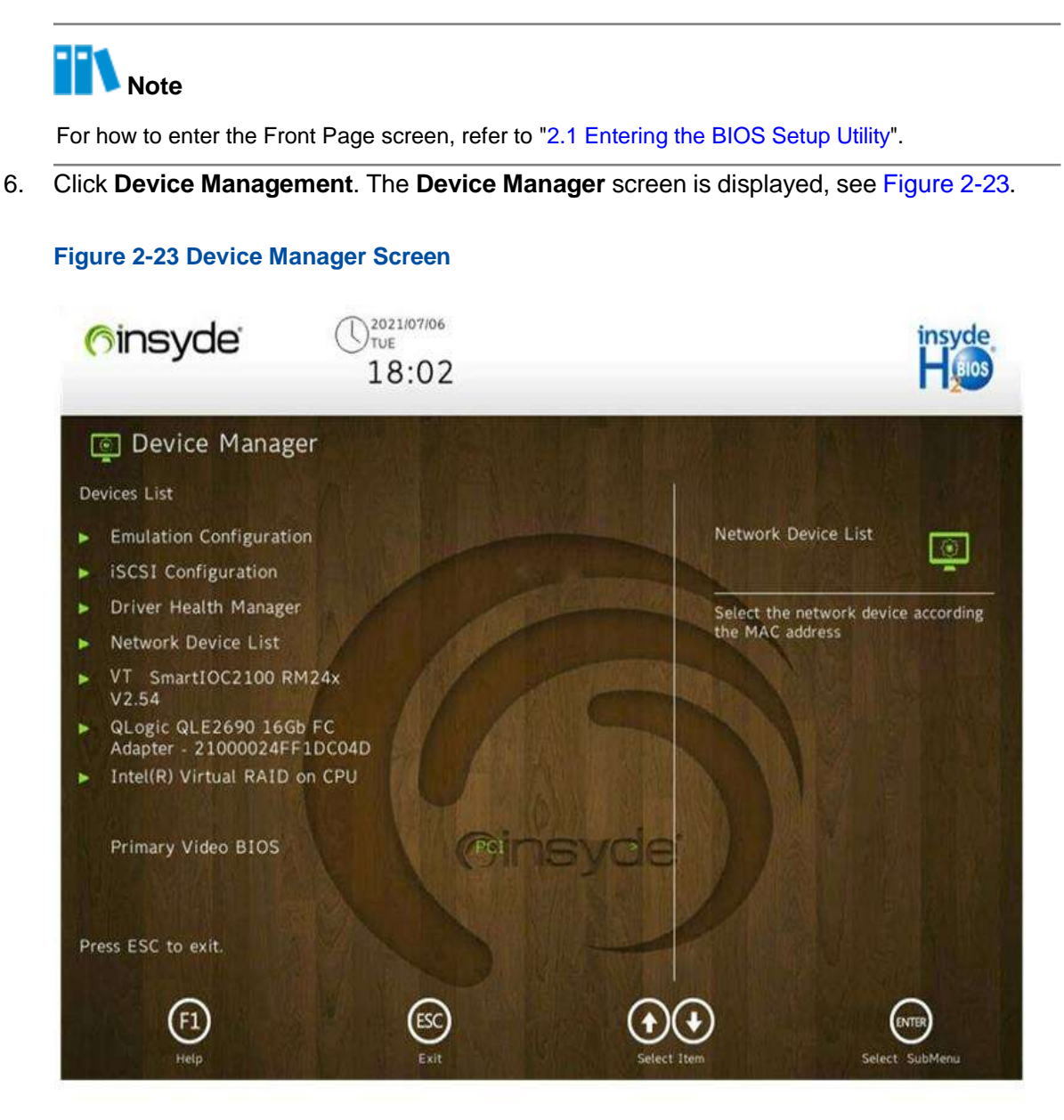

 Select Intel(R) Virtual RAID on CPU > All Intel VMD Controllers. The Intel VROC Managed VMD screen is displayed, see Figure 2-24.

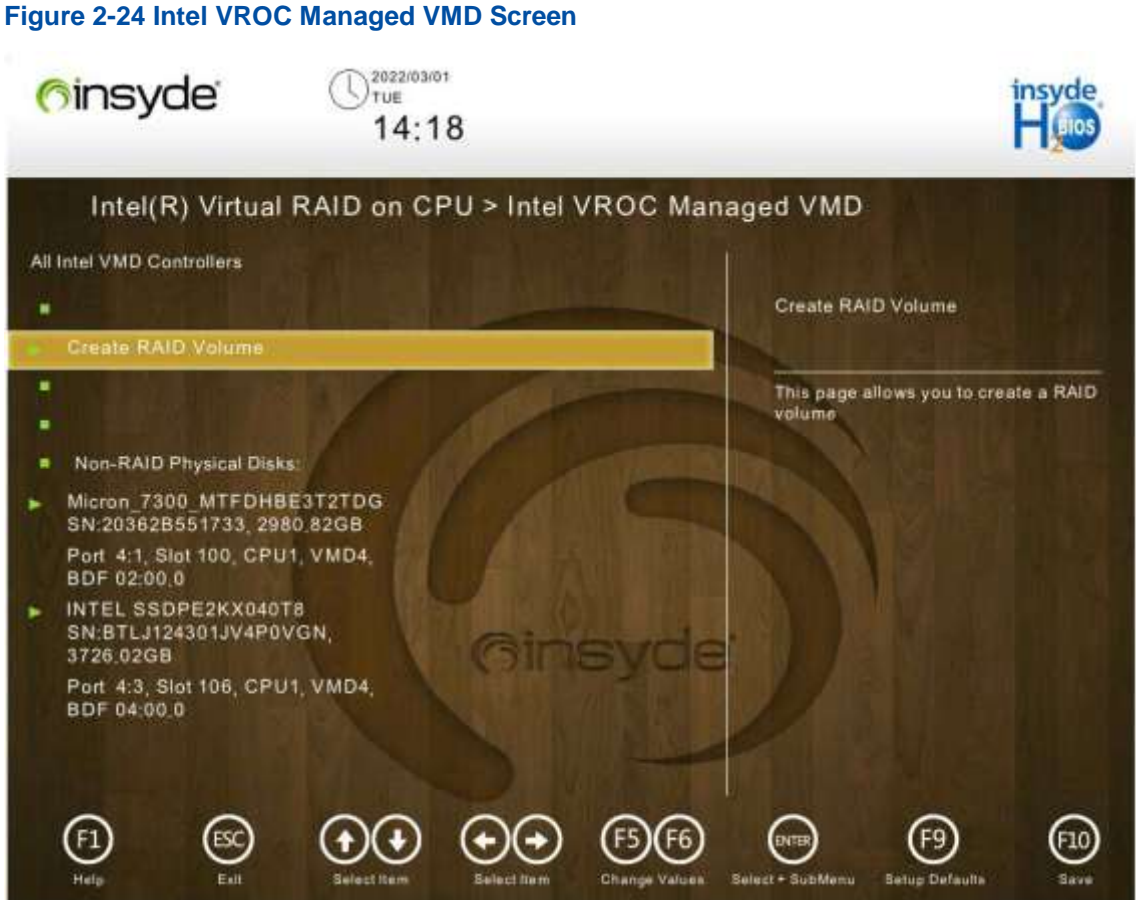

8. Click Create RAID Volume. The Create RAID Volume screen is displayed, see Figure 2-25.

Figure 2-25 Create RAID Volume Screen

| <b>6 insyde</b> U <sup>2022/03/21</sup><br>19:12                             | insyde<br>H 1005                                                                                                    |
|------------------------------------------------------------------------------|----------------------------------------------------------------------------------------------------|
| Intel(R) Virtual RAID on CPU > Create RAID                                   | Volume                                                                                                    |
| Create RAID Volume                                                           |                                                                                                    |
|                                                                              | Name:                                                                                                    |
| RAID Level: RAID0(Stripe)                                                    | Enter a unique volume name that<br>does not contain space at the<br>beginning or backslash and is 16<br>characters or less. |
| Port 3, INTEL SSDSC2KG960G8<br>SN:PHYG012302TU960CGN,<br>894.25GB            |                                                                                                    |
| Sino Size:                                                                   |                                                                                                    |
| Capacity (GB): 0.0                                                           |                                                                                                    |
|                                                                              |                                                                                                    |
| F1     Esc     Image: Select Rem     Image: Select Rem     Image: Select Rem | Select + SubMenu Belup Defaults Save                                                                                        |

9. Click the parameter to be configured. The screen for setting the parameter is displayed. For a description of the parameters that need to be configured, refer to Table 2-4.

| Parameter     | Description                          | Setting                                                                                                    |
|---------------|--------------------------------------|----------------------------------------------------------------------------------------------------|
| Name          | Name of the RAID volume.             | Enter a unique RAID volume name that contains<br>not more than 16 characters. The name cannot be<br>started or ended with a space. |
| RAID Level    | RAID level.                          | Select a RAID level.                                                                                                    |
| Select Disks  | Member NVMe SSDs of the RAID volume. | Select the member NVMe SSDs of the RAID volume.                                                                                    |
| Strip Size    | Stripe size of the RAID.             | Select the stripe size.                                                                                                    |
| Capacity (GB) | RAID capacity, unit: GB.             | Enter the capacity of the RAID volume.                                                                                             |

#### Table 2-4 RAID Volume Parameter Descriptions

10. Click Create Volume. In the displayed dialog box, select Yes.

When the RAID volume is displayed under **RAID Volumes** on the **Intel VROC Managed VMD** screen (see Figure 2-26), it indicates that the RAID volume is created successfully.

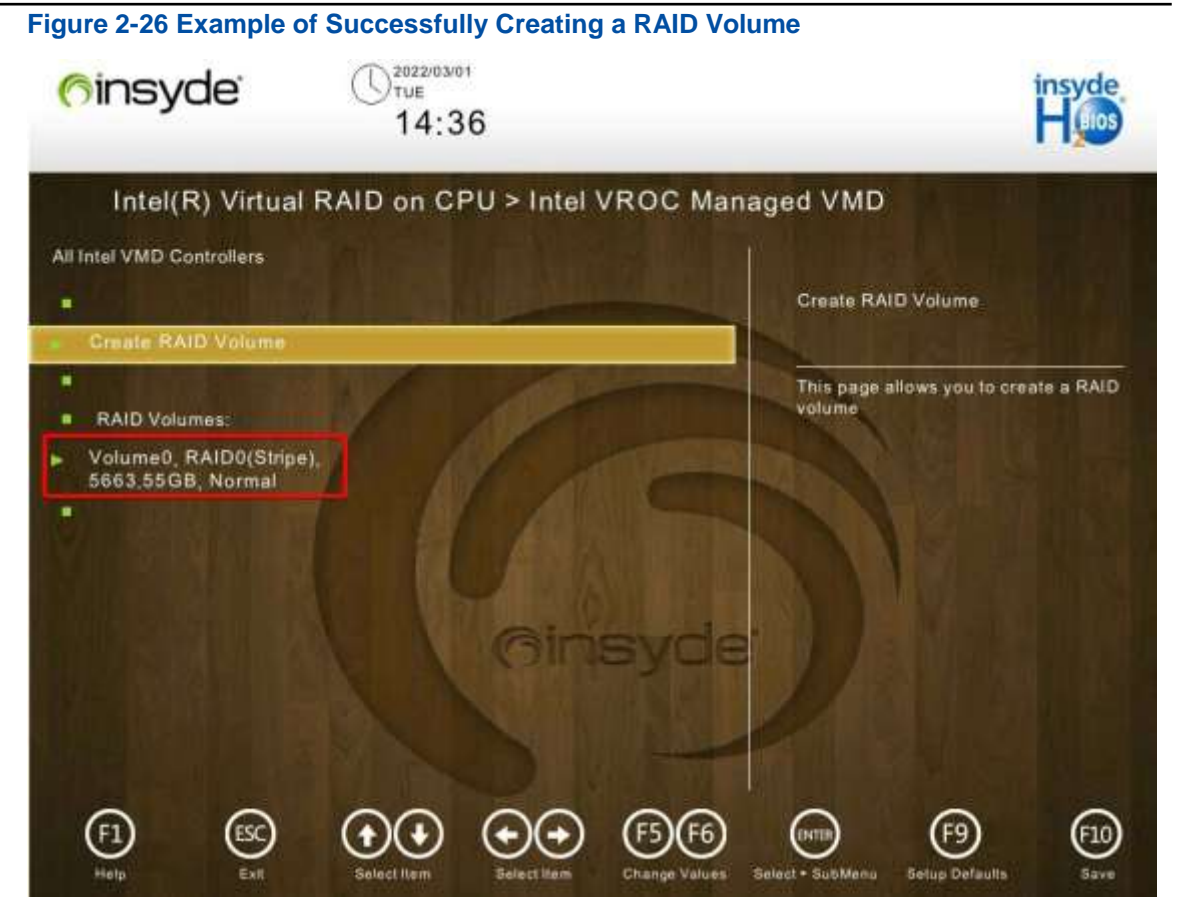

11. Press F10. In the displayed dialog box, select Yes.

## 2.18 Creating a RAID for SATA Hard Disks

#### Abstract

This procedure describes how to create a RAID for SATA hard disks to meet service requirements.

- On the top-level Setup Utility screen, select the Advanced menu. The Advanced screen is displayed.
- Select PCH Configuration > PCH sSATA Configuration. The PCH sSATA Configuration screen is displayed, see Figure 2-27.
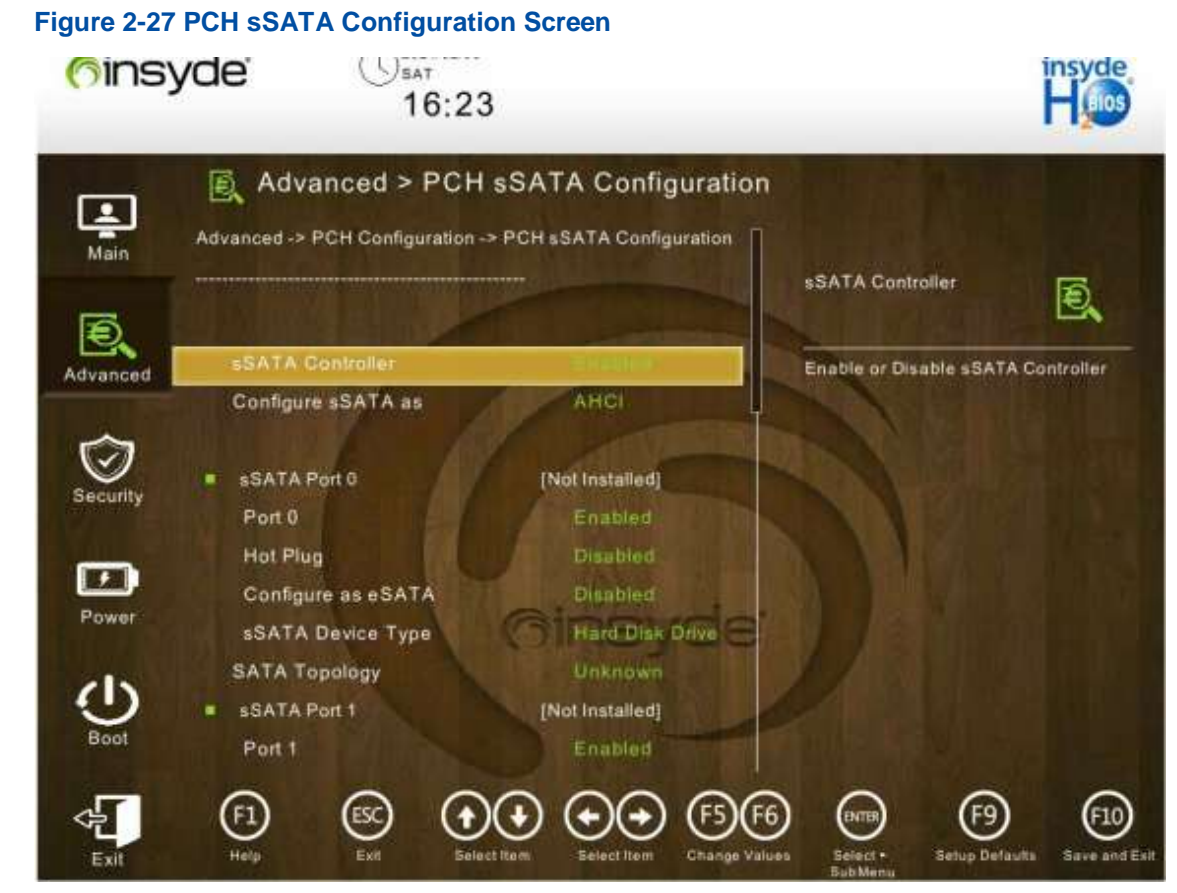

- 3. Click **Configure sSATA as**. In the displayed dialog box, modify the value of the **Configure sSATA as** parameter from **AHCI** (default value) to **RAID**.
- 4. Press F10. In the displayed dialog box, select Yes.
- 5. During server rebooting, enter the Front Page screen.

# Note

For how to enter the Front Page screen, refer to "2.1 Entering the BIOS Setup Utility".

 Click Device Management. The Device Management screen is displayed, see Figure 2-28.

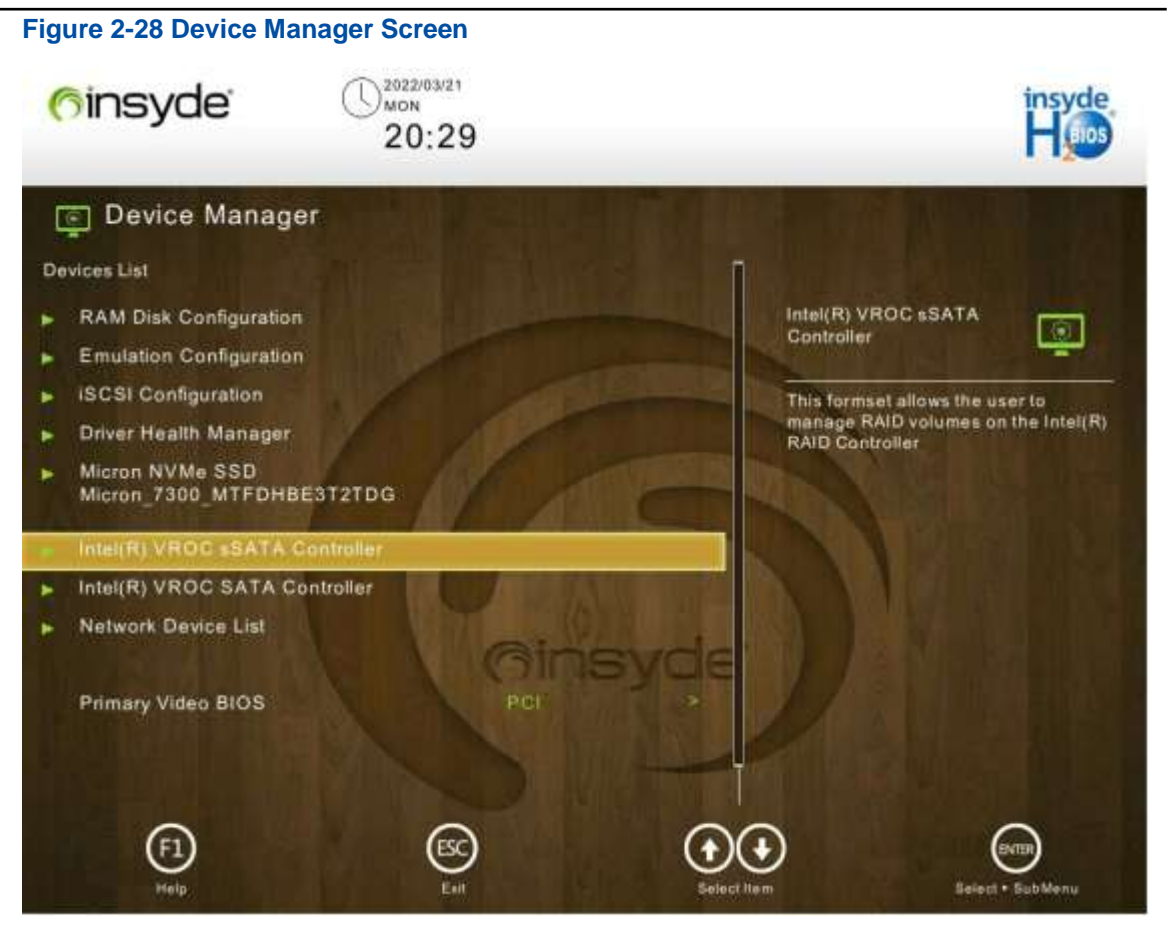

 Click Intel(R) VROC sSATA Controller. The Intel(R) VROC sSATA Controller screen is displayed, see Figure 2-29.

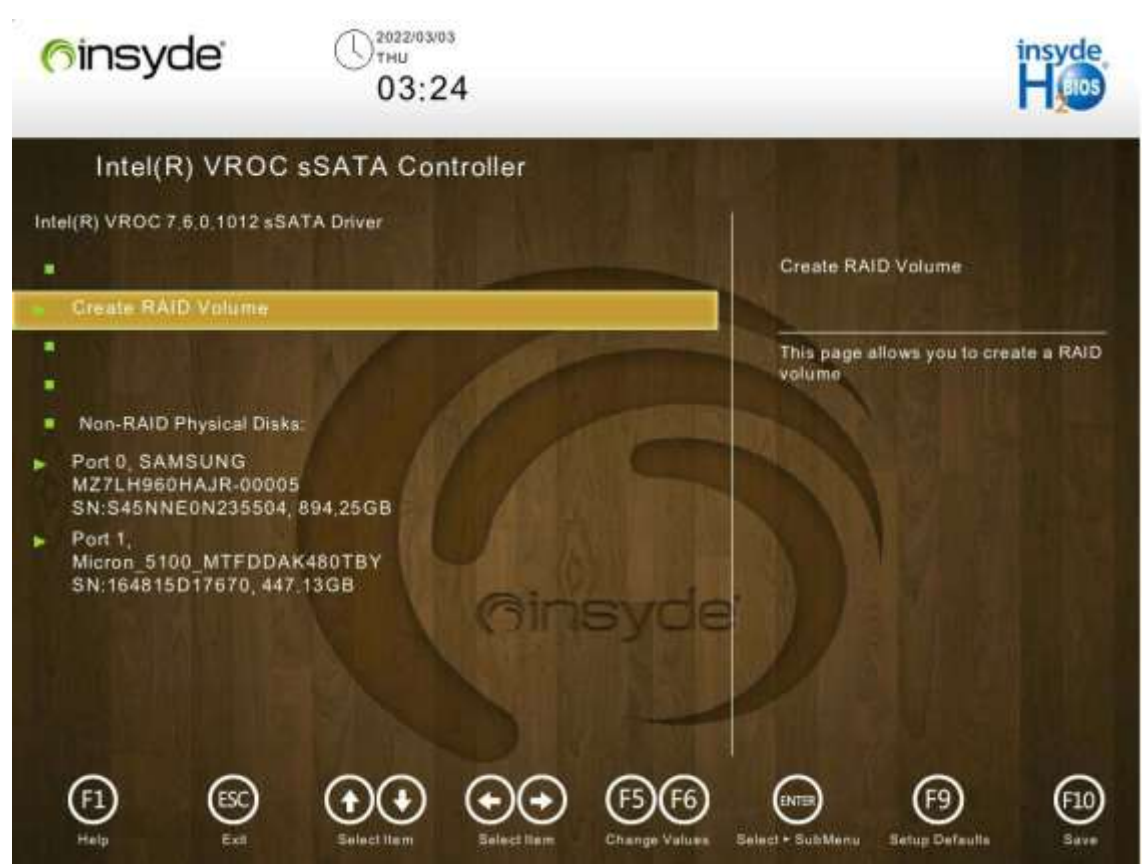

Click Create RAID Volume. The Create RAID Volume screen is displayed, see Figure 2-30.

## Figure 2-29 Intel(R) VROC sSATA Controller Screen

| Figure 2-30 Create RAIE                                 | Volume Screen      |                  |                                                            |                                                                      |                   |
|---------------------------------------------------------|--------------------|------------------|------------------------------------------------------------|----------------------------------------------------------------------|-------------------|
| <mark>6</mark> insyde                                   | ()<br>MON<br>19:12 |                  |                                                            | 1                                                                    | insyde<br>H 😡     |
| Intel(R) VROC                                           | sSATA Controller > | Create RAID \    | /olume                                                     | No. Int.                                                             |                   |
| Create RAID Volume                                      |                    | 1                |                                                            |                                                                      |                   |
|                                                         |                    | Mar Mar          | Name:                                                      |                                                                      |                   |
| Name;                                                   | NB110              |                  |                                                            |                                                                      |                   |
| RAID Level:<br>Select Disks:                            | RAIDO              | (Stripe)         | Enter a uniq<br>does not co<br>beginning o<br>characters o | ue volume name<br>ntain space at th<br>r backstash and i<br>or less. | that<br>e<br>s 16 |
| Port 2,<br>Micron_5100_MTFDDAK<br>SN:164815D17670, 447, | 480TBY<br>13GB     |                  |                                                            |                                                                      |                   |
| Port 3, INTEL SSDSC2K<br>SN:PHYG012302TU960<br>894 25GB | G960G8<br>CGN,     |                  |                                                            |                                                                      |                   |
| <ul> <li>••••••••••••••••••••••••••••••••••••</li></ul> |                    | syde             |                                                            |                                                                      |                   |
| Strip Size:                                             | 128KB              |                  |                                                            |                                                                      |                   |
| Capacity (GB):                                          |                    |                  |                                                            |                                                                      |                   |
| •                                                       |                    |                  |                                                            |                                                                      |                   |
| F1 ESC<br>Holp Exit                                     | Gelect Rem         | Change Values St | elect + SubMenu                                            | (F9)<br>Setup Defaults                                               | F10<br>Save       |

Click the parameter to be configured. The screen for setting the parameter is displayed.
 For a description of the RAID volume parameters, refer to Table 2-5.

| Parameter     | Description                      | Setting                                                                                                    |
|---------------|----------------------------------|----------------------------------------------------------------------------------------------------|
| name          | Name of the RAID volume.         | Enter a unique RAID volume name that contains<br>not more than 16 characters. The name cannot be<br>started or ended with a space. |
| RAID Level    | RAID level.                      | Select a RAID level.                                                                                                    |
| Select Disks  | Member disks of the RAID volume. | Select the member disks of the RAID volume.                                                                                        |
| Strip Size    | Stripe size of the RAID.         | Select the stripe size.                                                                                                    |
| Capacity (GB) | RAID capacity, unit: GB.         | Enter the capacity of the RAID volume.                                                                                             |

#### **Table 2-5 RAID Volume Parameter Descriptions**

10. Click Create Volume. In the displayed dialog box, select Yes.

When the RAID volume is displayed under **RAID Volumes** on the **Intel(R) VROC sSATA Controller** screen (see Figure 2-31), it indicates that the RAID volume is created successfully.

#### Figure 2-31 Example of Successfully Creating a RAID Volume

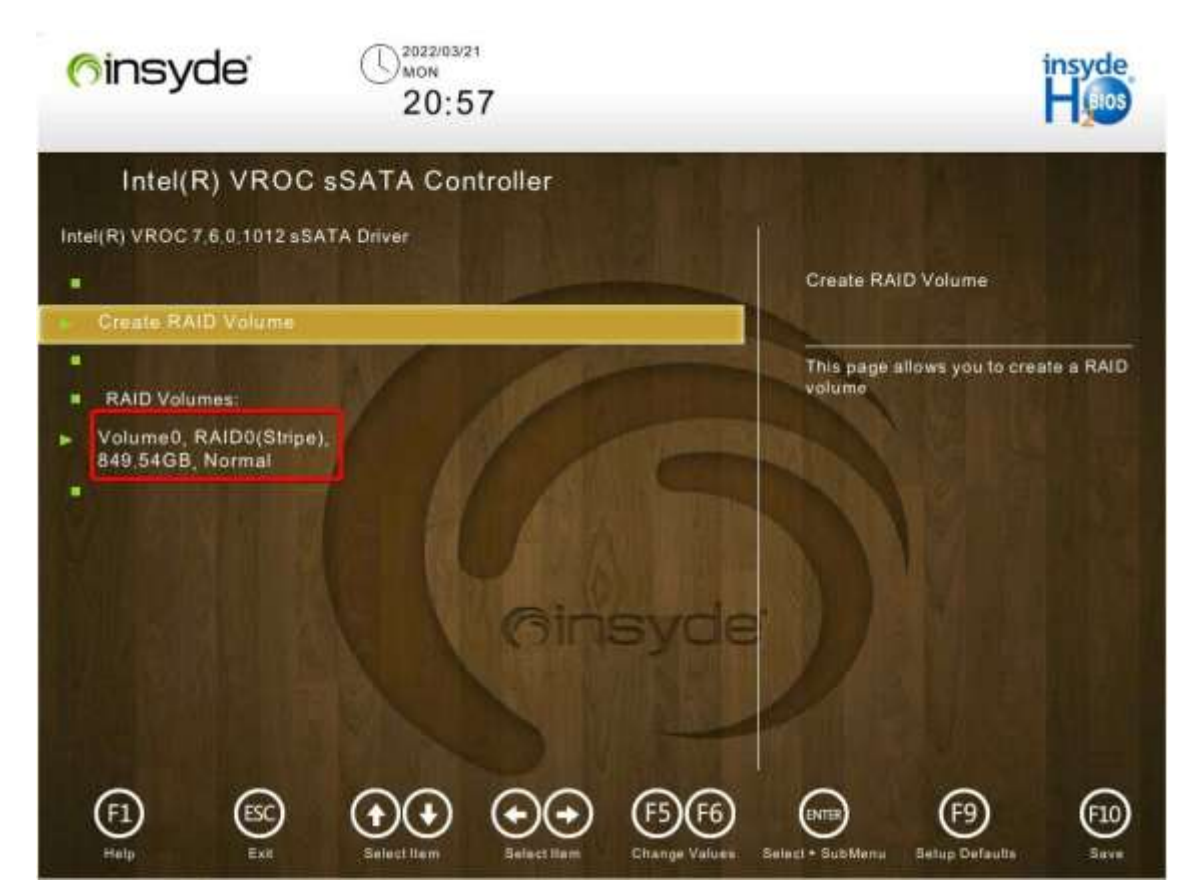

11. Press F10. In the displayed dialog box, select Yes.

## 2.19 Setting C-State and P-State Parameters

### Abstract

This procedure describes how to set C-State and P-State parameters.

C-State refers to the power state of a CPU. It is mainly used to reduce the power consumption of the CPU to different levels through various power management policies for the idle states of a server. Lower power consumption means that more time is required to get the CPU active again and has a greater impact on CPU performance.

P-State, also known as EIST, is used to automatically adjust the voltage and frequency of a CPU, thus reducing both the electric energy consumption and the heat generated in accordance with the workload of a server.

## Context

For details about the C-State and P-State parameters, refer to Table 2-6.

| Parameter                 | Description                                                                                                    | Setting                                                                                                    |  |
|---------------------------|----------------------------------------------------------------------------------------------------|----------------------------------------------------------------------------------------------------|--|
| C-State Parameters        | ·                                                                                                    |                                                                                                    |  |
| Enhanced Halt State (C1E) | Determines whether to enable the C1E function.                                                                                                    | <ul> <li>To enable C-State, set this parameter to Enabled.</li> <li>To disable C-State, set this parameter to Disabled.</li> </ul> |  |
| CPU C6 report             | Determines whether to report the C6 state to the OS.                                                                                                    | <ul> <li>To enable C-State, set this parameter to Enabled.</li> <li>To disable C-State, set this parameter to Disabled.</li> </ul> |  |
| Package C State           | <ul> <li>Sets package C-State limit. Options:</li> <li>C0/C1 state</li> <li>C2 state</li> <li>C6 (non-retention) state</li> <li>Auto</li> <li>The C0 state indicates that the CPU is actively running. Other C-States indicate idle states of different levels. From C0 to C6, the idle level is getting deeper.</li> <li>The deeper level saves more power but requires more time to get the CPU active again.</li> </ul>                                                                                                    | <ul> <li>To enable C-State, set this parameter to Auto.</li> <li>To disable C-State, set this parameter to C0/C1 state.</li> </ul> |  |
| Enable Monitor MWAIT      | <ul> <li>Determines whether to enable the Monitor/<br/>Mwait instruction. Enabling the Monitor/<br/>Mwait instruction optimizes the instruction<br/>operation of a CPU.</li> <li>If C-State needs to be disabled, this<br/>parameter needs to be set to <b>Disabled</b><br/>to disable the Monitor/Mwait instruction<br/>in some OSs as required.</li> <li>If an Enhanced VMotion Compatibility<br/>(EVC) error is reported when a VM is<br/>added to a cluster or a VM is migrated,<br/>this parameter needs to be set to<br/><b>Enabled</b>.</li> </ul> | <ul> <li>To enable C-State, set this parameter to Enabled.</li> <li>To disable C-State, set this parameter to Disabled.</li> </ul> |  |
| P-State Parameters        |                                                                                                    |                                                                                                    |  |
| SpeedStep (Pstates)       | Determines whether to enable the EIST<br>function.<br>EIST is used to automatically adjust the<br>voltage and frequency of a CPU and                                                                                                    | <ul> <li>To enable P-State, set this parameter to Enabled.</li> <li>To disable P-State, set this parameter to Disabled.</li> </ul> |  |

## Table 2-6 C-State and P-State Parameter Descriptions

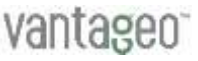

| Parameter | Description                               | Setting |
|-----------|-------------------------------------------|---------|
|           | reduce both the power consumption and     |         |
|           | the heat generated in accordance with the |         |
|           | workload of a server.                     |         |

#### Steps

#### **Configuring C-State Parameters**

- On the Setup Utility screen, select Advanced from the navigation tree on the left. The Advanced screen is displayed.
- Select Socket Configuration > Advanced Power Management Configuration > CPU C State Control. The CPU C State Control screen is displayed, see Figure 2-32.

### Figure 2-32 CPU C State Control Screen

| ( <sup>6</sup> insy | /de' () <sup>2022/03/02</sup><br>WED<br>14:27                                                    |                                                  |                                            | insyde<br>Hos       |
|---------------------|--------------------------------------------------------------------------------------------------|--------------------------------------------------|--------------------------------------------|---------------------|
| Main                | Advanced > CPU C S<br>Advanced -> Socket Configuration -> A<br>Management Configuration -> CPU C | State Control<br>Advanced Power<br>State Control | Enable Monitor MWAIT                       | <b>N</b>            |
| Advanced            | Enable Monitor MWAIT<br>CPU C6 report<br>Enhanced Halt State (C1E)<br>OS ACPI Cx                 | Disabled<br>Disabled<br>Disabled<br>ACP1 C2      | Allows Monitor and MWAI                    |                     |
| Power<br>Boot       | I K                                                                                              | Binsyde                                          |                                            |                     |
| Exit                | F1 ESC Delect lier                                                                               | Select Ham                                       | F6 Entre F9<br>Values Select + Selup Defau | F10<br>Save and Eat |

3. Select the following parameters in turn, and select **Enabled** or **Disabled** in the dialog box displayed.

# Note

To enable C-State, you need to set the parameters to Enabled; otherwise, set them to Disabled.

- Enable Monitor MWAIT
- CPU C6 report
- Enhanced Halt State (C1E)
- 4. Press the **Esc** key.

The Advanced Power Management Configuration screen is displayed.

 Select Package C State Control. The Package C State Control screen is displayed, see Figure 2-33.

#### Figure 2-33 Package C State Control Screen

| <u>(</u> )ins | yde ()2022/03/02<br>14:27                                                             | ,                            |                       | Helos                |
|---------------|---------------------------------------------------------------------------------------|------------------------------|-----------------------|----------------------|
| Main          | Advanced > Pack<br>Advanced -> Socket Configuration<br>Management Configuration -> Pa | age C State Control          | Parkane C. State      |                      |
| Advanced      | Package C State                                                                       | CO/C1 state                  | Package C State limit | <b>.</b>             |
| Security      |                                                                                       | AR                           |                       |                      |
| Power         |                                                                                       | Ginsyde                      |                       |                      |
| Boot          |                                                                                       | SIN                          |                       |                      |
| Exit          | F1 ESC ()<br>Help Esli Sele                                                           | ct Ham Select Ham Change Val | 6 CHER (F9            | efaulta Save and Ext |

 Select Package C State Control, and select Auto or C0/C1 state in the dialog box displayed.

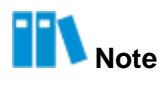

To enable C-State, you need to set the parameter to Auto; otherwise, set it to CO/C1 state.

7. Press the **Esc** key.

The Advanced Power Management Configuration screen is displayed.

## **Configuring P-State Parameters**

Figure 2-34 CPU P State Control Screen

8. Select CPU P State Control. The CPU P State Control screen is displayed, see Figure 2-33.

| ( <sup>6</sup> ins) | yde<br>14:27                                                                                             |                                       | ins<br>H                                            | yde<br>Blos          |
|---------------------|----------------------------------------------------------------------------------------------------|---------------------------------------|-----------------------------------------------------|----------------------|
| Main                | Advanced > CPU P Sta<br>Advanced -> Socket Configuration -> Adv<br>Management Configuration -> CPU P Sta | ate Control                           | AVX Licence Pro Grant                               |                      |
| Advanced            | AVX Licence Pre-Grant Override                                                                           | Disabled                              | Override<br>Enables AVX ICCP pre-grant leve         | 2<br>ni              |
| Security            | Uncore CLR Freq OVRD<br>SpeedStep (Pstates)<br>Config TDP Lock                                           | Auto<br>Enabled<br>Enabled            |                                                     |                      |
| Power               | Activate SST-BF<br>Configure SST-BF<br>EIST PSD Function                                                 | Disabled<br>Enabled<br>HW_ALL         |                                                     |                      |
|                     | Boot performance mode<br>Energy Efficient Turbo<br>Turbo Mode                                            | Max Performance<br>Enabled<br>Enabled |                                                     |                      |
| Exit                | CPU Flex Ratio Override                                                                                  | Disabled<br>Select hem<br>Change V    | F6 (NTER) (F9)<br>stures Soloct - Solar Defaults Sa | (F10)<br>Vie and Exe |

9. Select SpeedStep (Pstates), and select Enabled or Disabled in the dialog box displayed.

# Note

To enable P-State, you need to set the parameter to **Enabled**; otherwise, set it to **Disabled**.

# Chapter 3 Front Page Parameter Descriptions

## **Table of Contents**

| Boot Manager           | 47 |
|------------------------|----|
| Device Manager         | 48 |
| Administer Secure Boot | 50 |

Figure 3-1 shows the Front Page screen.

## Figure 3-1 Front Page Screen

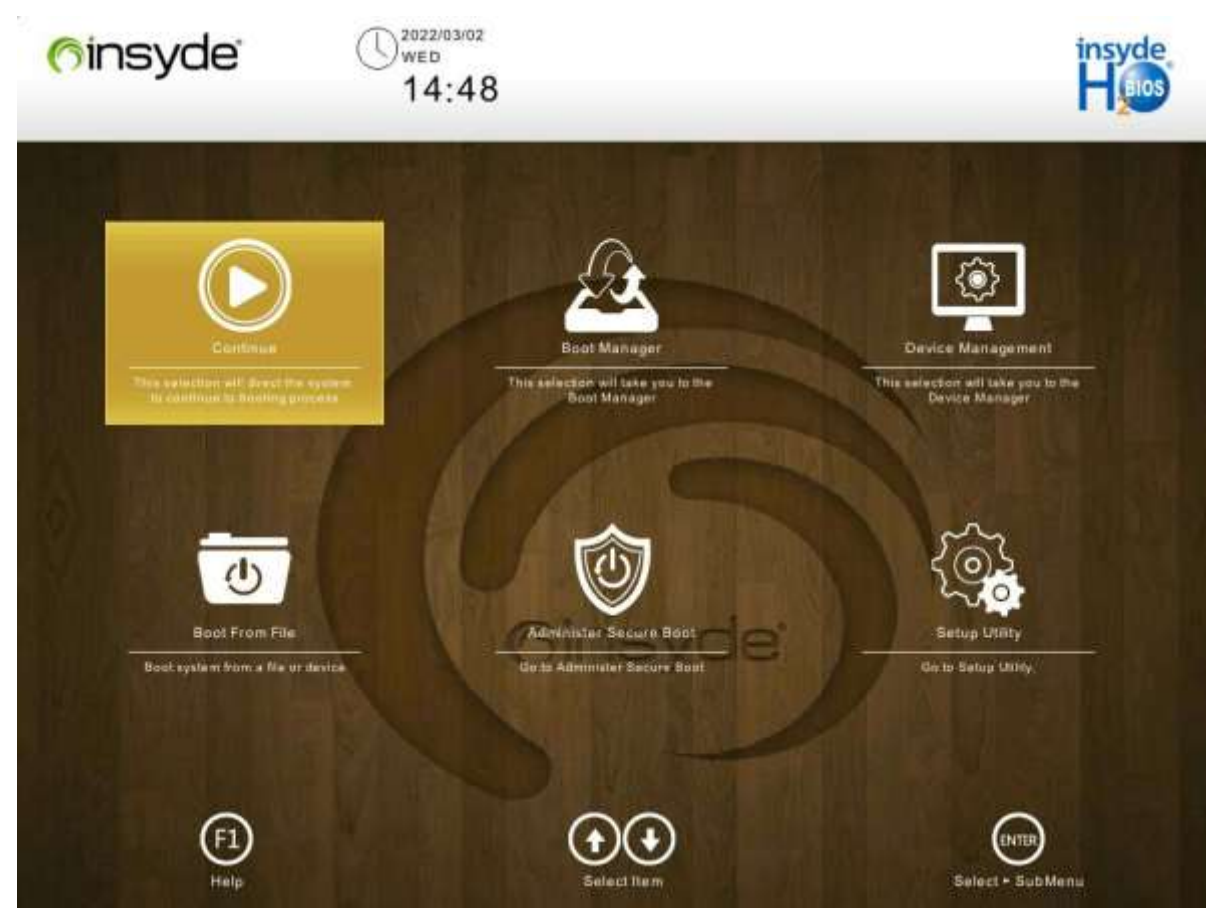

For a description of the parameters on the Front Page screen, refer to Table 3-1.

| Parameter              | Description                                                                                                    |
|------------------------|----------------------------------------------------------------------------------------------------|
| Continue               | Continues the boot process.                                                                                                    |
| Boot Manager           | Enters the <b>Boot Manager</b> screen.<br>For a description of the <b>Boot Manager</b> screen, refer to 3.1 Boot Manager.                                                                                                    |
| Device Management      | Enters the <b>Device Manager</b> screen.<br>For a description of the <b>Device Manager</b> screen, refer to 3.2 Device<br>Manager.                                                                                                    |
| Boot From File         | Enters a boot option through a file.                                                                                                    |
| Administer Secure Boot | Enters the Administer Secure Boot screen.<br>For a detailed description of the Administer Secure Boot screen, refer to<br>3.3 Administer Secure Boot.                                                                                                    |
| Setup Utility          | Enters the BIOS Setup Utility.<br>For a detailed description of the Setup Utility screens, refer to 4 Setup Utility<br>Parameter Descriptions.<br>After entering the Setup Utility, you can press the <b>ESC</b> key to return to the<br>Front Page screen. |

## Table 3-1 Front Page Parameter Descriptions

## 3.1 Boot Manager

The **Boot Manager** screen provides the boot options, see Figure 3-2.

| Figure 3-2 Boot Manager                                                                                                    | Screen                                                              |                                         |                           |
|----------------------------------------------------------------------------------------------------|---------------------------------------------------------------------|-----------------------------------------|---------------------------|
| 6 insyde                                                                                                    | С 2020/05/30<br>SAT<br>13:34                                        |                                         | insyde<br>H Bios          |
| <u>A</u> Boot Manager                                                                                                    | ALCON LOOK                                                          |                                         | AN N                      |
| Boot Option Menu                                                                                                    |                                                                     | Red Hat Er<br>Linux (894<br>Logical Dri | nterprise<br>2 GIB, RAID1 |
| EFI Boot Devices                                                                                                    |                                                                     | Lun:0))                                 |                           |
| Hard Disk Drive                                                                                                    |                                                                     |                                         |                           |
| Red Hat Enterprise Linux<br>GIB_RAID1 Logical Drive<br>1(Target:0_Lun:0))<br>Network<br>Embedded LOM Port1 - E<br>for IPv4 (4C-09-B4-01-22-<br>Manage Custom Boot Op<br>1 and 1 to change option, ENTI | (894 2<br>FI PXE 0<br>08)<br>tions<br>ER to select an option, ESC t |                                         |                           |
| (F1)<br>Holp                                                                                                    | (SC)<br>tat                                                         | Select Item                             | ENTER<br>Select - SubMenu |

For a description of the parameters on the **Boot Manager** screen, refer to Table 3-2.

#### Table 3-2 Boot Manager Parameter Descriptions

| Parameter        | Description                     |
|------------------|---------------------------------|
| Hard Disk Drive  | Boots from a hard disk.         |
| Network          | Boots from a network device.    |
| USB              | Boots from a USB device.        |
| CD/DVD-ROM Drive | Boots from a CD/DVD-ROM device. |
| Others           | Boots from another device.      |

# Note

On the **Boot Manager** screen, boot devices are displayed in top down order based on the boot priority. For example, the hard disk drive has the highest boot priority.

## 3.2 Device Manager

The **Device Manager** screen provides the configuration items for device management, see Figure 3-3.

#### Figure 3-3 Device Manager Screen

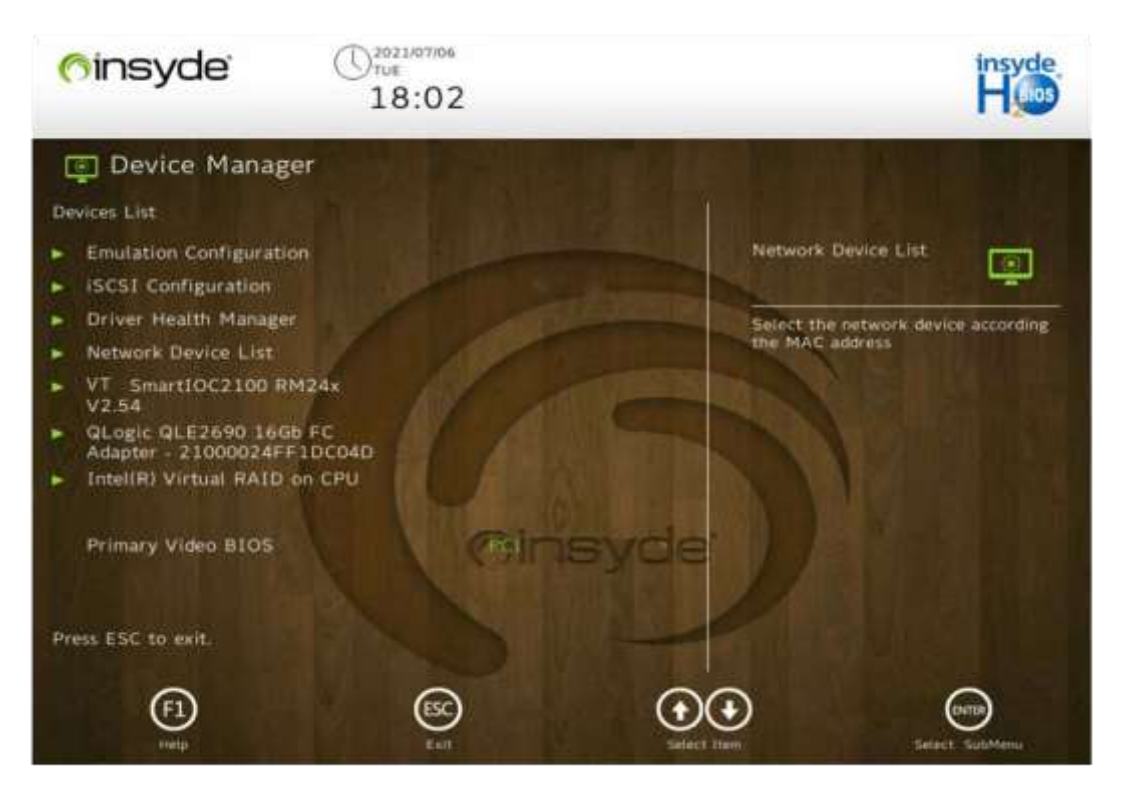

#### For a description of the parameters on the **Device Manager** screen, refer to Table 3-3.

| Parameter                                            | Description                                                                                                    |
|------------------------------------------------------|----------------------------------------------------------------------------------------------------|
| Emulation Configuration                              | Enters the Emulation Configuration screen.                                                                                                    |
| iSCSI Configuration                                  | Enters the iSCSI Configuration screen.                                                                                                    |
| Driver Health Manager                                | Enters the Driver Health Manager screen.                                                                                                    |
| Network Device List                                  | Enters the NIC configuration screen.<br>You can select the corresponding NIC in accordance with the<br>MAC address to check information such as the firmware version.                                     |
| VT SmartIOC2100 RM24x V2.54                          | Enters the RAID card configuration screen.<br>The RAID card configuration screen varies from card to card.<br>Information such as the firmware version is listed under<br><b>Controller Information</b> . |
| QLogic QLE2690 16Gb FC Adapter -<br>21000024FF1DC04D | Enters the FC card configuration screen.<br>The FC card configuration screen varies from card to card.<br>Information such as the firmware version is listed under <b>Adapter</b><br><b>Information</b> . |

#### **Table 3-3 Device Manager Parameter Descriptions**

| Parameter                    | Description                       |
|------------------------------|-----------------------------------|
| Inter(R) Virtual RAID on CPU | Enters the virtual RAID function. |

# Note

Inter(R) Virtual RAID on CPU is associated with the specified BIOS menus. Therefore, changes to the server configurations will result in changes to **Devices List** on the **Device Manager** screen.

## 3.3 Administer Secure Boot

The Administer Secure Boot screen provides the secure boot options, see Figure 3-4.

| <u>finsyde</u>                                                                                  | 2014/01/29<br>WED<br>22:19 |                          |                                                                | insyde<br>H                    |
|-------------------------------------------------------------------------------------------------|----------------------------|--------------------------|----------------------------------------------------------------|--------------------------------|
| 🌀 Administer Secure I                                                                           | Boot                       | No. of Lot               |                                                                |                                |
| System Status:                                                                                  |                            | 1                        |                                                                |                                |
| Secure Boot Database                                                                            | Unlocked                   |                          | Erase all Secure Boot<br>Settings                              | 1                              |
| Secure Boot Status                                                                              | Disabled                   | A COLORED                | Enable this option will era                                    | ase all                        |
| <ul> <li>User Customized<br/>Security</li> </ul>                                                | NO                         | IN THE REAL PROPERTY IN  | Secure Boot Settings, Thi<br>clear four variables PK, K<br>dbx | is action will<br>(EK, db, and |
| Options:                                                                                        |                            |                          |                                                                |                                |
| <ul> <li>Select a UEFI file as trusted fo<br/>execution</li> <li>Enforce Secure Boot</li> </ul> | Pispher                    | syde                     | D) Wat                                                         |                                |
| Erase all Secure Boot Settings                                                                  |                            |                          |                                                                |                                |
| Restore Secure Boot to Facto<br>Settings                                                        | ny Disabled                |                          |                                                                |                                |
| F1 Est St                                                                                       |                            | ESE6<br>Change Values Se | ett + SutrMens Setup Defaults                                  | F10<br>Bave and Ext            |

For a description of the parameters on the Administer Secure Boot screen, refer to Table 3-4.

## Table 3-4 Parameter Descriptions for Administer Secure Boot

| Parameter            | Description                                     | Default  |
|----------------------|-------------------------------------------------|----------|
| Secure Boot Database | Displays whether the Secure Boot certificate    | Unlocked |
|                      | database is installed.                          |          |
|                      | Installed and lock: The Secure Boot certificate |          |
|                      | database is installed.                          |          |

## Figure 3-4 Administer Secure Boot Screen

| Parameter                                  | Description                                                                                                    | Default  |
|--------------------------------------------|----------------------------------------------------------------------------------------------------|----------|
|                                            | • Unlocked: The Secure Boot certificate database is not installed.                                                                                                    |          |
| Secure BootStatus                          | <ul><li>Displays whether Secure Boot is enabled or disabled.</li><li>Enabled: Secure Boot is enabled.</li><li>Disabled: Secure Boot is disabled.</li></ul>                                                                                                    | Disabled |
| User CustomizedSecurity                    | <ul><li>Enables or disables user security configuration.</li><li>Yes: enables user security configuration.</li><li>No: disables user security configuration.</li></ul>                                                                                                    | No       |
| Select a UEFI file as trustedfor execution | Sets a UEFI file as a trusted file.                                                                                                    | -        |
| Enforce SecureBoot                         | <ul><li>Enables or disables Secure Boot.</li><li>Enabled: enables Secure Boot.</li><li>Disabled: disables Secure Boot.</li></ul>                                                                                                    | Disabled |
| Erase all Secure Boot Settings             | <ul> <li>Enables or disables the function of erasing Secure</li> <li>Boot settings.</li> <li>Enabled: enables the function of erasing Secure</li> <li>Boot settings.</li> <li>Disabled: disables the function of erasing Secure</li> <li>Boot settings.</li> </ul>                                    | Disabled |
| Restore SecureBoot to<br>FactorySettings   | <ul> <li>Configures whether to restore Secure Boot to factory default settings.</li> <li>Enabled: restores the security certificate database to factory default settings, and enables Secure Boot.</li> <li>Disabled: Disables the restoration of Secure Boot to factory default settings.</li> </ul> | Disabled |
| PK Options                                 | Enters the PK certificate setting screen.                                                                                                    | -        |
| KEK Options                                | Enters the KEK certificate setting screen.                                                                                                    | -        |
| DB Options                                 | Enters the DB certificate setting screen to set the trusted whitelist.                                                                                                    | -        |
| DBX Options                                | Enters the DBX certificate setting screen to set the untrusted blacklist.                                                                                                    | -        |

# **Chapter 4** Setup Utility Parameter Descriptions

## **Table of Contents**

| Main     |  |
|----------|--|
| Advanced |  |
| Security |  |
| Power    |  |
| Boot     |  |
| Exit     |  |

## 4.1 Main

The **Main** screen provides basic BIOS information including the BIOS version, memory capacity and system time. Figure 4-1 to Figure 4-2 show the **Main** screen.

#### U2020/01/02 THU (insyde) insyde Blos 23:19 🔝 Main 2 BIOS Version 03.05.0100 Main Language **Build Date** 04/20/2022 2 Ð 2230-RE Product Name Select the current default language used by the InsydeH2O. Advanced Serial Number V Asset Tag Security 0.2.2.003A **RC** Revision Power 2933 MHz System Memory Speed **Total Memory** 327680 MB . Language (F1)(+)(+ († **F5** F6 **F9** (F10) ESC INTER Setup Defa Save and Ex

#### Figure 4-1 Main Screen 1

| Figure 4-2          | Main Screen 2                           |                                |                                              |                        |
|---------------------|-----------------------------------------|--------------------------------|----------------------------------------------|------------------------|
| ( <sup>6</sup> ins) | yde* (1)2020/01/0<br>23:3               | ²<br>5                         |                                              | insyde<br>H glos       |
|                     | 1 Main                                  |                                | Mr. T. M.                                    |                        |
| Main                | Product Name                            | 2230-RE                        |                                              |                        |
|                     | <ul> <li>Serial Number</li> </ul>       |                                | Language                                     |                        |
| Advanced            | Asset Tag                               |                                | Select the current de<br>used by the InsydeH | fault language<br>20.  |
| Security            | RC Revision                             | 0.2.2.003A                     |                                              |                        |
| No.                 | <ul> <li>System Memory Speed</li> </ul> | 2933 MHz                       | N N SA                                       |                        |
| (Th)                | Total Memory                            | 327680 MB                      |                                              |                        |
| Power               | Language                                | GIENDISHYD                     |                                              |                        |
| U<br>Boot           | System Time<br>System Date              | NE                             |                                              |                        |
| Exit                | F1 ESC C                                | lect litem Select litem Change | e Values Select - Setup                      | Defaults Save and Exit |

For a description of the parameters on the Main screen, refer to Table 4-1.

| Parameter           | Description                                           |
|---------------------|-------------------------------------------------------|
| BIOS Version        | BIOS version.                                         |
| Build Date          | Compiling date (MM/DD/YYYY) of the BIOS.              |
| Product Name        | Product name.                                         |
| Serial Number       | Serial number of the product.                         |
| Asset Tag           | Asset tag.                                            |
| RC Revision         | RC version.                                           |
| System Memory Speed | Memory speed.                                         |
| Total Memory        | Total memory capacity.                                |
| Language            | System language:<br>• English<br>• Simplified Chinese |
| System Time         | Current system time.                                  |

## **Table 4-1 Main Parameter Descriptions**

| Parameter   | Description                                                               |
|-------------|---------------------------------------------------------------------------|
|             | The system time is displayed in HH:MM:SS format based on a 24-hour clock  |
|             | system.                                                                   |
|             | You can press Enter to switch between the hour, minute, and second items  |
|             | and change the settings as follows:                                       |
|             | • To increase the value by one, press +.                                  |
|             | • To decrease the value by one, press                                     |
|             | • To specify a value, press the corresponding number key.                 |
| System Date | Current system date.                                                      |
|             | The system date is displayed in "day of week + month/date/year" format.   |
|             | You can press Enter to switch between the month, date, and year items and |
|             | change the settings as follows:                                           |
|             | • To increase the value by one, press +.                                  |
|             | • To decrease the value by one, press                                     |
|             | • To specify a value, press the corresponding number key.                 |

## 4.2 Advanced

## 4.2.1 Advanced Screen

The **Advanced** screen provides advanced **BIOS** settings, such as peripheral configurations, mainboard information and console redirection. Figure 4-3 shows the **Advanced** screen.

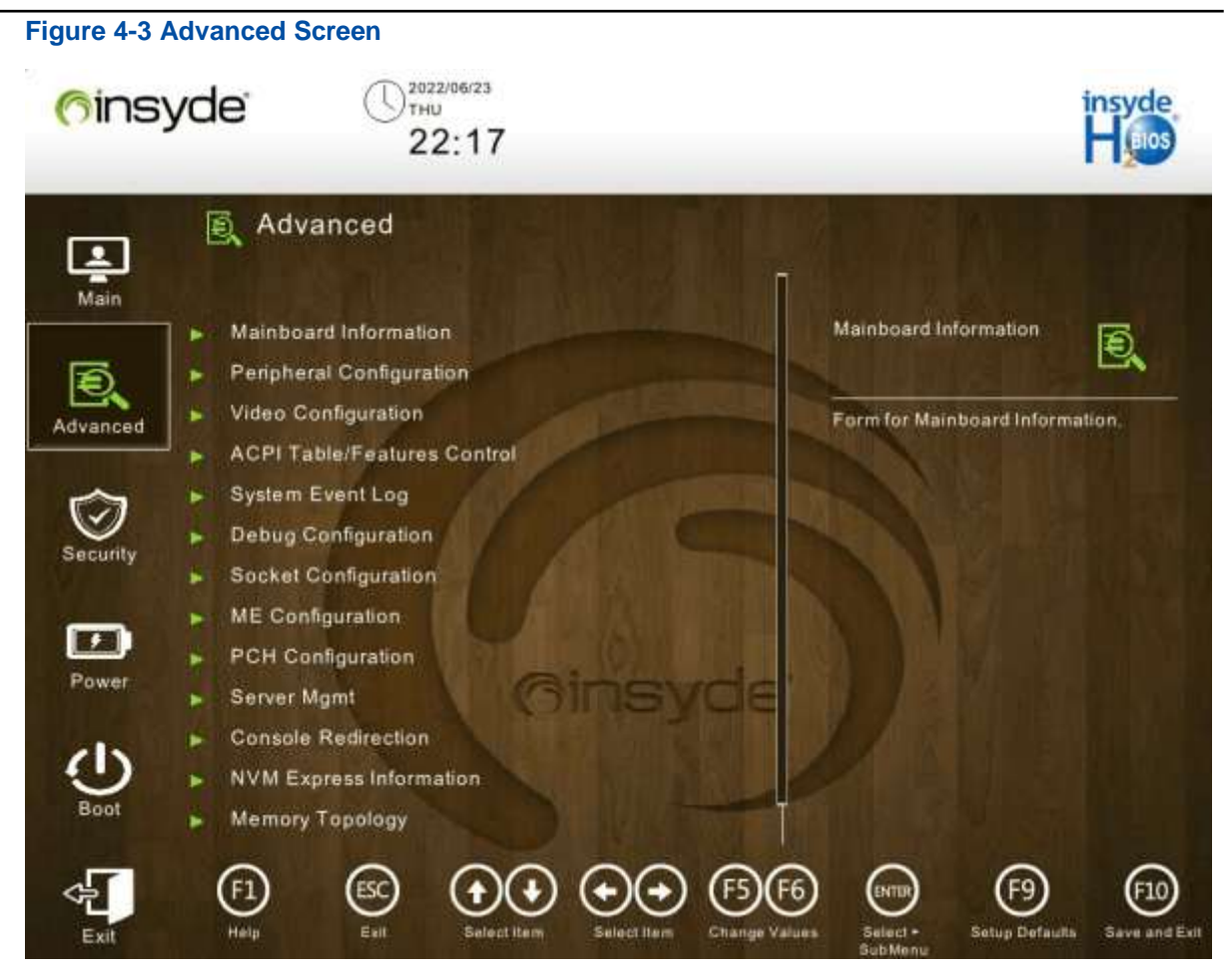

For a description of the parameters on the **Advanced** screen, refer to Table 4-2.

#### **Table 4-2 Advanced Parameter Descriptions**

| Parameter                   | Description                                                                       |
|-----------------------------|-----------------------------------------------------------------------------------|
| Mainboard Information       | Mainboard information.<br>For details, refer to 4.2.2 Mainboard Information.      |
| Peripheral Configuration    | Peripheral configurations.<br>For details, refer to 4.2.3 Peripheral Information. |
| Video Configuration         | Video configurations.<br>For details, refer to 4.2.4 Video Configuration.         |
| ACPI Table/Features Control | ACPI configurations.<br>For details, refer to 4.2.5 ACPI Table/Features Control.  |
| System Event Log            | System event logs.<br>For details, refer to 4.2.6 System Event Log.               |
| Debug Configuration         | Debug configurations.<br>For details, refer to 4.2.7 Debug Configuration.         |
| Socket Configuration        | Socket configurations.                                                            |

| Parameter               | Description                                                                                       |
|-------------------------|---------------------------------------------------------------------------------------------------|
|                         | For details, refer to 4.2.8 Socket Configuration.                                                 |
| ME Configuration        | ME configurations.<br>For details, refer to 4.2.9 ME Configuration.                               |
| PCH Configuration       | PCH configurations.<br>For details, refer to 4.2.10 PCH Configuration.                            |
| Server Mgmt             | Server configurations.<br>For details, refer to 4.2.11 Server Mgmt.                               |
| Console Redirection     | Console redirection.<br>For details, refer to 4.2.12 Console Redirection.                         |
| NVM Express Information | Detailed information about NVMe devices.<br>For details, refer to 4.2.13 NVM Express Information. |
| Memory Topology         | Memory topology.<br>For details, refer to 4.2.14 Memory Topology.                                 |
| PXE Configuration       | NIC PXE configurations.<br>For details, refer to 4.2.15 PXE Configuration.                        |

## 4.2.2 Mainboard Information

The **Mainboard Information** screen provides such information as onboard interfaces and devices. Figure 4-4 to Figure 4-5 show the **Mainboard Information** screen.

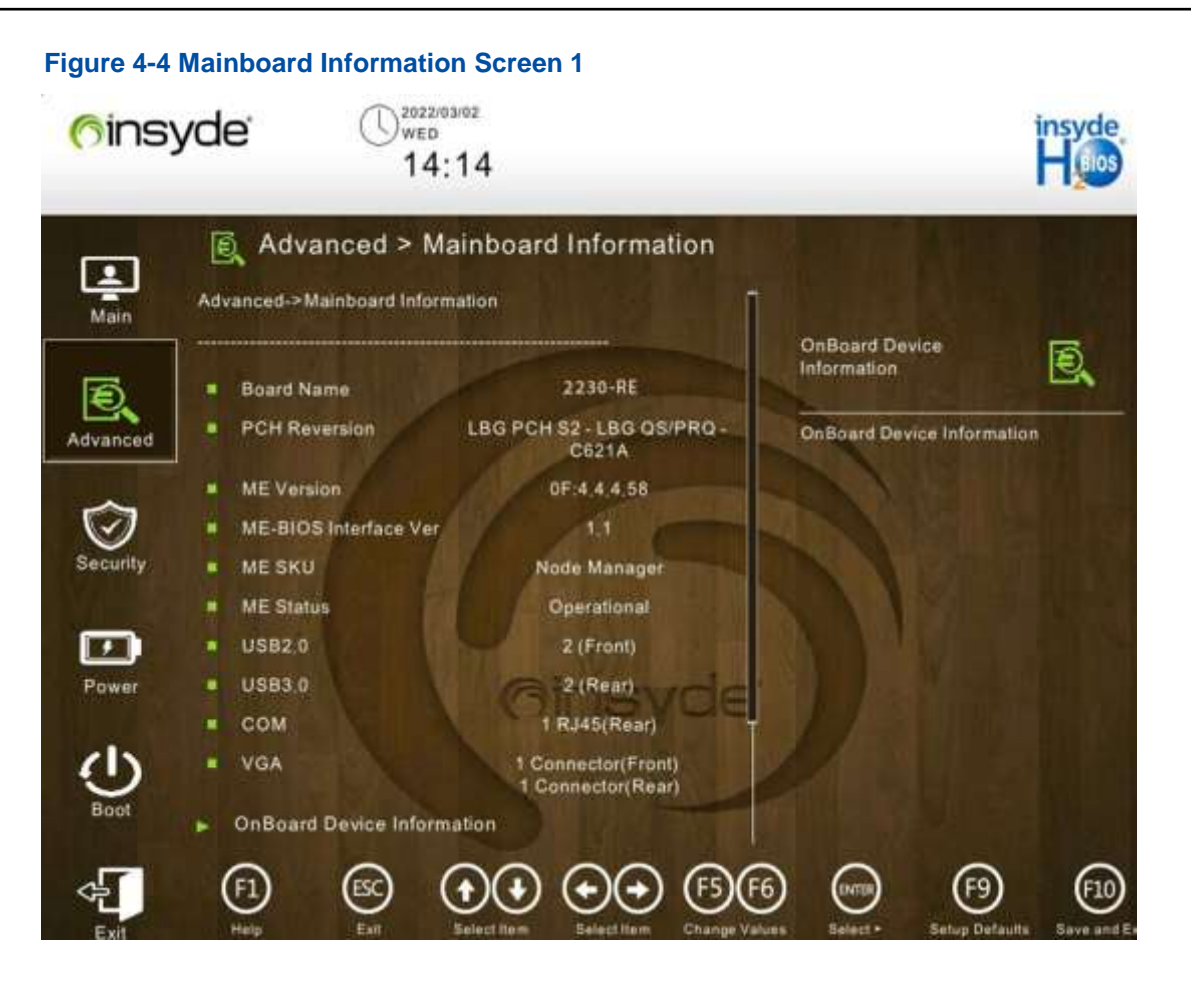

Figure 4-5 Mainboard Information Screen 2 2022/03/02 WED (finsyde 14:14 Advanced > Mainboard Information Ð . PCH Reversion LBG PCH S2 - LBG QS/PRQ -٠ Main C621A **OnBoard Device** Ð ME Version 0F.4.4.4.58 Information Ð ME-BIOS Interface Ver 1,1 **OnBoard Device Information** Advanced ME SKU Node Manager ME Status Operational USB2.0 1 2 (Front) USB3.0 2 (Rear) COM . 1 RJ45(Rear) Connector(Front) 1 Connector(Rear) VGA Power **OnBoard Device Information** LAN MAC Information Graphics Card Information Slot Information 10

For a description of the parameters on the **Mainboard Information** screen, refer to Table 4-3.

| Parameter             | Description                                                | Default       |
|-----------------------|------------------------------------------------------------|---------------|
| Board Name            | Name of the mainboard.                                     | -             |
| PCH Reversion         | PCH version.                                               | -             |
| ME Version            | ME version.                                                | -             |
| ME-BIOS Interface Ver | ME-BIOS interface version.                                 | -             |
| ME SKU                | ME model.                                                  | Node Manager  |
| ME Status             | ME status.                                                 | Operational   |
| USB2.0                | Number of USB 2.0 interfaces and their physical locations. | 2 (Front)     |
| USB3.0                | Number of USB 3.0 interfaces and their physical locations. | 2 (Rear)      |
| СОМ                   | Number of COM serial ports and their physical locations.   | 1 RJ45 (Rear) |

#### **Table 4-3 Mainboard Information Parameter Descriptions**

| Parameter                  | Description                                                                                              | Default                                                                       |
|----------------------------|----------------------------------------------------------------------------------------------------|-------------------------------------------------------------------------------|
| VGA                        | Number of VGA interfaces and their physical locations.                                                   | <ul> <li>1 Connector (<br/>Front)</li> <li>1 Connector (<br/>Rear)</li> </ul> |
| OnBoard Device Information | Information about onboard devices.<br>For details, refer to 4.2.2.1 OnBoard Device<br>Information.       | -                                                                             |
| LAN MAC Information        | Information about network port MAC addresses.<br>For details, refer to 4.2.2.2 LAN MAC Information.      | -                                                                             |
| Graphics Card Information  | Information about onboard graphics cards.<br>For details, refer to 4.2.2.3 Graphics Card<br>Information. | -                                                                             |
| Slot Information           | Information about PCIe card slots.<br>For details, refer to 4.2.2.4 Slot Information.                    | -                                                                             |

## 4.2.2.1 OnBoard Device Information

Figure 4-6 shows the **OnBoard Device Information** screen.

Figure 4-6 OnBoard Device Information Screen 2022/03/02 WED (finsyde 14:14 Advanced > OnBoard Device Information Ð. . Advanced->Mainboard Information->OnBoard Device Information Advanced->Mainboard Ð, Information->OnBoard VGA Present [Linked as x1] **Device Information** RAID Card Not Present Advanced 1 Power Exi

For a description of the parameters on the **OnBoard Device Information** screen, refer to Table 4-4.

| <b>Table 4-4 Parameter</b> | <b>Descriptions</b> fe | or OnBoard | <b>Device</b> | Information |
|----------------------------|------------------------|------------|---------------|-------------|
|                            |                        |            |               |             |

| Parameter | Description                                                                                                    |
|-----------|----------------------------------------------------------------------------------------------------|
| VGA       | Displays whether the VGA card on the mainboard is present.<br>If the VGA card on the mainboard is not present, <b>Not Present</b> is displayed. |
| RAID Card | Displays whether the RAID card on the mainboard is present.<br>If the RAID card on the mainboard is not present, Not Present is displayed.      |

## 4.2.2.2 LAN MAC Information

The LAN MAC Information screen displays port MAC addresses and speeds of external NICs. Figure 4-7 shows the LAN MAC Information screen.

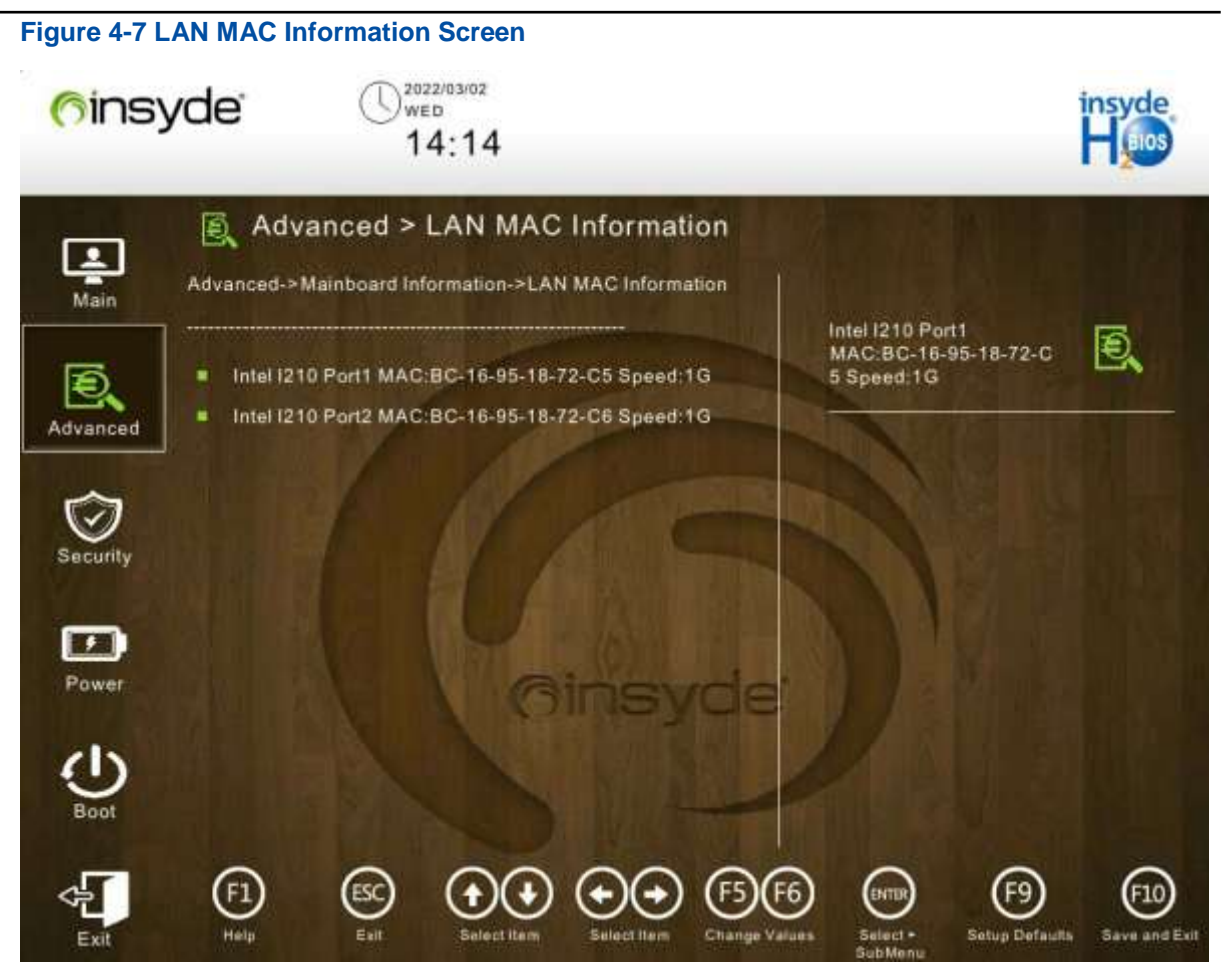

## 4.2.2.3 Graphics Card Information

Figure 4-8 shows the Graphics Card Information screen.

**Figure 4-8 Graphics Card Information Screen** 2022/03/02 WED (finsyde 14:14 Advanced > Graphics Card Information 1 Advanced->Mainboard Information->Graphics Card Information Main Chip Type Ð, AST2500 Ð. Chip Type . DAC Type 8bit Chip Type. Advanced Graphics Memory 65536KB Accelerate Chip: 32bit 1 Power Exi

For a description of the parameters on the **Graphics Card** screen, refer to Table 4-5.

| Parameter       | Description                       |
|-----------------|-----------------------------------|
| Chip Type       | Chip type of the graphics card.   |
| DAC Туре        | DAC type.                         |
| Graphics Memory | Graphics memory.                  |
| Accelerate Chip | Type of the graphics accelerator. |

### **Table 4-5 Parameter Descriptions for Graphics Card Information**

## 4.2.2.4 Slot Information

Figure 4-9 shows the Slot Information screen.

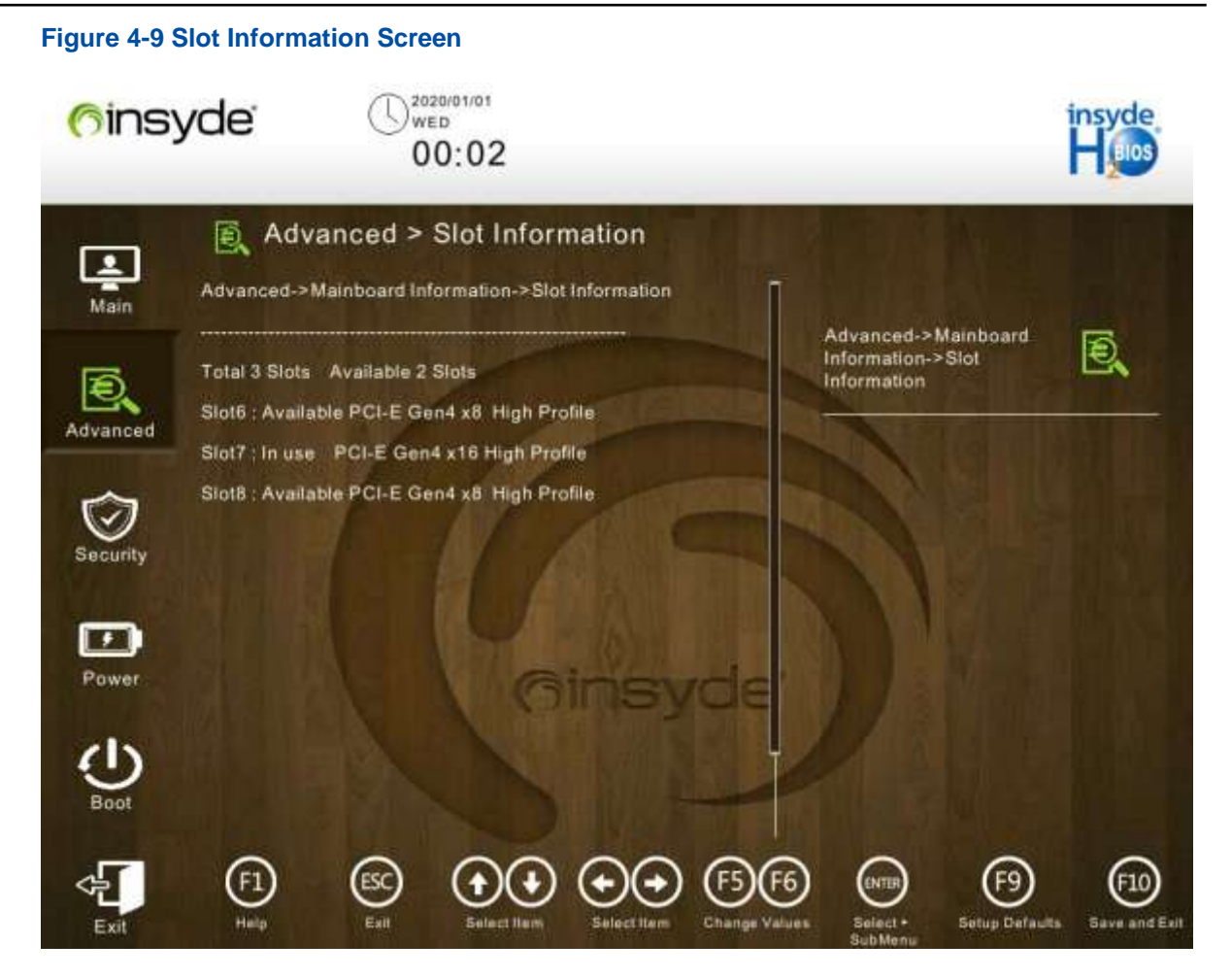

For a description of the parameters on the **Slot Information** screen, refer to Table 4-6.

#### Table 4-6 Slot Information Parameter Descriptions

| Parameter                        | Description                                                               |
|----------------------------------|---------------------------------------------------------------------------|
| Total 3 Slots, Available 2 Slots | Total number of PCIe standard card slots and the number of available PCIe |
|                                  | standard card slots on the mainboard.                                     |

## 4.2.3 Peripheral Information

Figure 4-10 shows the Peripheral Information screen.

**Figure 4-10 Peripheral Information Screen** 2022/03/02 WED (insyde nsyde 14:15 Advanced > Peripheral Configuration 1 Advanced -> Peripheral Configuration Main PCIe SR-IOV Ð PCIe SR-IOV Ð PCIe ARI Enabled - Enable SR-IOV function if PCie Add-in Card Support. Disabled : Disable SR-IOV function if PCIe Add-in Card Support. Advanced ARI Forward Use 1G Page Table Enabled  $\odot$ Security 1 Power 10

For a description of the parameters on the Peripheral Information screen, refer to Table 4-7.

| Parameter         | Description                                                                                                    | Default  |
|-------------------|----------------------------------------------------------------------------------------------------|----------|
| PCIe SR-IOV       | <ul> <li>Enables or disables the SR-IOV function.</li> <li>Enabled: enables the SR-IOV function.</li> <li>Disabled: disables the SR-IOV function.</li> </ul>                                                       | Enabled  |
| PCIe ARI          | <ul><li>Enables or disables the ARI function.</li><li>Enabled: enables the ARI function.</li><li>Disabled: disables the ARI function.</li></ul>                                                                    | Disabled |
| ARI Forward       | <ul><li>Enables or disables the ARI forwarding function.</li><li>Enabled: enables the ARI forwarding function.</li><li>Disabled: disables the ARI forwarding function.</li></ul>                                   | Disabled |
| Use 1G Page Table | <ul> <li>Enables or disables the function of using 1 GB page table.</li> <li>Enabled: enables the function of using 1 GB page table.</li> <li>Disabled: disables the function of using 1 GB page table.</li> </ul> | Enabled  |

### **Table 4-7 Peripheral Information Parameter Descriptions**

## 4.2.4 Video Configuration

Figure 4-11 shows the Video Configuration screen.

### Figure 4-11 Video Configuration Screen

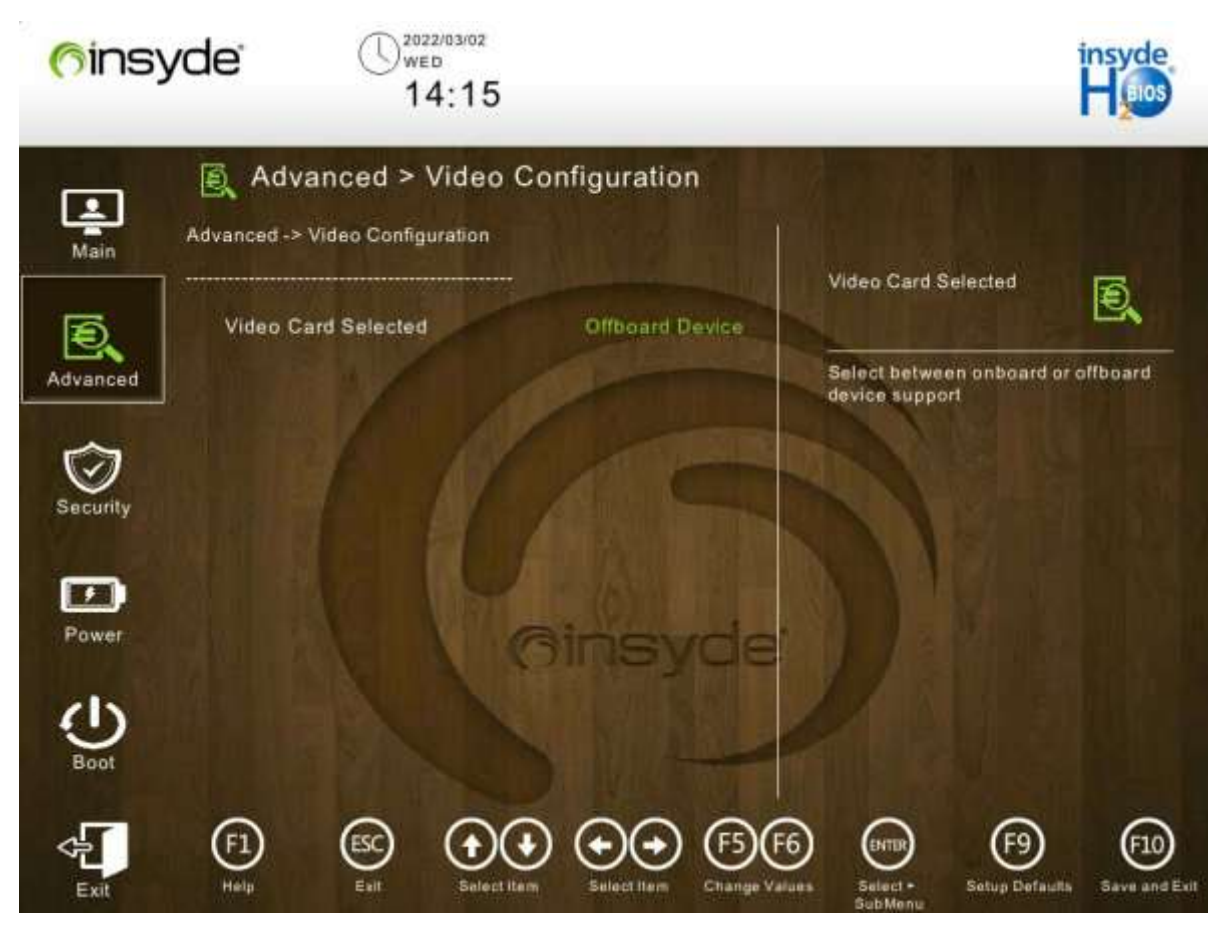

For a description of the parameters on the Video Configuration screen, refer to Table 4-8.

### **Table 4-8 Video Configuration Parameter Descriptions**

| Parameter           | Description                                                                                                    | Default         |
|---------------------|----------------------------------------------------------------------------------------------------|-----------------|
| Video Card Selected | <ul> <li>Selects a VGA card type.</li> <li>Offboard Device: selects an offboard VGA card.</li> <li>Onboard Device: selects an onboard VGA card.</li> </ul> | Offboard Device |

## 4.2.5 ACPI Table/Features Control

On the **ACPI Table/Features Control** screen, you can configure the functions related to advanced power management. Figure 4-12 shows the **ACPI Table/Features Control** screen.

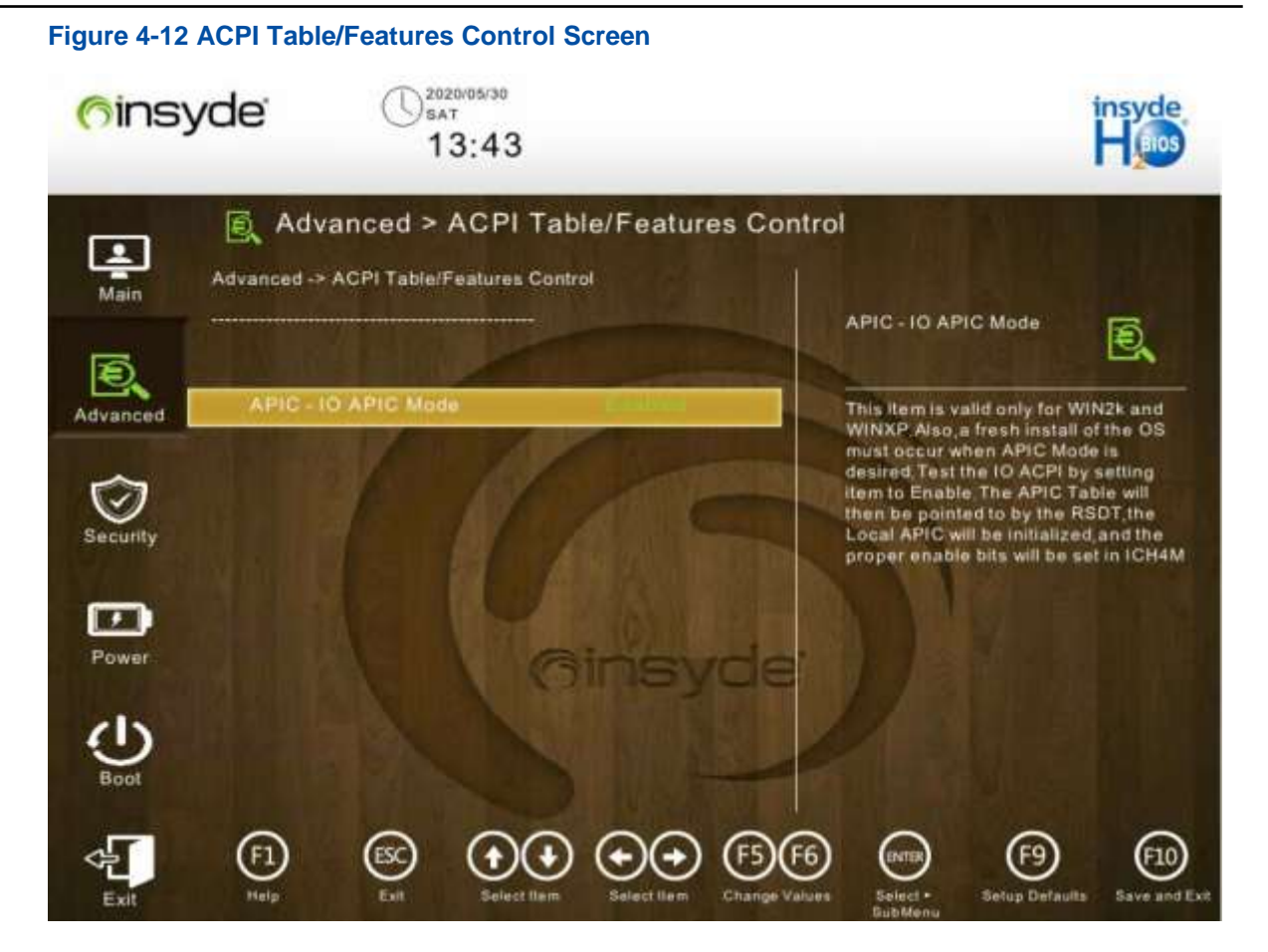

For a description of the parameters on the **ACPI Table/Features Control** screen, refer to Table 4-9.

#### Table 4-9 Parameter Descriptions for ACPI Table/Features Control

| Parameter         | Description                                                   | Default |
|-------------------|---------------------------------------------------------------|---------|
| APIC-IO APIC Mode | Enables or disables the APIC-IO APIC mode.                    | Enabled |
|                   | <ul> <li>Disabled: disables the APIC-IO APIC mode.</li> </ul> |         |

## 4.2.6 System Event Log

Figure 4-13 shows the **System Event Log** screen.

| Figure 4-13 | yde U222/03/02<br>14:16                                                                                                    |                                            |
|-------------|----------------------------------------------------------------------------------------------------|--------------------------------------------|
| Main        | Advanced > System Event Log                                                                                                    | iystem Errors                              |
| Advanced    | System Errors Enabled So<br>System Memory Poison Enabled<br>• eMCA Settings<br>• WHEA Settings<br>• Memory Error Enabling<br>• IIO Error Enabling | ystem Error Enable/Disable setup<br>ptions |
| Power       | PCle Error Enabling                                                                                                    |                                            |
| Exit        | Help Est Select Item Select Item Change Values                                                                                                    | Select + Setup Defaults Save and Exit      |

For a description of the parameters on the **System Event Log** screen, refer to Table 4-10.

| Parameter             | Description                                                                                                    | Default |
|-----------------------|----------------------------------------------------------------------------------------------------|---------|
| System Errors         | <ul> <li>Enables or disables the function of collecting system errors.</li> <li>Enabled: enables the function of collecting system errors.</li> <li>Disabled: disables the function of collecting system errors.</li> </ul> | Enabled |
| System Memory Poison  | <ul><li>Enables or disables memory poisoning.</li><li>Enabled: enables memory poisoning.</li><li>Disabled: disables memory poisoning.</li></ul>                                                                             | Enabled |
| eMCA Settings         | Enters eMCA settings.<br>For details, refer to 4.2.6.1 eMCA Settings.                                                                                                    | -       |
| WHEA Settings         | Enters WHEA settings.<br>For details, refer to 4.2.6.2 WHEA Settings.                                                                                                    | -       |
| Memory Error Enabling | Enters the screen concerning memory error handling.                                                                                                    | -       |

## Table 4-10 Parameter Descriptions for System Event Logs

| Parameter           | Description                                                                                                    | Default |
|---------------------|----------------------------------------------------------------------------------------------------|---------|
|                     | For details, refer to 4.2.6.3 Memory Error Enabling.                                                              |         |
| IIO Error Enabling  | Enters the screen concerning IIO error handling.<br>For details, refer to 4.2.6.4 IIO Error Enabling.             | -       |
| PCIe Error Enabling | Enters the screen concerning PCIe device error<br>handling.<br>For details, refer to 4.2.6.5 PCIe Error Enabling. | -       |

## 4.2.6.1 eMCA Settings

Figure 4-14 shows the **eMCA Settings** screen.

## Figure 4-14 eMCA Settings Screen

| (fins)        | yde U <sup>2022/03/02</sup><br>14:16                           |                                       |                      | insyde<br>Haos       |
|---------------|----------------------------------------------------------------|---------------------------------------|----------------------|----------------------|
| Main          | Advanced > eMCA S                                              | ettings<br>CA Settings                |                      |                      |
| Advanced      | EMCA Logging Support<br>LMCE Support<br>EMCA CMCI-SMI Morphing | Enabled<br>Enabled<br>Disabled        | EMCA Logging Support | aging                |
| Power<br>Boot |                                                                | Binsycle                              |                      |                      |
| Exit          | F1 ESC O                                                       | ) (+) (F5)(F<br>Select Item Change Va | 6 (HTB) (F9)         | F10<br>Save and Exit |

For a description of the parameters on the **eMCA Settings** screen, refer to Table 4-11.

## Table 4-11 Parameter Descriptions for eMCA Settings

| Parameter            | Description                                                                                                    | Default |
|----------------------|----------------------------------------------------------------------------------------------------|---------|
| EMCA Logging Support | <ul> <li>Enables or disables eMCA logging support.</li> <li>Enabled: enables eMCA logging support.</li> <li>Disabled: disables eMCA logging support.</li> </ul> | Enabled |

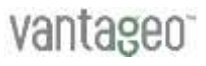

| Parameter              | Description                                                                                                    | Default  |
|------------------------|----------------------------------------------------------------------------------------------------|----------|
| LMCE Support           | <ul> <li>Enables or disables LMCE support.</li> <li>Enabled: enables LMCE support.</li> <li>Disabled: disables LMCE support.</li> </ul>                               | Enabled  |
| EMCA CMCI-SMI Morphing | <ul> <li>Enables or disables eMCA CMCI-SMI morphing.</li> <li>Enabled: enables eMCA CMCI-SMI morphing.</li> <li>Disabled: disables eMCA CMCI-SMI morphing.</li> </ul> | Disabled |

## 4.2.6.2 WHEA Settings

Figure 4-15 shows the WHEA Settings screen.

## Figure 4-15 WHEA Settings Screen

| (fins)   | yde U <sup>2022/0</sup><br>14 | :16                                  |              | insyde<br>H 😡           |
|----------|-------------------------------|--------------------------------------|--------------|-------------------------|
| Main     | Advanced > W                  | 'HEA Settings<br>og -> WHEA Settings |              |                         |
| Advanced | WHEA Support                  | Enabled                              | WHEA Support | E.                      |
| Security | WHEA Log Memory En            | Disabled                             |              |                         |
| Power    |                               | Ginsyde                              |              |                         |
| Boot     |                               | SIL                                  | 1            |                         |
| Exit     | (F1) (ESC)<br>Help Est        | Select Item Select Item Change       | F6 PHTB F6   | of audits Save and Exit |

For a description of the parameters on the WHEA Settings screen, refer to Table 4-12.

## **Table 4-12 Parameter Descriptions for WHEA Settings**

| Parameter    | Description                                                                                                    | Default |
|--------------|----------------------------------------------------------------------------------------------------|---------|
| WHEA Support | <ul><li>Enables or disables the support for WHEA</li><li>Enabled: enables the support for WHEA.</li><li>Disabled: disables the support for WHEA.</li></ul> | Enabled |

| Parameter             | Description                                                    | Default  |
|-----------------------|----------------------------------------------------------------|----------|
| WHEA Log Memory Error | Enables or disables the support for WHEA in logging            | Disabled |
|                       | memory errors.                                                 |          |
|                       | • Enabled: enables the support for WHEA in logging             |          |
|                       | memory errors.                                                 |          |
|                       | <ul> <li>Disabled: disables the support for WHEA in</li> </ul> |          |
|                       | logging memory errors.                                         |          |

## 4.2.6.3 Memory Error Enabling

Figure 4-16 shows the Memory Error Enabling screen.

## Figure 4-16 Memory Error Enabling Screen

| <mark>(</mark> fins) | yde 🛈 🕄 💭 2020/05/30<br>13:47                                                                                                    | insyde<br>Hoos     |
|----------------------|----------------------------------------------------------------------------------------------------|--------------------|
| Main                 | Advanced > Memory Error Enabling Advanced -> System Event Log -> Memory Error Enabling                                                                                                    |                    |
| Advanced             | Memory Error Enabled Enabled                                                                                                    | Error              |
| Security             | 1 1 ASSA                                                                                                    |                    |
| Power                |                                                                                                    |                    |
| Boot                 |                                                                                                    |                    |
| Exit                 | F1     ESC     Image: Select frem     Image: Select frem     Image: Selec | ults Save and Exit |

For a description of the parameters on the **Memory Error Enabling** screen, refer to Table 4-13.

## Table 4-13 Parameter Descriptions for Memory Error Enabling

| Parameter    | Description                                    | Default |
|--------------|------------------------------------------------|---------|
| Memory Error | Enables or disables the memory error reporting | Enabled |
|              | function.                                      |         |
|              | • Enabled: enables the memory error reporting  |         |
|              | function.                                      |         |

| Parameter              | Description                                                                                                    | Default |
|------------------------|----------------------------------------------------------------------------------------------------|---------|
|                        | • Disabled: disables the memory error reporting function.                                                                                                    |         |
| Memory Corrected Error | <ul> <li>Memory Corrected Error</li> <li>Enables or disables the reporting of correctable<br/>memory errors.</li> <li>Enabled: enables the reporting of correctable<br/>memory errors.</li> <li>Disabled: disables the reporting of correctable<br/>memory errors.</li> </ul> |         |

## 4.2.6.4 IIO Error Enabling

Figure 4-17 shows the **IIO Error Enabling** screen.

## Figure 4-17 IIO Error Enabling Screen

| ( <sup>6</sup> insy | yde U <sup>2022/03/02</sup><br>14:17                                                      |                                            |                                                                          | insyde<br>Haios     |
|---------------------|-------------------------------------------------------------------------------------------|--------------------------------------------|--------------------------------------------------------------------------|---------------------|
| Main                | Advanced > IIO Error                                                                      | Enabling<br>rror Enabling                  |                                                                          |                     |
| Advanced            | IIO/PCH Global Error Support<br>OS Native AER Support<br>IIO OOB Mode<br>IIO eDPC Support | Enabled<br>Disabled<br>Enabled<br>Disabled | Enable/Disable II O/PCH<br>Support<br>Enable/Disable II O/PCH<br>Support | Error               |
| Power<br>Boot       |                                                                                           | insycle                                    |                                                                          |                     |
| Exit                | F1 ESC Select liam                                                                        | Sulect Item Change Va                      | 6 ENTR F9                                                                | E10<br>Save and Ext |

## For a description of the parameters on the **IIO Error Enabling** screen, refer to Table 4-14.

## Table 4-14 Parameter Descriptions for IIO Error Enabling

| Parameter                    | Description                                                                 | Default |
|------------------------------|-----------------------------------------------------------------------------|---------|
| IIO/PCH Global Error Support | or Support Enables or disables the IIO/PCH global error logging E function. |         |
| Parameter             | Description                                                                                                    | Default  |
|-----------------------|----------------------------------------------------------------------------------------------------|----------|
|                       | <ul> <li>Enabled: enables the IIO/PCH global error logging function.</li> <li>Disabled: disables the IIO/PCH global error logging function.</li> </ul>                                                                                       |          |
| OS Native AER Support | <ul> <li>Enables or disables the OS Native to control AER<br/>error handling.</li> <li>Enabled: enables the OS Native to control AER<br/>error handling.</li> <li>Disabled: disables OS Native to control AER error<br/>handling.</li> </ul> | Disabled |
| IIO OOB Mode          | <ul> <li>Enables or disables IIO OOB mode.</li> <li>Enabled: enables IIO OOB mode.</li> <li>Disabled: disables IIO OOB mode.</li> </ul>                                                                                                    | Enabled  |
| IIO eDPC Support      | <ul> <li>Enables or disables the IIO eDPC function.</li> <li>Enabled: enables the IIO eDPC function.</li> <li>Disabled: disables the IIO eDPC function.</li> </ul>                                                                           | Disabled |

## 4.2.6.5 PCIe Error Enabling

Figure 4-18 shows the PCIe Error Enabling screen.

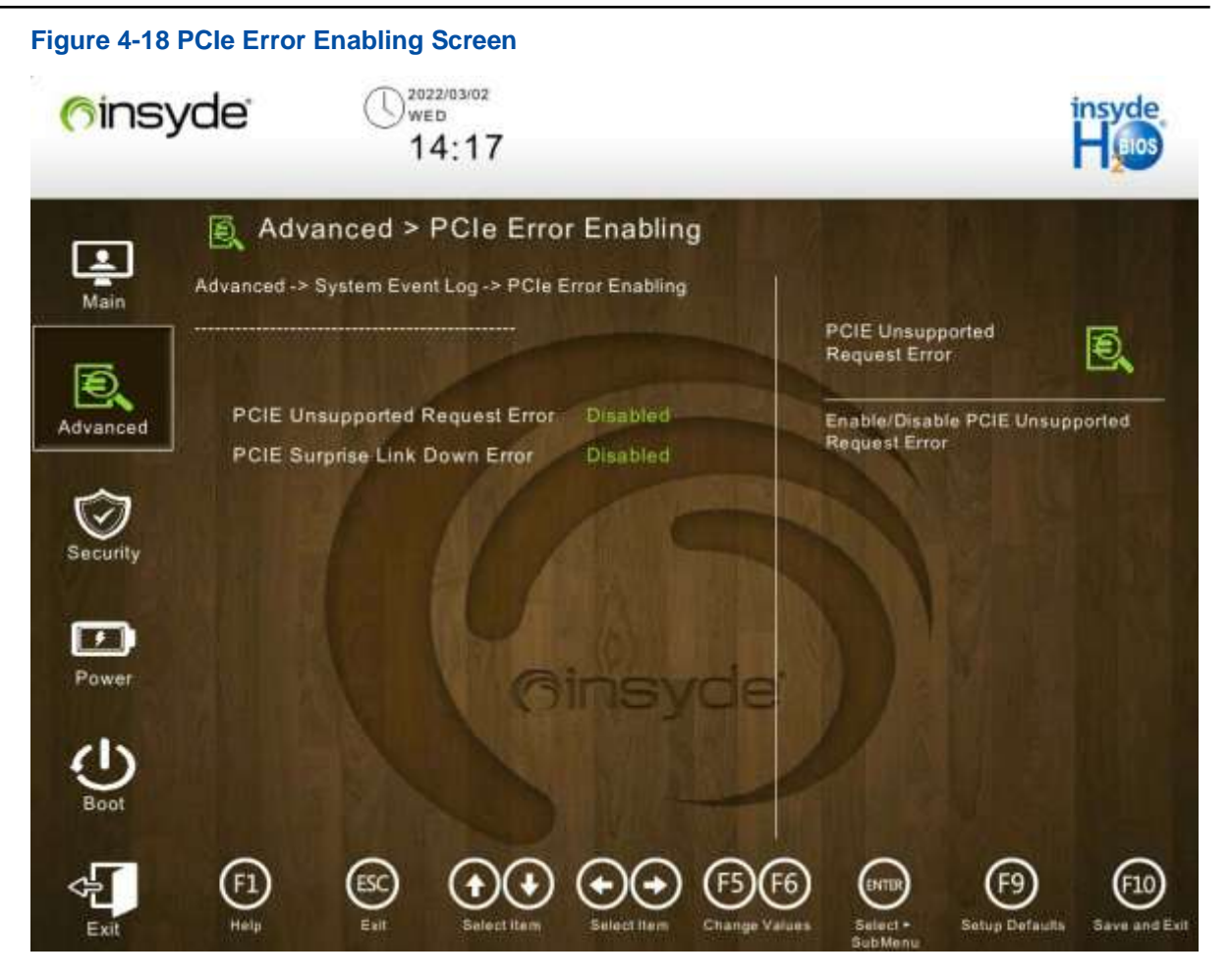

For a description of the parameters on the PCIe Error Enabling screen, refer to Table 4-15.

| Parameter                     | Description                                                  | Default  |
|-------------------------------|--------------------------------------------------------------|----------|
| PCIE Unsupported Request      | Enables or disables the reporting of PCIE                    | Disabled |
| Error                         | Unsupported Request errors.                                  |          |
|                               | <ul> <li>Enabled: enables the reporting of PCIe</li> </ul>   |          |
|                               | Unsupported Request errors.                                  |          |
|                               | <ul> <li>Disabled: disables the reporting of PCIe</li> </ul> |          |
|                               | Unsupported Request errors                                   |          |
| PCIE Surprise Link Down Error | Enables or disables the reporting of PCIe Surprise           | Disabled |
|                               | Link Down errors.                                            |          |
|                               | Enabled: enables the reporting of PCIe Surprise              |          |
|                               | Link Down errors.                                            |          |
|                               | Disabled: disables the reporting of PCIe Surprise            |          |
|                               | Link Down errors.                                            |          |

#### Table 4-15 Parameter Descriptions for PCIe Error Enabling

## 4.2.7 Debug Configuration

Figure 4-19 shows the **Debug Configuration** screen.

**Figure 4-19 Debug Configuration Screen** 2022/03/02 WED (finsyde 14:18 Advanced > Debug Configuration 1 Advanced -> Debug Configuration Main Serial Debug Message Ð, Level Serial Debug Message Level Ð, Trace Messages Disable = no messages, Minimum = critical messages, Normal = critical & informational messages, Maximum = Advanced Training Messages all messages. ~ Power Exi

For a description of the parameters on the **Debug Configuration** screen, refer to Table 4-16.

| Parameter                  | Description                                                                                                    | Default  |
|----------------------------|----------------------------------------------------------------------------------------------------|----------|
| Serial Debug Message Level | <ul> <li>Level of debugging messages output by the serial port.</li> <li>Disabled: No system debugging message is output.</li> <li>Minimum: Only key debugging messages are output.</li> <li>Normal: Key debugging messages and common debugging messages are output.</li> <li>Minimum: All debugging messages are output.</li> </ul> | Disabled |
| Trace Messages             | <ul> <li>Configures the display of trace messages.</li> <li>Enabled: The access messages of each I/O port are displayed.</li> <li>Disabled: The access messages of no I/O port are displayed.</li> </ul>                                                                                                    | Disabled |

#### Table 4-16 Debug Configuration Parameter Descriptions

| Parameter         | Description                                                                                                    | Default  |
|-------------------|----------------------------------------------------------------------------------------------------|----------|
|                   | • Enabled for registry writes only: Only the messages written into the registry are displayed.                                                                                                    |          |
| Training Messages | <ul> <li>Enables or disables the display of training messages.</li> <li>Enabled: enables the display of training messages.</li> <li>Disabled: disables the display of training messages. If Serial Debug Message Level is set to Maximum, training messages are displayed even if Training Messages is set to Disabled.</li> </ul> | Disabled |

# 4.2.8 Socket Configuration

Figure 4-20 shows the **Socket Configuration** screen.

### Figure 4-20 Socket Configuration Screen

| <u>(</u> fins | yde U222/03/02<br>14:18                                                                                      | insyde<br>Haios |
|---------------|----------------------------------------------------------------------------------------------------|-----------------|
| Main          | Advanced > Socket Configuration Advanced -> Socket Configuration IIO Configuration                           |                 |
| Advanced      | <ul> <li>Processor Configuration</li> <li>Common RefCode Configuration</li> <li>UDI Configuration</li> </ul> | on to           |
| Security      | UPI Configuration      Memory Configuration      IIO Configuration      Advanced Power Management            |                 |
| Power         | Ginsycis                                                                                                    |                 |
| Sect          |                                                                                                    | 610             |

### For a description of the parameters on the **Socket Configuration** screen, refer to Table 4-17.

### **Table 4-17 Socket Configuration Parameter Descriptions**

| Parameter               | Description                       |
|-------------------------|-----------------------------------|
| Processor Configuration | Processor configuration function. |

| Parameter                    | Description                                                 |
|------------------------------|-------------------------------------------------------------|
|                              | For details, refer to 4.2.8.1 Processor Configuration.      |
| Common RefCode Configuration | Common RefCode configuration function.                      |
|                              | For details, refer to 4.2.8.2 Common RefCode Configuration. |
| UPI Configuration            | UPI configuration function.                                 |
|                              | For details, refer to 4.2.8.3 UPI Configuration.            |
| Memory Configuration         | Memory configuration function.                              |
|                              | For details, refer to 4.2.8.4 Memory Configuration.         |
| IIO Configuration            | IIO configuration function.                                 |
|                              | For details, refer to 4.2.8.5 IIO Configuration.            |
| Advanced Power Management    | Advanced power management configuration function.           |
| Configuration                | For details, refer to 4.2.8.6 Advanced Power Management     |
|                              | Configuration.                                              |

## 4.2.8.1 Processor Configuration

Figure 4-21 to Figure 4-22 show the **Processor Configuration** screen.

## Figure 4-21 Processor Configuration Screen 1

| ( <sup>6</sup> ins | yde U <sup>2022/03/02</sup><br>14:18 |                         |                                   | insyde<br>H 103        |
|--------------------|--------------------------------------|-------------------------|-----------------------------------|------------------------|
| Main               | Advanced > Process                   | sor Configuration       | Red Sector Information            |                        |
| 5                  | Per-Socket Information               |                         | Per-socker information            | 2                      |
| Advanced           | Core Disable Number                  | ALC: NOT A              | Per-Socket Information            |                        |
| Auvanceu           | Hyper-Threading [ALL]                | Enabled                 |                                   |                        |
|                    | Check CPU BIST Result                | Enabled                 |                                   |                        |
| $\mathbf{v}$       | Hardware Prefetcher                  | Enabled                 |                                   |                        |
| Security           | L2 RFO Prefetch Disable              | Disabled                |                                   |                        |
|                    | Adjacent Cache Prefetch              | Enabled                 |                                   |                        |
|                    | DCU Streamer Prefetcher              | Enabled                 |                                   |                        |
| Power              | DCU IP Prefetcher                    | Enabled C               |                                   |                        |
| 202                | LLC Prefetch                         | Enabled                 |                                   |                        |
| <b>D</b>           | DCU Mode                             | Normal                  |                                   |                        |
| Boot               | Extended APIC                        | Disabled                |                                   |                        |
| Exit               | F1 ESC C                             | select Rem Change Value | 5 ENTER F9<br>Select - Setup Defa | (F10)<br>Bave and Exit |

| Figure 4-22    | Processor Configuration S                                                                                                    | creen 2                     |                                    |                    |
|----------------|----------------------------------------------------------------------------------------------------|-----------------------------|------------------------------------|--------------------|
| <u>(</u> finsy | yde U <sup>2022/03/02</sup><br>14:18                                                                                                    |                             |                                    | insyde<br>Heios    |
| Ę              | Advanced > Proce                                                                                                    | ssor Configuration          | he file                            |                    |
| Main           | DCU Mode                                                                                                    | Normal                      | Par-Socket Information             |                    |
| _              | Educated A DIO                                                                                                    | The North                   | Per-Socket mormation               | Ð,                 |
| Ð,             | Extended APIC                                                                                                    | Oisabled                    |                                    |                    |
| Advanced       | APIC Physical Mode                                                                                                    | Disabled                    | Per-Socket Information             |                    |
|                | Intel(R) TXT                                                                                                    | Disabled                    |                                    |                    |
| Ŵ              | VMX                                                                                                    | Enabled                     |                                    |                    |
| Security       | Enable SMX                                                                                                    | Disabled                    |                                    | ALC: NOT .         |
| Geodiny        | Lock Chipset                                                                                                    | Enabled                     |                                    |                    |
| -              | AES-NI                                                                                                    | Enabled                     |                                    |                    |
|                | and the second second se |                             |                                    |                    |
| Power          | TME, TME-MT, TDX                                                                                                    | Ginsvde                     |                                    |                    |
|                |                                                                                                    |                             |                                    |                    |
| <b>U</b>       | Total Memory Encryption (TM                                                                                                    | ME) Disabled                |                                    |                    |
| 0001           |                                                                                                    |                             |                                    |                    |
| Æ              | E ()                                                                                                    |                             | 6 📼 🕑                              | (F10)              |
| Exit           | Help Esit Select                                                                                                    | item Select Item Change Val | ues Select + Setup Defa<br>SubMenu | ults Save and Exit |

For a description of the parameters on the **Processor Configuration** screen, refer to Table 4-18.

| Table 4-18 Proces | sor Configuration | Parameter | <b>Descriptions</b> |
|-------------------|-------------------|-----------|---------------------|
|                   |                   |           |                     |

| Parameter              | Description                                                                                                    | Default |
|------------------------|----------------------------------------------------------------------------------------------------|---------|
| Per-Socket Information | Displays information about each socket.<br>For details, refer to "4.2.8.1.1 Per-Socket<br>Information".                                                                                                    | -       |
| Core Disable Number    | Number of disabled CPU cores. The value 0 indicates that no core of the CPU is disabled.                                                                                                    | 0       |
| Hyper- Threading [ALL] | <ul> <li>Enables or disables hyper-threading.</li> <li>Enabled: enables hyper-threading.</li> <li>Disabled: disables hyper-threading.</li> <li>In other BIOS platforms, this parameter is presented as:</li> <li>Purley platform: Hyper-Threading</li> <li>AMD platform: SMT Mode</li> <li>HG platform: AMD CPU SMT Support</li> </ul> | Enabled |
| Check CPU BIST Result  | Checks the CPU BIST result.                                                                                                    | Enabled |

| Parameter               | Description                                                                                                    | Default  |
|-------------------------|----------------------------------------------------------------------------------------------------|----------|
|                         | <ul> <li>Enabled: disables the core whose BIST fails.</li> <li>Disabled: ignores the BIST result.</li> </ul>                                                                                                    |          |
| Hardware Prefetcher     | <ul> <li>Before a CPU processes data or instructions, the hardware prefetcher will prefetch streams of the data and instructions from the main memory to the L2 cache to reduce time required by the CPU for reading data from the memory, thus improving CPU performance.</li> <li>Enables or disables the hardware prefetch function.</li> <li>Enabled: enables the hardware prefetch function.</li> </ul> | Enabled  |
| L2 RFO Prefetch Disable | <ul> <li>Enables or disables the L2 RFO prefetch function.</li> <li>Enabled: enables the L2 RFO prefetch function.</li> <li>Disabled: disables the L2 RFO prefetch function.</li> </ul>                                                                                                    | Disabled |
| Adjacent Cache Prefetch | <ul> <li>After the adjacent cache prefetch function is enabled, the server reads the adjacent data in advance when reading data, accelerating the read speed.</li> <li>Enables or disables the adjacent cache prefetch function.</li> <li>Enabled: enables the adjacent cache prefetch function.</li> <li>Disabled: disables the adjacent cache prefetch function.</li> </ul>                                | Enabled  |
| DCU Streamer Prefetcher | <ul> <li>Enables or disables the DCU stream prefetch function.</li> <li>Enabled: enables the DCU stream prefetch function.</li> <li>Disabled: disables the DCU stream prefetch function.</li> </ul>                                                                                                    | Enabled  |
| DCU IP Prefetcher       | <ul> <li>Enables or disables the DCU IP prefetch function.</li> <li>Enabled: enables the DCU IP prefetch function.</li> <li>Disabled: disables the DCU IP prefetch function.</li> </ul>                                                                                                    | Enabled  |
| LLC Prefetcher          | <ul> <li>Enables or disables the L3 cache prefetch function.</li> <li>Enabled: enables the L3 cache prefetch function.</li> <li>Disabled: disables the L3 cache prefetch function.</li> </ul>                                                                                                    | Enabled  |
| DCU Mode                | <ul><li>Displays DCU mode.</li><li>Normal: normal mode.</li><li>Mirror-Mode: mirror mode.</li></ul>                                                                                                    | Normal   |
| Extended APIC           | Enables or disables extended APIC support.                                                                                                    | Disabled |

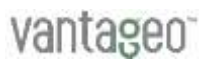

| Parameter          | Description                                                                                                    | Default  |
|--------------------|----------------------------------------------------------------------------------------------------|----------|
|                    | <ul> <li>Enabled: enables extended APIC support.</li> <li>Disabled: disables extended APIC support.</li> </ul>                                                                                                    |          |
| APIC Physical Mode | <ul><li>Enables or disables APIC physical mode.</li><li>Enabled: enables APIC physical mode.</li><li>Disabled: disables APIC physical mode.</li></ul>                                                                                                    | Disabled |
| Intel (R) TXT      | <ul> <li>Enables or disables Intel TXT support.</li> <li>Enabled: enables Intel TXT support.</li> <li>Disabled: disables Intel TXT support.</li> <li>If this parameter is set to Enabled, VMX is greyed out.</li> </ul>                                                                              | Disabled |
| VMX                | <ul> <li>Enables or disables Vanderpool.</li> <li>Enabled: enables Vanderpool.</li> <li>Disabled: disables Vanderpool.</li> <li>In other BIOS platforms, this parameter is presented as:</li> <li>Purley platform: VT-x</li> <li>AMD platform: SVM mode</li> <li>HG platform: SVM support</li> </ul> | Enabled  |
| Enable SMX         | <ul><li>Enables or disables SMX.</li><li>Enabled: enables SMX.</li><li>Disabled: disables SMX.</li></ul>                                                                                                    | Disabled |
| Lock Chipset       | <ul><li>Enables or disables the chipset lock.</li><li>Enabled: enables the chipset lock.</li><li>Disabled: disables the chipset lock.</li></ul>                                                                                                    | Enabled  |
| AES-NI             | <ul> <li>Enables or disables AES-NI.</li> <li>Enable: enables AES-NI.</li> <li>Disable: disables AES-NI.</li> </ul>                                                                                                    | Enabled  |

### 4.2.8.1.1 Per-Socket Information

Figure 4-23 And Figure 4-24 show the Per-Socket Information screen.

| Gins                       | yde ()2022/03/0<br>web<br>14:1                                                | 2<br>8                              |                        | insyde<br>H 1005     |
|----------------------------|-------------------------------------------------------------------------------|-------------------------------------|------------------------|----------------------|
| Lain                       | Advanced > Per<br>Advanced -> Socket Configurati<br>-> Per-Socket Information | -Socket Information                 | Processor BSP Revision |                      |
| F                          | Processor BSP Revision                                                        | 606A6 - ICX D1                      |                        | E.                   |
| Advanced                   | Processor Socket                                                              | Socket 0 Socket 1                   |                        |                      |
| NAMES OF OTHER DESCRIPTION | Processor ID                                                                  | 00060646* 00060646                  |                        |                      |
|                            | Processor Frequency                                                           | 2.200GHz 2.200GHz                   |                        |                      |
| Security                   | Processor Max Ratio                                                           | 16H 16H                             |                        |                      |
| Summe                      | Processor Min Ratio                                                           | 08H 08H                             |                        |                      |
|                            | Microcode Revision                                                            | 00000311 00000311                   | N VALE                 |                      |
| Power                      | L1 Cache RAM(Per<br>Core)                                                     | 80KB 80KB                           |                        |                      |
|                            | <ul> <li>L2 Cache RAM(Per<br/>Core)</li> </ul>                                | 1280KB 1280KB                       |                        |                      |
| 0                          | L3 Cache RAM                                                                  | 49152KB 49152KB                     |                        |                      |
| 5001                       | CPU Voltage                                                                   | 1.634V 1.649V                       |                        |                      |
| Exit                       |                                                                               | Arect liam Solect liam Change Value | Belect - Setup Defaul  | F10<br>Save and Exit |

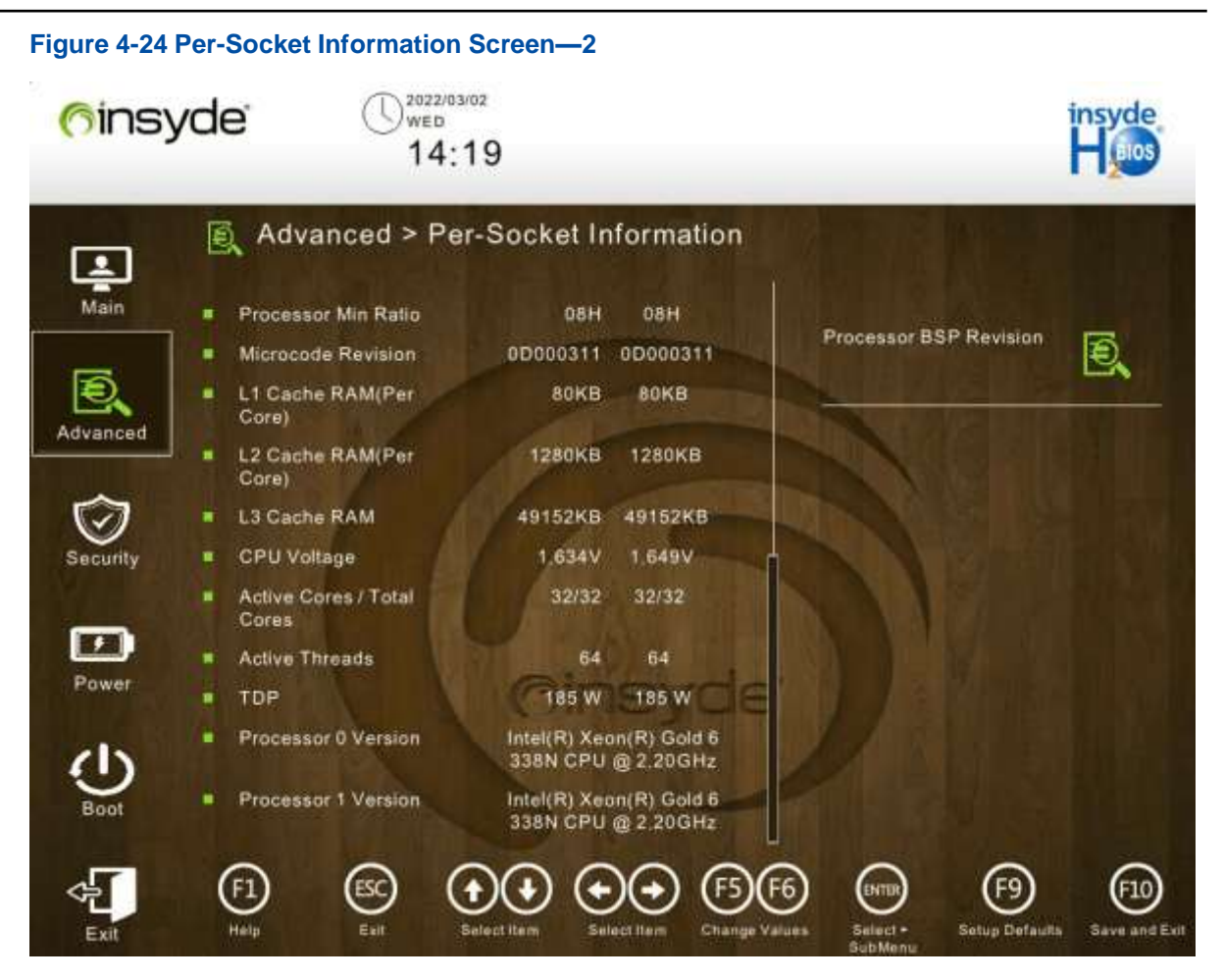

For a description of the parameters on the **Per-Socket Information** screen, refer to Table 4-19.

#### Table 4-19 Per-Socket Information Parameter Descriptions

| Parameter               | Description                        |
|-------------------------|------------------------------------|
| Processor BSP Rev       | CPU ID and stepping.               |
| Processor Socket        | Processor socket number.           |
| Processor ID            | Processor ID.                      |
| Processor Frequency     | Nominal frequency of a processor.  |
| Processor Max Ratio     | Maximum multiplier of a processor. |
| Processor Min Ratio     | Minimum multiplier of a processor. |
| Microcode Revision      | Microcode version of a processor.  |
| L1 Cache RAM (Per Core) | L1 cache capacity.                 |
| L2 Cache RAM (Per Core) | L2 cache capacity.                 |
| L3 Cache RAM            | L3 cache capacity.                 |
| CPU Voltage             | CPU voltage.                       |

| Parameter                | Description                                         |
|--------------------------|-----------------------------------------------------|
| Active Cores/Total Cores | Active cores/total cores.                           |
| Active Threads           | Number of active threads.                           |
| TDP                      | Heat release of a processor under the maximum load. |
| Processor 0 Version      | Version of processor 0.                             |
| Processor 1 Version      | Version of processor 1.                             |

## 4.2.8.2 Common RefCode Configuration

Figure 4-25 shows the Common RefCode Configuration screen.

### Figure 4-25 Common RefCode Configuration Screen

| Main     | Advanced > Common          | n RefCode Confi<br>Common RefCode | iguration         |    |
|----------|----------------------------|-----------------------------------|-------------------|----|
|          | Configuration              |                                   | MMCFG Size        | Ð, |
| Advanced | MMCFG Size                 | Auto                              | Select MMCFG Size |    |
|          | MMIO High Base             | 32T                               |                   |    |
| (A)      | MMIO High Granularity Size | 64G                               |                   |    |
| Security | Isoc Mode                  | Auto                              |                   |    |
| Cocomy   | Numa                       | Enabled                           |                   |    |
| -        | Virtual Numa               | Disabled                          | AN ART            |    |
| Power    | UMA-Based Clustering       | Hemisphere<br>(2-clusters)        |                   |    |
| dy       |                            |                                   |                   |    |
| $\sim$   |                            |                                   |                   |    |

For a description of the parameters on the **Common RefCode Configuration** screen, refer to Table 4-20.

#### Table 4-20 Parameter Descriptions for Common RefCode Configuration

| Parameter      | Description                             | Default |
|----------------|-----------------------------------------|---------|
| MMCFG Size     | MMCFG size.                             | Auto    |
| MMIO High Base | Starting address of the MMIO high base. | 32T     |

| Parameter                  | Description                                                                                                    | Default                     |
|----------------------------|----------------------------------------------------------------------------------------------------|-----------------------------|
| MMIO High Granularity Size | MMIO high granularity size per stack.                                                                                                    | 64G                         |
| Isoc Mode                  | <ul> <li>Enables or disables isochronous transmission.</li> <li>If this mode is enabled, the data transmission quality is improved and the memory bandwidth and performance are reduced.</li> <li>Enabled: enables isochronous mode.</li> <li>Disabled: disables isochronous mode.</li> </ul> | Auto                        |
| Numa                       | <ul> <li>Enables or disables (NUMA) Non-Uniform Memory</li> <li>Access support.</li> <li>Enabled: enables NUMA support.</li> <li>Disabled: disables NUMA support.</li> </ul>                                                                                                    | Enabled                     |
| Virtual Numa               | <ul><li>Enables or disables virtual NUMA support.</li><li>Enabled: enables virtual NUMA support.</li><li>Disabled: disables virtual NUMA support.</li></ul>                                                                                                    | Disabled                    |
| UMA-Based Clustering       | <ul> <li>Enables or disables UMA-Based Clustering (UBC)</li> <li>mode</li> <li>Hemisphere (2-clusters): enables Hemisphere<br/>mode (also called UBC mode).</li> <li>Disabled (All2All): disables UBC mode.</li> </ul>                                                                        | Hemisphere (2-<br>clusters) |

## 4.2.8.3 UPI Configuration

Figure 4-26 shows the UPI Configuration screen.

# Figure 4-26 UPI Configuration Screen 2022/03/02 WED (finsyde 14:19 Advanced > UPI Configuration 1 Advanced -> Socket Configuration -> UPI Configuration Main UPI General Ð Configuration **UPI General Configuration** Ð, Uncore Dfx Configuration Displays and provides option to change the UPI General Settings Advanced 4 Power Exi

For a description of the parameters on the UPI Configuration screen, refer to Table 4-21.

#### Table 4-21 UPI Configuration Parameter Descriptions

| Parameter                 | Description                                                                                |
|---------------------------|--------------------------------------------------------------------------------------------|
| UPI General Configuration | UPI general configuration.<br>For details, refer to "4.2.8.3.1 UPI General Configuration". |
| Uncore Dfx Configuration  | Uncore DFX configuration.<br>For details, refer to "4.2.8.3.2 Uncore Dfx Configuration".   |

### 4.2.8.3.1 UPI General Configuration

Figure 4-27 and Figure 4-28 show the UPI General Configuration screen.

| Figure 4-27         | UPI General Configuration So                                                         | reen—1                                     |                                      |                       |
|---------------------|--------------------------------------------------------------------------------------|--------------------------------------------|--------------------------------------|-----------------------|
| ( <sup>6</sup> ins) | yde ()2022/03/02<br>web<br>14:19                                                     |                                            |                                      | insyde<br>Hoos        |
| Main                | Advanced > UPI Gen<br>Advanced -> Socket Configuration -> U<br>General Configuration | eral Configurati<br>Pl Configuration -> UP | ion<br>I UPI Status                  | B                     |
| Ð.                  | ► UPI Status                                                                         |                                            |                                      |                       |
| Advanced            | Link Speed Mode                                                                      | Fast                                       | UPI Status Help                      |                       |
|                     | Link Speed                                                                           | Auto                                       |                                      |                       |
| (C)                 | Link L0p                                                                             | Auto                                       |                                      |                       |
| Security            | Link L1                                                                              | Auto                                       |                                      |                       |
| Same and            | Directory Mode                                                                       | Auto                                       |                                      |                       |
|                     | XPT Remote Prefetch                                                                  | Auto                                       |                                      |                       |
|                     | KTI Prefetch                                                                         | Auto                                       |                                      |                       |
| FOWER               | RdCur for XPT Prefetch                                                               | Auto VO                                    |                                      |                       |
| 15                  | Local/Remote Threshold                                                               | Auto                                       |                                      |                       |
| Ð                   | IO Directory Cache (IODC)                                                            | Auto                                       |                                      |                       |
| Boot                | SNC (Sub NUMA)                                                                       | Disabled                                   |                                      |                       |
|                     | 0 0 00                                                                               | 000                                        |                                      |                       |
| ¢                   |                                                                                      |                                            |                                      |                       |
| Exit                | Help Exit Select llem                                                                | Select Item Chang                          | e Values Select + Selup D<br>SubMenu | efaulta Save and Exit |

| 6insy         | /de U2022/03/02<br>14:19  |                    |                                          | insyde<br>Huis     |
|---------------|---------------------------|--------------------|------------------------------------------|--------------------|
|               | 👰 Advanced > UPI Gene     | eral Configuration |                                          |                    |
| Main          | Link Speed Mode           | Fest               |                                          |                    |
|               | Link Speed                | Auto               | UPI Status                               | 6                  |
| B             | Link LOp                  | Auto               |                                          | E.                 |
| Advanced      | Link L1                   | Auto               | UPI Status Help                          |                    |
| - Martanasa - | Directory Mode            | Auto               |                                          |                    |
|               | XPT Remote Prefetch       | Auto               |                                          |                    |
| $\mathbf{v}$  | KTI Prefetch              | Auto               |                                          |                    |
| Security      | RdCur for XPT Prefetch    | Auto               |                                          |                    |
| _             | Local/Remote Threshold    | Auto               | N VALE                                   |                    |
|               | IO Directory Cache (IODC) | Auto               |                                          |                    |
| Power         | SNC (Sub NUMA)            | Disabled CE        |                                          |                    |
|               | XPT Prefetch              | Auto               |                                          |                    |
| <b>U</b>      | Stale AtoS                | Auto               |                                          |                    |
| Boot          | LLC dead line alloc       | Enabled            |                                          |                    |
| Exit          | F1 ESC O                  | Select flam        | 5 (HTTP) (F9)<br>sets Select - Setup Def | auth Save and Exit |

Figure 4-28 UPI General Configuration Screen—2

For a description of the parameters on the **UPI General Configuration** screen, refer to Table 4-22.

| Parameter       | Description                                                                                                    | Default |
|-----------------|----------------------------------------------------------------------------------------------------|---------|
| UPI Status      | <ul> <li>UPI status.</li> <li>Press Enter to unfold the detailed information about<br/>UPI status:</li> <li>Number of CPU: number of CPUs.</li> <li>Number of IIO: number of IIOs.</li> <li>Current UPI Link Speed: current UPI link speed.</li> <li>Current UPI Link Frequency: current UPI link frequency.</li> </ul> | -       |
| Link Speed Mode | Link speed mode.<br>• Fast<br>• Slow                                                                                                    | Fast    |
| Link Speed      | Link speed.<br>• 9.6 GT/s<br>• 10.4 GT/s                                                                                                    | Auto    |

| Table 4-22 | Parameter | Descript | ions for | UPI Gene | ral Config | uration |
|------------|-----------|----------|----------|----------|------------|---------|
|            | arameter  | Descript |          |          |            | anation |

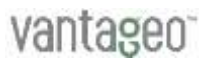

| Parameter                | Description                                                                                                    | Default |
|--------------------------|----------------------------------------------------------------------------------------------------|---------|
|                          | <ul> <li>11.2 GT/s</li> <li>Auto</li> <li>Use Per Link Setting</li> </ul>                                                                                                    |         |
| Link L0p                 | Enables or disables link L0p.<br>• Enabled<br>• Disabled<br>• Auto                                                                                                    | Auto    |
| Link L1                  | Enables or disables link L1. <ul> <li>Enabled</li> <li>Disabled</li> <li>Auto</li> </ul>                                                                                                    | Auto    |
| Directory Mode Enable    | <ul><li>Enables or disables directory mode.</li><li>Enabled</li><li>Disabled</li><li>Auto</li></ul>                                                                                                    | Auto    |
| XPT Remote Prefetch      | <ul> <li>Enables or disables XPT remote prefetch.</li> <li>Enabled</li> <li>Disabled</li> <li>Auto</li> </ul>                                                                                                    | Auto    |
| KTI Prefetch             | Enables or disables KTI prefetch. <ul> <li>Enabled</li> <li>Disabled</li> <li>Auto</li> </ul>                                                                                                    | Auto    |
| RdCur for XPT Prefetch   | <ul> <li>Enables or disables RdCur for XPT prefetch.</li> <li>Enabled</li> <li>Disabled</li> <li>Auto</li> </ul>                                                                                                    | Auto    |
| Local/Remote Threshold   | Sets the local/remote threshold. <ul> <li>Low</li> <li>Medium</li> <li>High</li> <li>Disabled</li> <li>Auto</li> </ul>                                                                                                    | Auto    |
| IO Directory Cache(IODC) | <ul> <li>Enables or disables IODC.</li> <li>Disabled</li> <li>Auto</li> <li>Enabled for Remote InvitoM Hybrid Push</li> <li>Enabled for Remote InvitoM AllocFlow</li> <li>Enabled for Remote InvitoM Hybrid AllocNonAlloc</li> </ul> | Auto    |

| Parameter           | Description                                                                                                    | Default  |
|---------------------|----------------------------------------------------------------------------------------------------|----------|
|                     | Enabled for Remote InvitoM and Remote WCiLF                                                                                                    |          |
| SNC(Sub NUMA)       | <ul><li>Disabled</li><li>Enable SNC2(2-clusters)</li></ul>                                                                                                    | Disabled |
| XPT Prefetch        | <ul><li>Enables or disables XPT prefetch.</li><li>Enabled</li><li>Disabled</li><li>Auto</li></ul>                                                                      | Auto     |
| State AtoS          | <ul> <li>Enables or disables switchover between the SnoopAll</li> <li>(A) and Shared (S) states of memory.</li> <li>Enabled</li> <li>Disabled</li> <li>Auto</li> </ul> | Auto     |
| LLC dead line alloc | <ul> <li>Enables or disables LLC dead line allocation.</li> <li>Enabled</li> <li>Disabled</li> <li>Auto</li> </ul>                                                     | Enabled  |

## 4.2.8.3.2 Uncore Dfx Configuration

Figure 4-29 shows the Uncore Dfx Configuration screen.

| Figure 4-29 | Uncore Dfx Configuration Sc                                                          | reen                  |             |                                   |
|-------------|--------------------------------------------------------------------------------------|-----------------------|-------------|-----------------------------------|
| 6ins        | yde U <sup>2022/03/02</sup><br>14:19                                                 |                       |             | insyde<br>Huis                    |
| Main        | Advanced > Uncore<br>Advanced -> Socket Configuration -><br>Uncore Dfx Configuration | Dfx Configuration     | OSB Enabled | ß                                 |
| Ð.          | OSB Enabled                                                                          | Auto                  |             | Ex                                |
| Advanced    | OSB Local Rd Enabled                                                                 | Auto                  | OSB Enabled | I TOWNER -                        |
|             | OSB Local RdCur Enabled                                                              | Auto                  |             |                                   |
| Security    | OSB Remote Rd Enabled                                                                | Auto                  |             |                                   |
| Power       |                                                                                      | insyde                |             |                                   |
| Boot        |                                                                                      |                       | A salt      |                                   |
| Exit        | F1 ESC Salect iter                                                                   | select flam Change Va | 6 Entre (F  | 9 (F10)<br>Defaults Save and Exil |

For a description of the parameters on the **Uncore Dfx Configuration** screen, refer to Table 4-23.

|            | -          | <b>B</b>     | · · ·      |     | • •           |
|------------|------------|--------------|------------|-----|---------------|
| Table 4-23 | Parameter  | Descriptions | for Uncore | DFX | Configuration |
|            | i urumeter | Descriptions |            |     | ooninguruuon  |

| Parameter               | Description                                                                                                    | Default |
|-------------------------|----------------------------------------------------------------------------------------------------|---------|
| OSB Enabled             | <ul><li>Enables or disables the OSB function.</li><li>Enabled</li><li>Disabled</li><li>Auto</li></ul>                  | Auto    |
| OSB Local Rd Enabled    | <ul><li>Enables or disables the local OSB Rd function.</li><li>Enabled</li><li>Disabled</li><li>Auto</li></ul>         | Auto    |
| OSB Local RdCur Enabled | <ul> <li>Enables or disables the local OSB RdCur function.</li> <li>Enabled</li> <li>Disabled</li> <li>Auto</li> </ul> | Auto    |
| OSB Remote Rd Enabled   | <ul><li>Enables or disables the remote OSB Rd function.</li><li>Enabled</li></ul>                                      | Auto    |

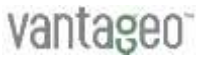

| Parameter | Description | Default |
|-----------|-------------|---------|
|           | Disabled    |         |
|           | • Auto      |         |

## 4.2.8.4 Memory Configuration

Figure 4-30 to Figure 4-31 show the **Memory Configuration** screen.

## Figure 4-30 Memory Configuration Screen 1

| ( <sup>6</sup> ins) | yde 02022/03/02<br>14:20                                                                      |                                                        |                                                                                                    |
|---------------------|-----------------------------------------------------------------------------------------------|--------------------------------------------------------|----------------------------------------------------------------------------------------------------|
| Main                | Advanced > Memory (                                                                           | Configuration                                          |                                                                                                    |
| Advanced            | Enforce Population POR<br>PPR Type<br>Memory Frequency<br>Halt on Memory Fault                | Disable<br>Enforcement<br>Soft PPR<br>Auto<br>Disabled | Entorce Population POR<br>Enable Memory Population POR<br>Enforcement. Selecting Enforce<br>Validated Populations will only allow<br>populations that have been validated. |
| Power               | Adv MemTest Options<br>Adv MemTest Retry After Repair                                         |                                                        |                                                                                                    |
| Boot                | Attempt Fast Boot<br>Attempt Fast Cold Boot<br>MemTest On Cold Fast Boot<br>(F1) (ESC) (+)(+) | Disabled<br>Disabled<br>(+)(+) (F5)(F                  | 6) (F) (F) (F)                                                                                                    |
| Exit                | Help Exit Select Item                                                                         | Select Item Change Value                               | ves Select + Setup Defaults Save and Exil                                                                                                    |

| ( <sup>6</sup> ins | yde () <sup>2022/03</sup><br>14:          | 20                                    | insyde<br>Haios                                                                                                  |
|--------------------|-------------------------------------------|---------------------------------------|----------------------------------------------------------------------------------------------------|
| I                  | 🗐 Advanced > Me                           | emory Configuration                   |                                                                                                    |
| Main               | Attempt Fast Boot                         | Disabled                              |                                                                                                    |
|                    | Attempt Fast Cold Boot                    | Disabled                              | Enforce Population POR                                                                                           |
| Ð                  | MemTest On Cold Fast                      | Boot Disabled                         |                                                                                                    |
| Advanced           | RMT On Cold Fast Boot                     | Disabled                              | Enable Memory Population POR                                                                                     |
| ~                  | Rank Margin Tool                          | Disabled                              | Enforcement. Selecting Enforce<br>Validated Populations will only allow<br>populations that have been validated. |
| Security           | Enable ADR                                | Enabled                               |                                                                                                    |
|                    | Legacy ADR Mode                           | Disabled                              |                                                                                                    |
|                    | Custom Refresh                            | Disabled                              |                                                                                                    |
| Power              | 2x Refresh Enable                         | Auto                                  |                                                                                                    |
| Power              | Page Policy                               | GINSYOE                               |                                                                                                    |
| 215                | Memory Map                                |                                       |                                                                                                    |
| 9                  | Memory RAS Configura                      | tion                                  |                                                                                                    |
| Boot               | <ul> <li>BSSA Configuration Me</li> </ul> | nu                                    |                                                                                                    |
| Exit               | (F1) (SC) (                               | € € € € € € € € € € € € € € € € € € € | F6 ENTER F9 F10<br>sues Select - Setup Defaulta Save and Exit                                                    |

Figure 4-31 Memory Configuration Screen 2

For a description of the parameters on the **Memory Configuration** screen, refer to Table 4-24.

| Parameter              | Description                                                                                                    | Default                |
|------------------------|----------------------------------------------------------------------------------------------------|------------------------|
| Enforce Population POR | <ul> <li>Enables or disables the enforcement of POR.</li> <li>After POR enforcement, memory modules must be installed in accordance with the POR.</li> <li>Disable Enforcement: disables the enforcement of POR.</li> <li>Enforce Supported Populations: enables the enforcement of POR.</li> <li>Enforce Validated POPulations: enables the enforcement of validated POR.</li> <li>Generally, both validated POR and invalidated POR are supported.</li> </ul> | Disable<br>Enforcement |
| PPR Type               | <ul> <li>Configures the type of PPR.</li> <li>Hard PPR: hardware PPR.</li> <li>Soft PPR: software PPR.</li> <li>PPR Disabled: disables PPR.</li> </ul>                                                                                                    | Soft PPR               |

### Table 4-24 Memory Configuration Parameter Descriptions

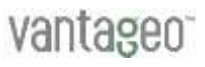

| Parameter                         | Description                                                                                                    | Default  |
|-----------------------------------|----------------------------------------------------------------------------------------------------|----------|
| Memory Frequency                  | Configures the memory frequency.<br>• Auto<br>• 2666<br>• 2933<br>• 3200                                                                                                    | Auto     |
| Halt on Memory Fault              | <ul><li>Enables or disables halt on memory faults.</li><li>Enabled: enables halt on memory faults.</li><li>Disabled: disables halt on memory faults.</li></ul>                                                                                                    | Disabled |
| Adv MemTest Options               | Provides advanced memory test options.                                                                                                    | 0x0      |
| Adv MemTest Retry After<br>Repair | <ul> <li>Configures whether to retry the memory test after a memory fault is resolved.</li> <li>Enabled: enables the memory test retry function.</li> <li>Disabled: disables the memory test retry function.</li> </ul>                                                                                                    | Enabled  |
| Attempt Fast Boot                 | <ul> <li>Enables or disables the function of attempting to fast<br/>boot the server.</li> <li>Enabled: enables the function of attempting to fast<br/>boot the server.</li> <li>Disabled: disables the function of attempting to<br/>fast boot the server.</li> </ul>                                                                            | Disabled |
| Attempt Fast Cold Boot            | <ul> <li>Enables or disables fast cold boot attempts.</li> <li>Enabled: enables fast cold boot attempts.</li> <li>Disabled: disables fast cold boot attempts.</li> </ul>                                                                                                    | Disabled |
| MemTest On Clod Fast Boot         | <ul> <li>Enables or disables the memory test during fast cold boot.</li> <li>Enabled: enables the memory test during fast cold boot.</li> <li>Disabled: disables the memory test during fast cold boot.</li> </ul>                                                                                                    | Disabled |
| RMT On Cold Fast Boot             | <ul> <li>Enables or disables the RMT during fast cold boot.</li> <li>Enabled: enables the RTM during fast cold boot.</li> <li>Disabled: disables the RTM during fast cold boot.</li> </ul>                                                                                                    | Disabled |
| Rank Margin Tool                  | <ul> <li>Enables or disables the rank margin tool that<br/>determines whether to conduct a margin test on the<br/>memory timings and voltage signals.</li> <li>Enabled: enables the rank margin tool. After being<br/>enabled, the rank margin tool runs after memory<br/>training.</li> <li>Disabled: disables the rank margin tool.</li> </ul> | Disabled |

| Parameter               | Description                                                                                                    | Default  |
|-------------------------|----------------------------------------------------------------------------------------------------|----------|
| Enable ADR              | <ul><li>Enables or disables ADR, that is saving memory information upon power failure.</li><li>Enabled: enables ADR.</li><li>Disabled: disables ADR.</li></ul>                                                                                                    | Enabled  |
| Legacy ADR Mode         | <ul> <li>Enables or disables legacy ADR, that is saving memory information in a traditional way upon power failure.</li> <li>Enabled: enables legacy ADR.</li> <li>Disabled: disables legacy ADR.</li> </ul>                                                                          | Disabled |
| Custom Refresh          | <ul> <li>Enables or disables the function for customizing the memory refresh rate.</li> <li>Enabled: enables the function for customizing the memory refresh rate.</li> <li>Disabled: disables the function for customizing the memory refresh rate.</li> </ul>                       | Disabled |
| 2x Refresh Enable       | <ul> <li>Enables or disables the function for doubling the memory refresh rate.</li> <li>Enabled: enables the function for doubling the memory refresh rate.</li> <li>Disabled: disables the function for doubling the memory refresh rate.</li> <li>Auto: automatic mode.</li> </ul> | Auto     |
| Page Policy             | Page policy.<br>For details, refer to "4.2.8.4.1 Page Policy".                                                                                                    | -        |
| Memory Map              | Memory mapping.<br>For details, refer to "4.2.8.4.2 Memory Map".                                                                                                    | -        |
| Memory RASConfiguration | Memory RAS configuration.<br>For details, refer to "4.2.8.4.3 Memory RAS<br>Configuration".                                                                                                    | -        |
| BSSA Configuration Menu | BSSA configuration.<br>For details, refer to "4.2.8.4.4 BSSA Configuration<br>Menu".                                                                                                    | -        |

## 4.2.8.4.1 Page Policy

Figure 4-32 shows the **Page Policy** screen.

Default

Adaptive

Figure 4-32 Page Policy Screen 2022/03/02 WED (finsyde 14:20 Advanced > Page Policy 1 Advanced -> Socket Configuration -> Memory Configuration -> Page Policy Main Page Policy Ð, Ð Page Policy Select Page Policy Adaptive Advanced ~ Power Exi

For a description of the parameters on the **Page Policy** screen, refer to Table 4-25.

• Closed: disables the page management policy.

| Table 4-25 Page Policy Parameter Descriptions |                                  |  |
|-----------------------------------------------|----------------------------------|--|
| Parameter                                     | Description                      |  |
| Page Policy                                   | Sets the page management policy. |  |

• Adaptive: adaptive.

| 4.2.8.4.2 | Memory Map |  |
|-----------|------------|--|

Figure 4-33 shows the Memory Map screen.

| Figure 4-33   | Memory Map Screen<br>yde U2022/03/02<br>WED<br>14:20              |                                          |                                                                                                    | insyde<br>H <sub>BIOS</sub>                                                  |
|---------------|-------------------------------------------------------------------|------------------------------------------|----------------------------------------------------------------------------------------------------|------------------------------------------------------------------------------|
| Main          | Advanced > Memo<br>Advanced -> Socket Configuration<br>Memory Map | ry Map<br>-> Memory Configuration -><br> | Volatile Memory Mode                                                                                                    | R                                                                            |
| Advanced      | Volatile Memory Mode<br>AppDirect cache<br>eADR Support           | 2LM<br>Disabled<br>Disabled              | Selects 1LM or 2LM mov<br>memory. For 2LM memo<br>BIOS will try to configure<br>BIOS is unable to config<br>volatile memory mode w<br>1LM | te for volatile<br>bry mode,<br>9 2LM but if<br>ure 2LM,<br>ill fall back to |
| Power<br>Boot |                                                                   | Ginsyde                                  |                                                                                                    |                                                                              |
| Exit          | F1 Esc elect                                                      | Ean Select Item Change                   | F6 F9<br>Select - Setup Def                                                                                                    | F10<br>Save and Exit                                                         |

For a description of the parameters on the Memory Map screen, refer to Table 4-26.

| Parameter                                                        | Description                                                                                      | Default  |
|------------------------------------------------------------------|--------------------------------------------------------------------------------------------------|----------|
| Volatile Memory Mode Sets the volatile memory mode.  • 1LM • 2LM |                                                                                                  | 2LM      |
| App Direct cache                                                 | <ul><li>Enables or disables cache in app direct mode.</li><li>Enabled</li><li>Disabled</li></ul> | Disabled |
| eADR Support                                                     | Enables or disables eADR. <ul> <li>Enabled</li> <li>Disabled</li> <li>Auto</li> </ul>            | Disabled |

### **Table 4-26 Memory Mapping Parameter Descriptions**

### 4.2.8.4.3 Memory RAS Configuration

Figure 4-34 to Figure 4-36 show the Memory RAS Configuration screen.

| Figure 4-34         | Memory RAS Configuration Screen—1                                                                                                    |                                         |                      |
|---------------------|----------------------------------------------------------------------------------------------------|-----------------------------------------|----------------------|
| ( <sup>6</sup> ins) | yde U <sup>2022/03/02</sup><br>14:20                                                                                                    |                                         | insyde<br>H          |
| Main                | Advanced > Memory RAS Configuration<br>Advanced -> Socket Configuration -> Memory Configuration -><br>Memory RAS Configuration                                | ON<br>New SDDC Mode                     | Đ,                   |
| Advanced            | Memory RAS Configuration Setup                                                                                                    | Enable 49B SDDC ECC<br>Onwards          | from ICX CO          |
| Power               | Operation RAS mode:<br>None<br>Support RAS mode:                                                                                                    |                                         |                      |
| Boot                | Support ext RAS mode<br>SDDC_EN_DMNDSCRB_EN_PTRLSCRB_EN                                                                                                    |                                         |                      |
| Exit                | F1     ESC     Image: Constraint of the select flam     Image: Constraint of the select flam       Help     Exit     Select flam     Select flam     Change V | F6 (NTB) (F9<br>sluce Select - Selup De | faulta Save and Exit |

| Figure 4-35         | Memory R             | AS Confi                  | guration Sc                                                                                                    | reen—2           |                       |              |                |                   |
|---------------------|----------------------|---------------------------|----------------------------------------------------------------------------------------------------|------------------|-----------------------|--------------|----------------|-------------------|
| ( <sup>6</sup> ins) | yde <sup>:</sup>     |                           | ved<br>14:21                                                                                                    |                  |                       |              |                | insyde<br>Hoos    |
| Main                | E Adv                | anced >                   | Memory F                                                                                                    | AS Conf          | iguration             |              |                |                   |
|                     | SDDC_EN              | DMNDSCR                   | B EN PTRLSCI                                                                                                    | RB EN            | 1                     | New SDDC I   | Node           | Ð                 |
| Ð                   | New SE               | DC Mode                   |                                                                                                    | Enabled          |                       |              |                |                   |
| Advanced            | Mirror M             | lode                      |                                                                                                    | Disabled         |                       | Enable 488 S | DDC ECC fre    | m ICX C0          |
|                     | Mirror T             | ADO                       |                                                                                                    | Disabled         | and the second second | Similar .    |                |                   |
| $\overline{\Box}$   | UEFIA                | RM Mirror                 |                                                                                                    | Disabled         |                       |              |                |                   |
| Security            | Memory<br>Policy     | Correctabl                | e Error Flood                                                                                                    | Frequency        |                       |              |                |                   |
|                     | Correct              | able Error T              | hreshold                                                                                                    | 32767            |                       |              |                |                   |
|                     | Trigger              | SW Error TI               | hreshold                                                                                                    | Disabled         | 10.0                  |              |                |                   |
| Power               | Sparing              | SW Error M                | atch Threshol                                                                                                    | d Dx4            | rde                   |              |                |                   |
| 1                   | Correct              | able Error T              | ime Window                                                                                                    | <b>6x0</b>       |                       |              |                |                   |
| Ċ                   | Leaky b<br>interface | ucket time<br>e           | window based                                                                                                    | Disabled         |                       |              |                |                   |
| 6001                | Leaky b              | ucket low b               | it designed and the second second sec | 22               |                       |              |                |                   |
| <b>F</b>            | (F1)<br>Halo         | (ESC)                     | $\odot$                                                                                                    | $\odot$          | (F5)(F6)              | ENTER)       | (F9)           | 610               |
| EXIL                | 110 M                | Contraction of the second |                                                                                                    | Solution and the | Charles and the       | SubMana      | Series Details | A COLUMN AND LOUD |

2022/03/02 WED (finsyde 14:21 Advanced > Memory RAS Configuration 1 Main Correctable Error Threshold New SDDC Mode Trigger SW Error Threshold Disabled Ð. Ð Sparing SW Error Match Threshold 0x4 Enable 488 SDDC ECC from ICX C0 Correctable Error Time Window Advanced Onwards Leaky bucket time window based interface ~ 22 Leaky bucket low bit Leaky bucket high bit Partial Cache Line Sparing PCLS ADDDC Sparing Power **Column Correction Disable** Disabled Set PMem Die Sparing Enabled Patrol Scrub Enable at End of POST Patrol Scrub Interval Exi

For a description of the parameters on the **Memory RAS Configuration** screen, refer to Table 4-27.

|                   |           |          | _         |        |     | -      | _       |
|-------------------|-----------|----------|-----------|--------|-----|--------|---------|
| <b>Table 4-27</b> | Parameter | Descript | tions for | Memory | RAS | Config | uration |
|                   | anannoton |          |           |        |     |        | ananon  |

| Parameter       | Description                                                                                                    | Default  |
|-----------------|----------------------------------------------------------------------------------------------------|----------|
| New SDDC Mode   | <ul><li>Enables or disables SDDC mode.</li><li>Enabled</li><li>Disabled</li></ul>                                       | Enabled  |
| Mirror Mode     | <ul><li>Sets the memory mirroring mode.</li><li>Full Mirror Mode</li><li>Partial Mirror Mode</li><li>Disabled</li></ul> | Disabled |
| Mirror TAD0     | <ul><li>Enables or disables mirroring of all memory for TAD0.</li><li>Enabled</li><li>Disabled</li></ul>                | Disabled |
| UEFI ARM Mirror | <ul><li>Enables or disables UEFI ARM mirroring.</li><li>Enabled</li><li>Disabled</li></ul>                              | Disabled |

Figure 4-36 Memory RAS Configuration Screen—3

| Parameter                                | Description                                                                                                    | Default                  |
|------------------------------------------|----------------------------------------------------------------------------------------------------|--------------------------|
| Memory Correctable Error<br>Flood Policy | <ul> <li>Sets the flooding policy of correctable memory errors.</li> <li>Disabled</li> <li>Once</li> <li>Frequency</li> </ul>       | Frequency                |
| Correctable Error Threshold              | Sets the threshold for the number of correctable memory errors. Range: 1–32767.                                                     | 32767                    |
| Trigger SW Error Threshold               | <ul><li>Enables or disables the trigger SW error threshold.</li><li>Enabled</li><li>Disabled</li></ul>                              | Disabled                 |
| Sparing SW Error Match<br>Threshold      | Sets the sparing SW error match threshold. Range: 1–<br>32767.                                                                      | 0x04                     |
| Correctable Error Time Window            | Sets the correctable error time window. Range: 1–24.                                                                                | 0x0                      |
| Leaky bucket time window based interface | <ul><li>Enables or disables the interface that is based on the leaky bucket time window.</li><li>Enabled</li><li>Disabled</li></ul> | Disabled                 |
| Leaky bucket low bit                     | Sets the leaky bucket low bit. Range: 1–63.                                                                                         | 22                       |
| Leaky bucket high bit                    | Sets the leaky bucket high bit. Range: 1–41.                                                                                        | 23                       |
| Partial Cache Line Sparing<br>PCLS       | Enables or disables PCLS. <ul> <li>Enabled</li> <li>Disabled</li> </ul>                                                             | Disabled                 |
| ADDDC Sparing                            | <ul><li>Enables or disables ADDDC sparing.</li><li>Enabled</li><li>Disabled</li></ul>                                               | Disabled                 |
| Column Correction Disable                | <ul><li>Enables or disables column correction.</li><li>Enabled</li><li>Disabled</li></ul>                                           | Disabled                 |
| Set PMem Die Sparing                     | <ul><li>Enables or disables PMem die sparing.</li><li>Enabled</li><li>Disabled</li></ul>                                            | Enabled                  |
| Patrol Scrub                             | <ul> <li>Enables or disables memory patrol scrubbing.</li> <li>Enabled</li> <li>Disabled</li> <li>Enable at End of POST</li> </ul>  | Enable at End of<br>POST |
| Patrol Scrub Interval                    | Sets the interval (in hours) at which patrol scrubbing is performed. Range: 1–24.                                                   | 24                       |

### 4.2.8.4.4 BSSA Configuration Menu

Figure 4-37 shows the BSSA Configuration Menu screen.

### Figure 4-37 BSSA Configuration Menu Screen

| ( <sup>6</sup> ins) | yde U2022/03/02<br>14:21                                                                                                    | insyde<br>H aos                              |
|---------------------|----------------------------------------------------------------------------------------------------|----------------------------------------------|
| Main                | Advanced > BSSA Configuration Mer<br>Advanced -> Socket Configuration -> Memory Configuration -><br>BSSA Configuration Menu | 1U<br>BSSA Rank Margin Tool                  |
| Advanced            | BSSA Rank Margin Tool Disabled<br>BSSA RMT on Fast Cold Boot Disabled                                                       | Enables the BSSA Rank Margin Tool            |
| Security            | Ginsvoie                                                                                                    |                                              |
| Boot                |                                                                                                    |                                              |
| Exit                | F1     ESC     Image       Help     Exit     Select item                                                                    | Values Select - Setup Defaults Save and Exit |

For a description of the parameters on the **BSSA Configuration Menu** screen, refer to Table 4-28.

#### **Table 4-28 BSSA Configuration Parameter Descriptions**

| Parameter                  | Description                                                                                                  | Default  |
|----------------------------|----------------------------------------------------------------------------------------------------|----------|
| BSSA Rank Margin Tool      | <ul><li>Enables or disables the BSSA RMT tool.</li><li>Enabled</li><li>Disabled</li></ul>                    | Disabled |
| BSSA RMT on Fast Cold Boot | <ul><li>Enables or disables the BSSA RMT tool for fast cold boot.</li><li>Enabled</li><li>Disabled</li></ul> | Disabled |

## 4.2.8.5 IIO Configuration

Figure 4-38 to Figure 4-39 show the **IIO Configuration** screen.

| Figure 4-38              | BIIO Configuration Screen 1                                                                                                    |                            |
|--------------------------|----------------------------------------------------------------------------------------------------|----------------------------|
| <mark>(</mark> ins)      | yde U <sup>2022/03/02</sup><br>14:22                                                                                                    | insyde<br>H <sub>000</sub> |
| Main<br>Main<br>Advanced | Advanced > IIO Configuration      Advanced -> Socket Configuration -> IIO Configuration      Socket0 Configuration      Socket1 Configuration      Intel® VT for Directed I/O (VT-d)      Intel® VMD technology      IIO DFX Configuration                                                                                                    | ē.                         |
| Power<br>Boot            | IIO-PCIE Express Global Options                                                                                                    |                            |
| Exit                     | F1     ESC     Image: Select flam     Image: Select flam     Image: Selec | (F10)<br>Bave and Exit     |

### Figure 4-39 IIO Configuration Screen 2

| ( <sup>6</sup> ins)      | yde 02:37                                                                                                    | insyde<br>H          |
|--------------------------|----------------------------------------------------------------------------------------------------|----------------------|
| Main<br>Main<br>Advanced | Advanced > IIO Configuration     Socket I Configuration     Intel® VT for Directed I/O (VT-d)     Intel® VMD technology     IIO DFX Configuration     IIO Global Performance Tuning  IIO-PCIE Express Global Options                                                                                                    | Ð,                   |
| Power<br>Boot            | Above 4G Decoding     Enabled       PCIe Hot Plug     Enabled       PCI-E Completion Timeout     Enabled       (Global)     PCI-E Completion Timeout       PCI-E Completion Timeout     260ms to 900ms       PCI-E ASPM Support (Global)     Disabled       PCI-E Port MPSS (Global)     Auto                                                                                                    |                      |
|                          | F1<br>Help Exit Select filem Select filem Change Values Select - Solution Select - Solution Select - Solu | f10<br>Save and Exit |

#### For a description of the parameters on the **IIO Configuration** screen, refer to Table 4-29.

# Table 4-29 IIO Configuration Parameter Descriptions

| Parameter                       | Description                                                                                                    | Default |
|---------------------------------|----------------------------------------------------------------------------------------------------|---------|
| Socket0 Configuration           | Configures socket 0.<br>For details, refer to "4.2.8.5.1 Socket0 Configuration".                                                                     | -       |
| Socket1 Configuration           | Configures socket 1.<br>The parameters of socket 1 are the same as those<br>of socket 0. For details, refer to "4.2.8.5.1 Socket0<br>Configuration". | -       |
| Intel VT for Directed I/O(VT-d) | Configures the I/O virtualization feature of the Intel<br>chipset.<br>For details, refer to "4.2.8.5.2 Intel VT for Directed I/<br>O(VT-d)".         | -       |
| Intel VMD technology            | Configures the Intel VMD technology.<br>For details, refer to "4.2.8.5.3 Intel VMD technology".                                                      | -       |
| IIO DFX Configuration           | Configures the DFX feature.<br>For details, refer to "4.2.8.5.4 IIO DFX Configuration".                                                              | -       |

| Parameter                            | Description                                                                                                    | Default          |
|--------------------------------------|----------------------------------------------------------------------------------------------------|------------------|
| IIO Global Performance Tuning        | Configures IIO global performance tuning.<br>For details, refer to "4.2.8.5.5 IIO Global Performance<br>Tuning".                                                                                                    | -                |
| Above 4G Decoding                    | <ul> <li>Enables or disables memory mapped I/O for a 64-bit</li> <li>PCIe device to 4GB or greater address space.</li> <li>Enabled: enables the above-4G decoding function.</li> <li>Disabled: disables the above-4G decoding function.</li> </ul> | Enabled          |
| PCIe Hot Plug                        | <ul> <li>Enables or disables the PCIe hot plugging function.</li> <li>Enabled: enables the PCIe hot plugging function.</li> <li>Disabled: disables the PCIe hot plugging function.</li> </ul>                                                      | Enabled          |
| PCI-E Completion Timeout(<br>Global) | <ul> <li>Enables or disables PCIe completion timeout globally.</li> <li>Enabled: enables PCIe completion timeout.</li> <li>Disabled: disables PCIe completion timeout.</li> </ul>                                                                  | Enabled          |
| PCI-E Completion Timeout             | Sets the time range allowed for PCIe completion.                                                                                                    | 260 ms to 900 ms |
| PCI-E ASPM Support (Global)          | <ul> <li>Configures PCIe active state power management (<br/>ASPM) support.</li> <li>Per-Port: Each port is configured with a state.</li> <li>L1 Only: enters L1 state only.</li> <li>No: disables the PCIe ASPM support.</li> </ul>               | Disabled         |
| PCI-E Port MPSS(Global)              | Sets the maximum payload size supported by all<br>PCIe ports.<br>• 128B<br>• 256B<br>• 512B<br>• Auto                                                                                                    | Auto             |

## 4.2.8.5.1 Socket0 Configuration

Figure 4-40 shows the **Socket0 Configuration** screen.

| <b>Mins</b>  | yde Uweb<br>19:00                                                                                              | insyde<br>H Bios                                                                                                |
|--------------|----------------------------------------------------------------------------------------------------|----------------------------------------------------------------------------------------------------|
| Main         | Advanced > Socket0 Configuration                                                                               | Enable PCI-E                                                                                                    |
| Advanced     | Enable PCI-E Completion Timeout<br>(Per-Port)<br>PCI-E Completion Timeout Value 260ms to 900ms -<br>Port 0/DMI | Completion Timeout<br>(Per-Port)<br>Enable / disable the PCIe Completion<br>Timeout in Device Control2 register |
| Security     | <ul> <li>Port 2A</li> <li>Port 2C</li> <li>Port 4A</li> </ul>                                                  |                                                                                                    |
| Power        | <ul> <li>Port 4C</li> <li>Port 5A</li> <li>Port 5B</li> <li>Port 5C</li> </ul>                                 |                                                                                                    |
| Boot<br>Exit | ► Port 5D<br>F1<br>Help<br>Exit<br>Select Tem<br>Select Tem<br>F5 (F<br>Change Value)                          | 6 (PTF) (F9) (F10)<br>Select * Setup Defaults Save and Exit                                                     |

Figure 4-40 Socket0 Configuration Screen

For a description of the parameters on the **Socket0 Configuration** screen, refer to Table 4-30.

| Parameter                                     | Description                                                                                                    | Default          |
|-----------------------------------------------|----------------------------------------------------------------------------------------------------|------------------|
| Enable PCI-E Completion<br>Timeout(Per- Port) | <ul><li>Enables or disables PCIe completion timeout for each port.</li><li>Yes</li><li>No</li></ul>                                                                                           | No               |
| PCI-E Completion Timeout<br>Value             | Sets the maximum time allowed for PCIe completion.<br>Options:<br>50 us to 50 ms<br>50 us to 100 us<br>1 ms to 10 ms<br>16 ms to 55 ms<br>65 ms to 210 ms<br>260 ms to 900 ms<br>1 s to 3.5 s | 260 ms to 900 ms |
| Port 0/DMI                                    | Provides access to port 0/DMI configurations, see Figure 4-41.                                                                                                    | -                |

## Table 4-30 Socket0 Configuration Parameter Descriptions

| Parameter | Description                                                                                              | Default |
|-----------|----------------------------------------------------------------------------------------------------|---------|
| Port 1A   | Provides access to port 1A configurations, see Figure 4-42.                                              | -       |
| Port 2A   | Provides access to port 2A configurations. Port 2A configurations are similar to port 1A configurations. | -       |
| Port 2C   | Provides access to port 2C configurations. Port 2C configurations are similar to port 1A configurations. | -       |
| Port 4A   | Provides access to port 4A configurations. Port 4A configurations are similar to port 1A configurations. | -       |
| Port 4C   | Provides access to port 4C configurations. Port 4C configurations are similar to port 1A configurations. | -       |
| Port 5A   | Provides access to port 5A configurations. Port 5A configurations are similar to port 1A configurations. | -       |
| Port 5B   | Provides access to port 5B configurations. Port 5B configurations are similar to port 1A configurations. | -       |
| Port 5C   | Provides access to port 5C configurations. Port 5C configurations are similar to port 1A configurations. | -       |
| Port 5D   | Provides access to port 5D configurations. Port 5D configurations are similar to port 1A configurations. | -       |

| Figure 4-41                   | Port 0/DMI Screen                                                                                                    |                                                                                     |                                            |                                  |
|-------------------------------|----------------------------------------------------------------------------------------------------|-------------------------------------------------------------------------------------|--------------------------------------------|----------------------------------|
| ( <sup>6</sup> ins)           | yde ()2022/03/02<br>14:22                                                                                                    |                                                                                     |                                            | insyde<br>Haios                  |
| Main                          | Port 0/DMI                                                                                                    | D/D MI                                                                              | Link Speed                                 | Đ,                               |
| Advanced<br>Security<br>Power | Link Speed<br>PCI-E Port DeEmphasis<br>PCI-E Port Link Status<br>PCI-E Port Link Max<br>PCI-E Port Link Speed<br>DMI Port MPSS<br>MCTP | Auto<br>-6.0, dB<br>Linked as x4<br>Max Width x4<br>Gen 3 (8.0 GT/s)<br>Auto<br>Yes | Choose Link Speed                          | lor this PCIe port               |
|                               | F1 ESC +                                                                                                    |                                                                                     | )(F6) (PTB) (F<br>pe Values Select - Setup | 9 (10)<br>Defaults Save and Exit |

For a description of the parameters on the **Port 0/DMI** screen, refer to Table 4-31.

| Parameter              | Description                                                                                           | Default |
|------------------------|----------------------------------------------------------------------------------------------------|---------|
| Link Speed             | Sets the link speed. Options:<br>• Auto<br>• Gen 1 (2.5 GT/s)<br>• Gen 2 (5 GT/s)<br>• Gen 3 (8 GT/s) | Auto    |
| PCI-E Port DeEmphasis  | Sets the PCIe port de-emphasis level. Options:<br>• -6.0 dB<br>• -3.5 dB                              | -6.0 dB |
| PCI-E Port Link Status | Displays the current PCIe port link status.                                                           | -       |
| PCI-E Port Link Max    | Displays the maximum bandwidth of the PCIe port link.                                                 | -       |
| PCI-E Port Link Speed  | Displays the PCIe port link speed.                                                                    | -       |
| DMI Port MPSS          | Sets the maximum payload size supported by the DMI port.                                              | Auto    |

### Table 4-31 Port 0/DMI Parameter Descriptions

| Parameter | Description                                                                     | Default |
|-----------|---------------------------------------------------------------------------------|---------|
|           | • 128B                                                                          |         |
|           | • 256B                                                                          |         |
|           | • Auto                                                                          |         |
| МСТР      | <ul><li>Enables or disables the MCTP function.</li><li>Yes</li><li>No</li></ul> | Yes     |

#### Figure 4-42 Port 1A Screen

| ( <sup>6</sup> insy | yde 0222/03/02<br>weD<br>19:07                                                                                                    |                                     |                                                                                              | insyde<br>H                                               |
|---------------------|----------------------------------------------------------------------------------------------------|-------------------------------------|----------------------------------------------------------------------------------------------|-----------------------------------------------------------|
| Main                | Advanced > Port 1 Port 1A                                                                                                    | A                                   | PCI-E Port                                                                                   |                                                           |
| Advanced            | PCI-E Part                                                                                                    | Alla                                | In auto mode the BIO<br>EXP port if there is no                                              | IS will remove the odevice or errors                      |
| Security            | PCI-E Port Link Disable<br>Link Speed<br>PCI-E Port DeEmphasis                                                                                                    | Auto<br>3 5 dB                      | on that device and th<br>HP capable. Enable:<br>to enable/disable the<br>expose/hide its CFG | e device is not<br>Disable is used<br>i port and<br>space |
| Power               | PCI-E Port Link Status      PCI-E Port Link Max      PCI-E Port Link Speed      DOLE Port Link Speed      DOLE Port | Max Width x16<br>Link Did Not Train |                                                                                              |                                                           |
|                     | MCTP                                                                                                    | Yes                                 | 1                                                                                            |                                                           |
| Exit                |                                                                                                    | • • • • • •                         | F6 (SMTER (F                                                                                 | 9 (10)<br>Defaults Save and Eat                           |

For a description of the parameters on the **Port 1A** screen, refer to Table 4-32.

### Table 4-32 Port 1A Parameter Descriptions

| Parameter               | Description                                                                                                 | Default |
|-------------------------|----------------------------------------------------------------------------------------------------|---------|
| PCI-E Port              | <ul><li>Enables or disables the PCIe port function.</li><li>Enabled</li><li>Disabled</li><li>Auto</li></ul> | Auto    |
| PCI-E Port Link Disable | <ul><li>Enables or disables the PCIe port link.</li><li>Yes</li><li>No</li></ul>                            | No      |
| Parameter              | Description                                                                                                    | Default |
|------------------------|----------------------------------------------------------------------------------------------------|---------|
| Link Speed             | <ul> <li>Sets the link speed. Options:</li> <li>Auto</li> <li>Gen 1 (2.5 GT/s)</li> <li>Gen 2 (5 GT/s)</li> <li>Gen 3 (8 GT/s)</li> </ul> | Auto    |
| PCI-E Port DeEmphasis  | <ul> <li>Sets the PCIe port de-emphasis level. Options:</li> <li>−6.0 dB</li> <li>−3.5 dB</li> </ul>                                      | -3.5 dB |
| PCI-E Port Link Status | Displays the current PCIe port link status.                                                                                               | -       |
| PCI-E Port Link Max    | Displays the maximum bandwidth of the PCIe port link.                                                                                     | -       |
| PCI-E Port Link Speed  | Displays the current PCIe port link speed.                                                                                                | -       |
| PCI-E Port MPSS        | Sets the maximum payload size supported by the<br>PCIe port.<br>• 128B<br>• 256B<br>• 512B<br>• Auto                                      | Auto    |
| МСТР                   | <ul><li>Enables or disables the MCTP function.</li><li>Yes</li><li>No</li></ul>                                                           | Yes     |

## 4.2.8.5.2 Intel VT for Directed I/O(VT-d)

Figure 4-43 shows the Intel VT for Directed I/O (VT-d) screen.

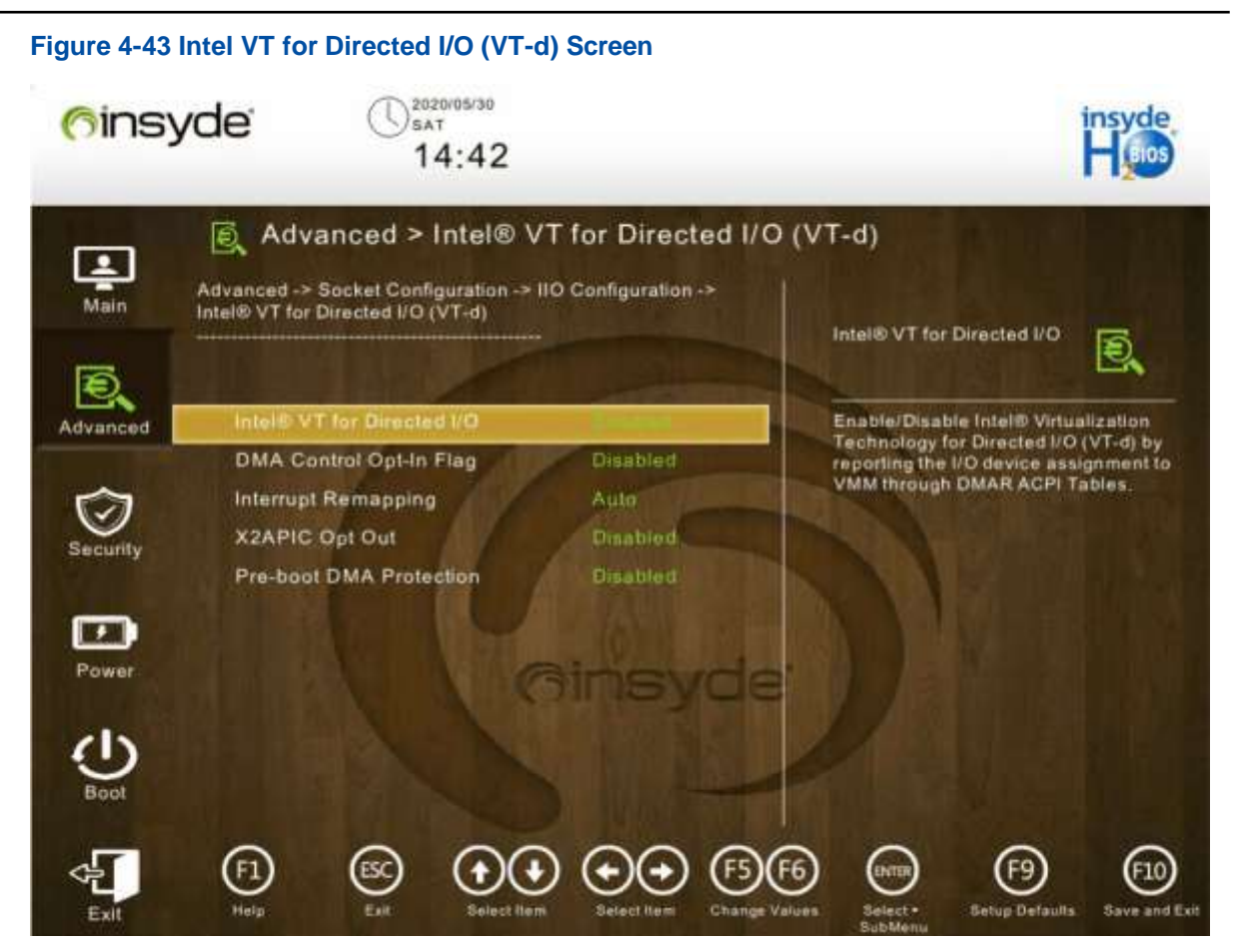

For a description of the parameters on the **Intel VT for Directed I/O (VT-d)** screen, refer to Table 4-33.

| Table 4-33 Parameter Do | escriptions for Intel VT | for Directed I/O | (h-TV |
|-------------------------|--------------------------|------------------|-------|
|                         |                          |                  | VI-U) |

| Parameter                 | Description                                                                                                    | Default  |
|---------------------------|----------------------------------------------------------------------------------------------------|----------|
| Intel VT for Directed I/O | <ul> <li>Enables or disables Intel VT for Directed I/O (VT-d).</li> <li>Enabled</li> <li>Disabled</li> <li>In other BIOS platforms, this parameter is presented as:</li> <li>Purley platform: VT-d</li> <li>AMD platform: IOMMU</li> <li>HG platform: IOMMU</li> </ul> | Enabled  |
| DMA Control Opt-In Flag   | <ul><li>Enables or disables DMA opt-in.</li><li>Enabled</li><li>Disabled</li></ul>                                                                                                    | Disabled |
| Interrupt Remapping       | Enables or disables VT-d interrupt remapping.<br>After this function is enabled, the management<br>programs and operating systems that support this                                                                                                    | Auto     |

| ley and Cedar Island)                              | vantage | 0` |
|----------------------------------------------------|---------|----|
| Description                                        | Default |    |
| function can use the Intel VT to provide interrupt |         |    |
| remapping for the directed I/O device.             |         |    |
| Enabled                                            |         |    |
| Disabled                                           |         |    |
|                                                    |         |    |

|                         | <ul><li>Enabled</li><li>Disabled</li><li>Auto</li></ul>                                         |          |
|-------------------------|-------------------------------------------------------------------------------------------------|----------|
| X2APIC Opt Out          | <ul><li>Enables or disables x2APIC opt-out.</li><li>Enabled</li><li>Disabled</li></ul>          | Disabled |
| Pre-boot DMA Protection | <ul><li>Enables or disables pre-boot DMA protection.</li><li>Enabled</li><li>Disabled</li></ul> | Disabled |

#### 4.2.8.5.3 Intel VMD technology

Parameter

Figure 4-44 shows the Intel VMD technology screen.

#### Figure 4-44 Intel VMD Technology Screen

| <u>(</u> fins | yde U2022/03/02<br>WED 14:26                                                                                                    | insyde<br>H jios                                              |
|---------------|----------------------------------------------------------------------------------------------------|---------------------------------------------------------------|
| Main          | Advanced > Intel® VMD technology Advanced -> Socket Configuration -> IIO Configuration -> Intel® VMD technology                                 | Intel® VMD Support                                            |
| Advanced      | Intel® VMD Support Disabled<br>Intel® VMD for Volume<br>Management Device on Socket 0<br>Intel® VMD for Volume<br>Management Device on Socket 1 | Enable/Disable Intel® Volume<br>Management Device Technology. |
| Power<br>Boot | Ginsyde                                                                                                    |                                                               |
| Exit          | F1<br>Help<br>Eat Select Itam Select Itam Change Value                                                                                          | Ballect - SobMenu                                             |

For a description of the parameters on the Intel VMD technology screen, refer to Table 4-34.

| Parameter                                             | Description                                                                                      | Default  |
|-------------------------------------------------------|--------------------------------------------------------------------------------------------------|----------|
| Intel VMD Support                                     | Enables or disables the Intel VMD<br>function.<br>• Enabled<br>• Disabled                        | Disabled |
| Intel VMD for Volume Management<br>Device on Socket 0 | Provides access to VMD<br>configurations on socket 0, see<br>Figure 4-45.                        | -        |
| Intel VMD for Volume Management<br>Device on Socket 1 | Provides access to VMD<br>configurations on socket 1, which<br>are similar to those on socket 0. | -        |

#### Table 4-34 Parameter Descriptions for Intel VMD Technology

### Figure 4-45 Intel VMD Configurations on Socket 0

| <u>(</u> ins | yde U2022/03/02<br>WED 14:26               |                       |                           | insyde<br>Haios    |
|--------------|--------------------------------------------|-----------------------|---------------------------|--------------------|
| Ę            | Advanced > Intel® V                        | MD for Volume M       | lanagement Device<br>⊓    | on Socket (        |
| Main         | Enable/Disable VMD                         | Disabled              | Enable/Disable VMD        | Ð.                 |
| Advanced     | VMD Config for IOU 0<br>Enable/Disable VMD | Disabled              | Enable/Disable VMD in     | this Stack         |
| Security     | VMD Config for IOU 1<br>Enable/Disable VMD | Disabled              |                           |                    |
| Power        | VMD Config for IOU 2<br>Enable/Disable VMD | Bibisabled CIE        |                           |                    |
| Boot         | VMD Config for IOU 3<br>Enable/Disable VMD | Disabled              | 1                         |                    |
| Exit         | F1 Est Salect Iter                         | select Itars Change V | (alues Select - Setup Def | sath Save and Exil |

### 4.2.8.5.4 IIO DFX Configuration

Figure 4-46 shows the **IIO DFX Configuration** screen.

Figure 4-46 IIO DFX Configuration Screen 2022/03/02 WED (finsyde 14:26 Advanced > IIO DFX Configuration 1 Advanced -> Socket Configuration -> IIO Configuration -> IIO DFX Configuration Main **EV DFX Features** Ð. Ð, Expose IIO DFX devices and other CPU devices like PMON **EV DFX Features** Advanced ~ Power Ex

For a description of the parameters on the **IIO DFX Configuration** screen, refer to Table 4-35.

| Table 4-35 | Parameter | Descriptions | for IIO | DFX | Configuration |
|------------|-----------|--------------|---------|-----|---------------|
|            | ranameter | Descriptions |         |     | Configuration |

| Parameter       | Description                                                                             | Default  |
|-----------------|-----------------------------------------------------------------------------------------|----------|
| EV DFX Features | <ul><li>Enables or disables EV DFX features.</li><li>Enabled</li><li>Disabled</li></ul> | Disabled |

#### 4.2.8.5.5 IIO Global Performance Tuning

Figure 4-47 shows the IIO Global Performance Tuning screen.

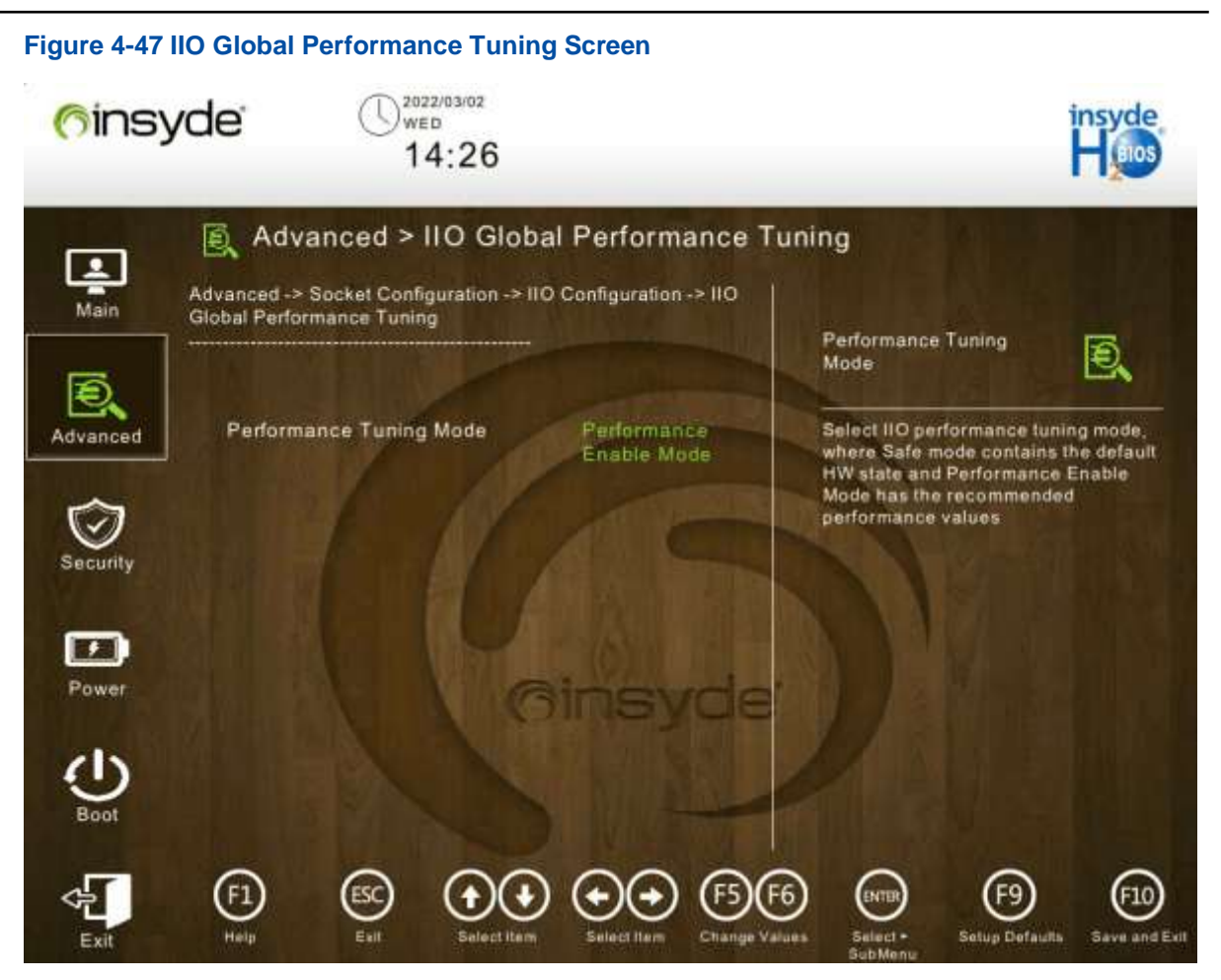

For a description of the parameters on the **IIO Global Performance Tuning** screen, refer to Table 4-36.

#### Table 4-36 Parameter Descriptions for IIO Global Performance Tuning

| Parameter               | Description                                                                                                    | Default                    |
|-------------------------|----------------------------------------------------------------------------------------------------|----------------------------|
| Performance Tuning Mode | <ul> <li>Sets the IIO performance tuning mode. Options:</li> <li>Safe Mode: safe mode.</li> <li>Performance Enable Mode: In this mode,<br/>recommended performance values are given.</li> </ul> | Performance<br>Enable Mode |

### 4.2.8.6 Advanced Power Management Configuration

Figure 4-48 to Figure 4-49 show the Advanced Power Management Configuration screen.

| <u>(</u> fins) | yde ()2022/03/02<br>web<br>14:26                                                                                                    | insyde<br>Hoos       |
|----------------|----------------------------------------------------------------------------------------------------|----------------------|
| Main           | Advanced > Advanced Power Management Configuration                                                                                                    | B                    |
| Ð,             | Power Policy Select Custom                                                                                                    | E.                   |
| Advanced       | IEMA Select the power managem<br>reatures,                                                                                                    | ent                  |
| Security       | CPU P State Control     Hardware PM State Control     Frequency Prioritization                                                                                                    |                      |
| Power          | CPU C State Control     Package C State Control     CPU Thermal Management                                                                                                    |                      |
| U<br>Boot      | CPU - Advanced PM Tuning     SOCKET RAPL Config     ACPI Sx State Control                                                                                                    |                      |
| Exit           | F1     Esc     Image: Select Item     Image: Select Item     Image: Selec | F10<br>Save and Exit |

## Figure 4-48 Advanced Power Management Configuration Screen 1

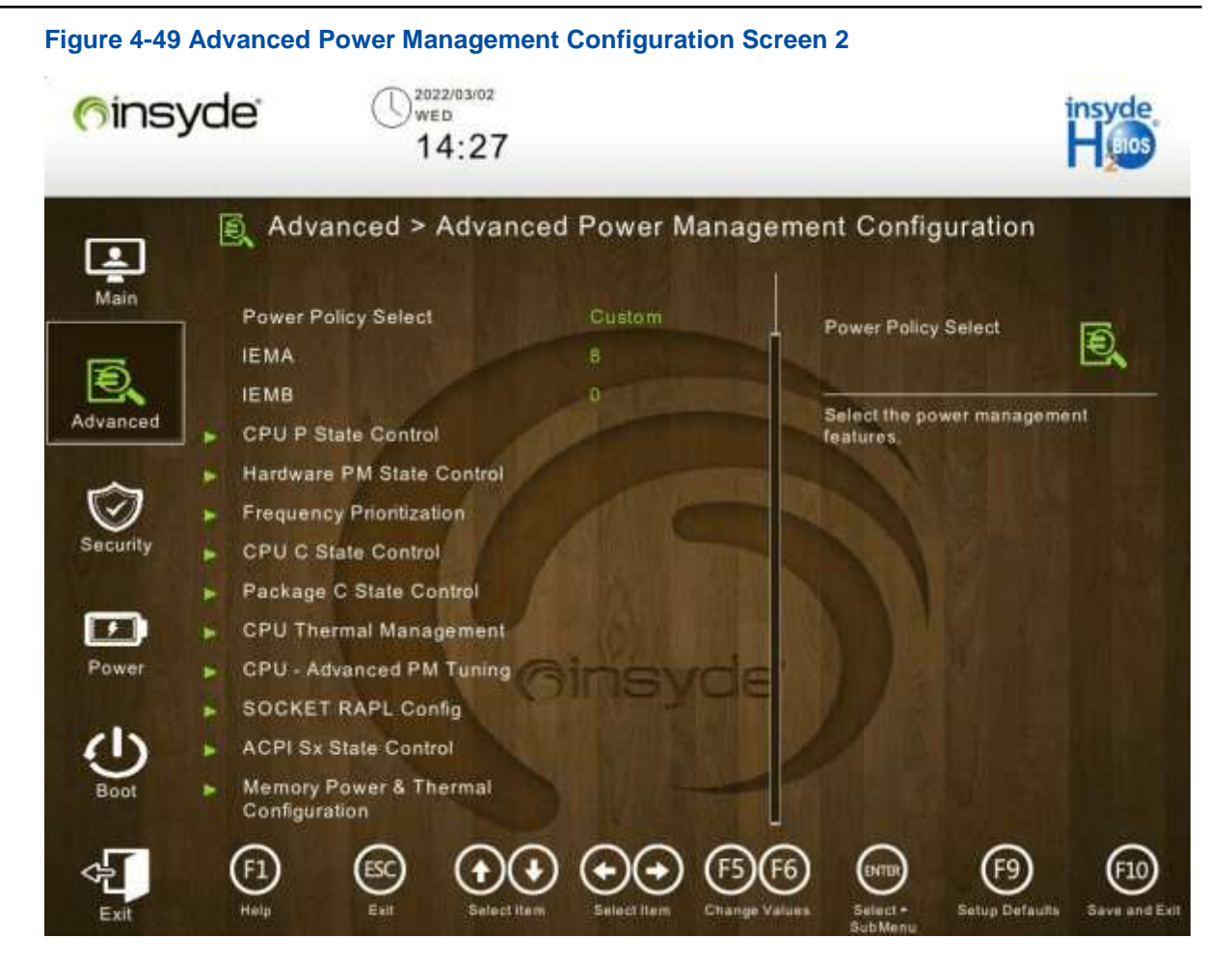

For a description of the parameters on the **Advanced Power Management Configuration** screen, refer to Table 4-37.

| Parameter           | Description                                       | Default |
|---------------------|---------------------------------------------------|---------|
| Power Policy Select | Selects the power policy.                         | Custom  |
|                     | • Max Performance: maximum performance mode.      |         |
|                     | In this mode, the CPU remains stable at the Max   |         |
|                     | Turbo frequency.                                  |         |
|                     | Performance: performance mode.                    |         |
|                     | This mode is applicable to high-performance       |         |
|                     | scenarios characterized by high load, multiple    |         |
|                     | threads and low latency.                          |         |
|                     | In this mode, the CPU usage and memory usage      |         |
|                     | are high and power saving is automatically        |         |
|                     | disabled, therefore the overall power consumption |         |
|                     | is increased.                                     |         |
|                     | • Efficient: efficiency mode.                     |         |
|                     | This mode is applicable to most common            |         |
|                     | scenarios.                                        |         |

|            | _         |              |     |          | _     |            |        | -        |
|------------|-----------|--------------|-----|----------|-------|------------|--------|----------|
| Table 4-37 | Parameter | Descriptions | for | Advanced | Power | Management | Confid | nuration |
|            | ranameter | Descriptions |     | Auvanceu |       | management | Coming | julation |

| Parameter           | Description                                                                                                    | Default  |
|---------------------|----------------------------------------------------------------------------------------------------|----------|
|                     | <ul> <li>In this mode, the server enables power saving with minimal performance compromise and parks some CPU cores at a low load, to increase power savings while delivering good performance.</li> <li>Custom: user-defined mode.</li> <li>This mode is applicable to the scenarios where you need to customize the power management policy as required.</li> <li>Latency-Performance: low latency and stable frequency mode.</li> <li>This mode is applicable to the scenarios with strict requirements for latency and jitter, for example, the real-time operating system.</li> <li>In this mode, the server disables power saving and other management functions that may cause latency, and keeps idle CPUs at their highest frequency for faster response.</li> <li>IEM Power: IEM power saving mode.</li> <li>This mode is developed by VANTAGEO and is applicable to the scenarios where the overall power consumption of the server needs to be controlled. In this mode, the server needs to be controlled. In this mode, the server needs to be controlled. In this mode, the server needs to be controlled to the scenarios where the overall power saving, and dynamically adjusts the load of noncore areas.</li> <li>IEM Balance Performance: IEM balance mode. This mode is developed by VANTAGEO and is applicable to the scenarios where power saving, and performance area where power consumption and performance need to be balanced.</li> <li>In this mode, the server enables power saving to reduce power consumption, and dynamically adjusts the load of noncore areas in accordance with the core load, to balance power consumption and performance need to be balance is developed by vantageo and is applicable to the scenarios where power consumption and performance and maximize the performance</li> </ul> |          |
|                     | Sets IEM adjustment coefficient A range: 0–24                                                                                                    | 8        |
| IEMB                | Sets IEM adjustment coefficient P, range: 0, 10                                                                                                    | <u> </u> |
|                     | Sets IEW adjustment coefficient B, range: 0-10.                                                                                                    | U        |
| CPU P State Control | CPU P state controlling function.<br>Enables or disables Turbo mode and Enhanced Intel<br>SpeedStep Technology mode.<br>For details, refer to "4.2.8.6.1 CPU P State Control".                                                                                                    | -        |

| Parameter                               | Description                                                                                                    | Default |
|-----------------------------------------|----------------------------------------------------------------------------------------------------|---------|
|                                         | <ul> <li>In other BIOS platforms, this parameter is presented as:</li> <li>Purley platform: CPU P State Control</li> <li>AMD platform: AMD CPU P-state Control</li> <li>HG platform: AMD CPU P-state Control</li> </ul>                                                                                                    |         |
| Hardware PM State Control               | Hardware PM state controlling function.<br>For details, refer to "4.2.8.6.2 Hardware PM State<br>Control".                                                                                                    | -       |
| Frequency Prioritization                | Frequency prioritization function.<br>For details, refer to "4.2.8.6.3 Frequency<br>Prioritization".                                                                                                    | -       |
| CPU C State Control                     | <ul> <li>CPU C state controlling function.</li> <li>Controls power consumption of CPUs in idle state.</li> <li>For details, refer to "4.2.8.6.4 CPU C State Control".</li> <li>In other BIOS platforms, this parameter is presented as:</li> <li>Purley platform: CPU C State Control</li> <li>AMD platform: Global C-state Control</li> <li>HG platform: Global C-state Control</li> </ul> | -       |
| Package C State Control                 | Package C state controlling function.<br>For details, refer to "4.2.8.6.5 Package C State<br>Control".                                                                                                    | -       |
| CPU Thermal Management                  | CPU thermal management function.<br>For details, refer to "4.2.8.6.6 CPU Thermal<br>Management".                                                                                                    | -       |
| CPU-Advanced PM Tuning                  | CPU-advanced PM tuning function.<br>For details, refer to "4.2.8.6.7 CPU-Advanced PM<br>Tuning".                                                                                                    | -       |
| SOCKET RAPL Config                      | Socket RAPL configuration function.<br>For details, refer to "4.2.8.6.8 SOCKET RAPL<br>Config".                                                                                                    | -       |
| ACPI Sx State Control                   | ACPI Sx state controlling function.<br>For details, refer to "4.2.8.6.9 ACPI Sx State Control".                                                                                                    | -       |
| Memory Power & Thermal<br>Configuration | Memory power and thermal configuration function.<br>For details, refer to "4.2.8.6.10 Memory Power/<br>Thermal Configuration".                                                                                                    | -       |

### 4.2.8.6.1 CPU P State Control

Figure 4-50 and Figure 4-51 show the CPU P State Control screen.

#### Figure 4-50 CPU P State Control Screen—1

| ( <sup>6</sup> ins) | yde U <sup>2022/03/02</sup><br>14:27                                                                     |                         | insyde<br>H 1005                    |    |
|---------------------|----------------------------------------------------------------------------------------------------|-------------------------|-------------------------------------|----|
| Lain                | Advanced > CPU P St.<br>Advanced -> Socket Configuration -> Adv<br>Management Configuration -> CPU P Sta | ate Control             | AVX Licence Pre-Grant               |    |
| Advanced            | AVX Licence Pre-Grant Override                                                                           | Disabled                | Override                            |    |
| NACKO A DESELUCIÓN  | Uncore CLR Freq OVRD                                                                                     | Auto                    | override                            |    |
|                     | SpeedStep (Pstates)                                                                                      | Enabled                 |                                     |    |
| Security            | Config TDP Lock                                                                                          | Enabled                 |                                     |    |
| Contraction of the  | Activate SST-BF                                                                                          | Disabled                |                                     |    |
|                     | Configure SST-BF                                                                                         | Enabled                 |                                     |    |
|                     | EIST PSD Function                                                                                        | HW ALL                  |                                     |    |
| FOWER               | Boot performance mode                                                                                    | Max Performance         |                                     |    |
| dis                 | Energy Efficient Turbo                                                                                   | Enabled                 |                                     |    |
| Ð                   | Turbo Mode                                                                                               | Enabled                 |                                     |    |
| Boot                | CPU Flex Ratio Override                                                                                  | Disabled                |                                     |    |
| Exit                | F1<br>Help<br>Eat Select Item                                                                            | elect liem Change Value | Belect + Setup Defaulta Save and Ex | et |

| <del>7</del> insy | de U <sup>2022/03/02</sup><br>14:27 |                 |                                              | insyde<br>Heis |
|-------------------|-------------------------------------|-----------------|----------------------------------------------|----------------|
| Ļ                 | Advanced > CPU P Sta                | ate Control     |                                              |                |
| Main              |                                     | i i             | AVX Licence Pre-Grant                        | Ð              |
| Ð.                | AVX Licence Pre-Grant Override      | Disabled        | UNUNUC                                       | Ex.            |
| dvanced           | Uncore CLR Freq OVRD                | Auto            | Enables AVX ICCP pre-grant level<br>override |                |
|                   | SpeedStep (Pstates)                 | Enabled         |                                              |                |
|                   | Config TDP Lock                     | Enabled         |                                              |                |
| <b>V</b>          | Activate SST-BF                     | Disabled        |                                              |                |
| recomy            | Configure SST-BF                    | Enabled         |                                              |                |
| -                 | EIST PSD Function                   | HW ALL          | N VALUE                                      |                |
|                   | Boot performance mode               | Max Performance |                                              |                |
| Power             | Energy Efficient Turbo              | Enobled         |                                              |                |
| 115               | Turbo Mode                          | Enabled         |                                              |                |
| •                 | CPU Flex Ratio Override             | Disabled        |                                              |                |
|                   |                                     | 22              |                                              |                |

For a description of the parameters on the CPU P State Control screen, refer to Table 4-38.

| Parameter                         | Description                                                                                                    | Default |
|-----------------------------------|----------------------------------------------------------------------------------------------------|---------|
| AVX License Pre-Grant<br>Override | Enables or disables AVX license pre-grant level<br>override.<br>• Enabled<br>• Disabled                                                                                                    | Diabled |
| Uncore CLR Freq OVRD              | <ul> <li>Sets the configuration mode of maximum/minimum</li> <li>CPU uncore frequency.</li> <li>Auto: The default maximum/minimum CPU uncore frequency is used.</li> <li>Manual: The maximum/minimum CPU uncore frequency is configured manually.</li> </ul> | Auto    |
| SpeedStep(Pstates)                | <ul> <li>Enables or disables EIST.</li> <li>Enabled</li> <li>Disabled</li> <li>If it is disabled, the Turbo Mode parameter is hidden.</li> </ul>                                                                                                    | Enabled |

#### Table 4-38 Parameter Descriptions for CPU P-State Control

| Parameter              | Description                                                                                                    | Default         |
|------------------------|----------------------------------------------------------------------------------------------------|-----------------|
|                        | <ul> <li>In other BIOS platforms, this parameter is presented as:</li> <li>Purley platform: EIST (P-states)</li> <li>AMD platform: no corresponding parameter</li> <li>HG platform: no corresponding parameter</li> </ul>                                                                                                    |                 |
| Config TDP Lock        | <ul> <li>Enables or disables the TDP lock.</li> <li>Enabled</li> <li>Disabled</li> </ul>                                                                                                    | Enabled         |
| Active SST-BF          | Enables or disables SST-BF. <ul> <li>Enabled</li> <li>Disabled</li> </ul>                                                                                                    | Disabled        |
| Configure SST-BF       | <ul><li>Enables or disables SST-BF configuration.</li><li>Enabled</li><li>Disabled</li></ul>                                                                                                    | Enabled         |
| EIST PSD Function      | Sets the EIST PSD function.<br>• HW_ALL<br>• SW_ALL                                                                                                    | HW_ALL          |
| Boot Performance Mode  | <ul> <li>Sets the boot performance mode. Options:</li> <li>Max Performance: ensures the maximum boot performance.</li> <li>Max Efficient: ensures the maximum boot efficiency.</li> <li>Set by Intel Node Manager: The management engine (ME) controls the boot performance.</li> <li>If EIST(P-states) is set to Disabled, this parameter is unavailable.</li> </ul> | Max Performance |
| Energy Efficient Turbo | Enables or disables the Energy Efficient Turbo<br>feature.<br>• Enabled<br>• Disabled                                                                                                    | Enabled         |
| Turbo Mode             | <ul> <li>Enables or disables Turbo mode.</li> <li>Enabled</li> <li>Disabled</li> <li>In other BIOS platforms, this parameter is presented as:</li> <li>Purley platform: Turbo Mode</li> <li>AMD platform: Core Performance Boost</li> <li>HG platform: Core Performance Boost</li> </ul>                                                                              | Enabled         |

| Parameter               | Description                                                                                                    | Default  |
|-------------------------|----------------------------------------------------------------------------------------------------|----------|
| CPU Flex Ratio Override | <ul><li>Enables or disables the function of setting the maximum frequency for non-Turbo mode.</li><li>Enabled</li><li>Disabled</li></ul> | Disabled |
| CPU Core Flex Ratio     | Maximum frequency for non-Turbo mode.                                                                                                    | 23       |

### 4.2.8.6.2 Hardware PM State Control

Figure 4-52 shows the Hardware PM State Control screen.

#### Figure 4-52 Hardware PM State Control Screen

| ( <sup>6</sup> ins) | yde U222/03/02<br>14:27                                                                  |                                                                  | insyde<br>Hotos                                                                                                    |
|---------------------|------------------------------------------------------------------------------------------|------------------------------------------------------------------|----------------------------------------------------------------------------------------------------|
| Main                | Advanced > Hardw<br>Advanced -> Socket Configuration<br>Management Configuration -> Hard | vare PM State Contr<br>> Advanced Power<br>ware PM State Control | ol<br>Hardware P-States                                                                                                    |
| Advanced            | Hardware P-States<br>HardwarePM Interrupt<br>EPP Enable<br>APS rocketing<br>Scalability  | Native Mode<br>Disabled<br>Enabled<br>Disabled<br>Disabled       | Disable: Hardware chooses a P-state<br>based on OS Request (Legacy<br>P-States)<br>Native Mode: Hardware chooses a<br>P-state based on OS guidance<br>Out of Band Mode: Hardware<br>autonomously chooses a P-state (no<br>OS guidance) |
| Power<br>Boot       |                                                                                          | Ginsyde                                                          | 6 (F9) (F10)                                                                                                    |

For a description of the parameters on the **Hardware PM State Control** screen, refer to Table 4-39.

#### Table 4-39 Parameter Descriptions for Hardware PM State Control

| Parameter         | Description                                    | Default     |
|-------------------|------------------------------------------------|-------------|
| Hardware P-States | Enables or disables hardware P-states (HWP)    | Native Mode |
|                   | adjustment.                                    |             |
|                   | Native Mode: The hardware chooses a P-state in |             |
|                   | accordance with OS guidance.                   |             |

| Parameter             | Description                                                                                                    | Default  |
|-----------------------|----------------------------------------------------------------------------------------------------|----------|
|                       | <ul> <li>Out of Band Mode: The hardware autonomously chooses a P-state without OS guidance.</li> <li>Disabled: The hardware chooses a traditional P-state in accordance with the OS request.</li> </ul> |          |
| Hardware PM Interrupt | <ul><li>Enables or disables hardware PM interrupts.</li><li>Enabled</li><li>Disabled</li></ul>                                                                                                    | Disabled |
| EPP Enable            | <ul><li>Enables or disables EPP.</li><li>Enabled</li><li>Disabled</li></ul>                                                                                                    | Enabled  |
| APS rocketing         | <ul><li>Enables or disables APS switching.</li><li>Enabled</li><li>Disabled</li></ul>                                                                                                    | Disabled |
| Scalability           | <ul><li>Enables or disables scalability.</li><li>Enabled</li><li>Disabled</li></ul>                                                                                                    | Disabled |

### 4.2.8.6.3 Frequency Prioritization

Figure 4-53 shows the Frequency Prioritization screen.

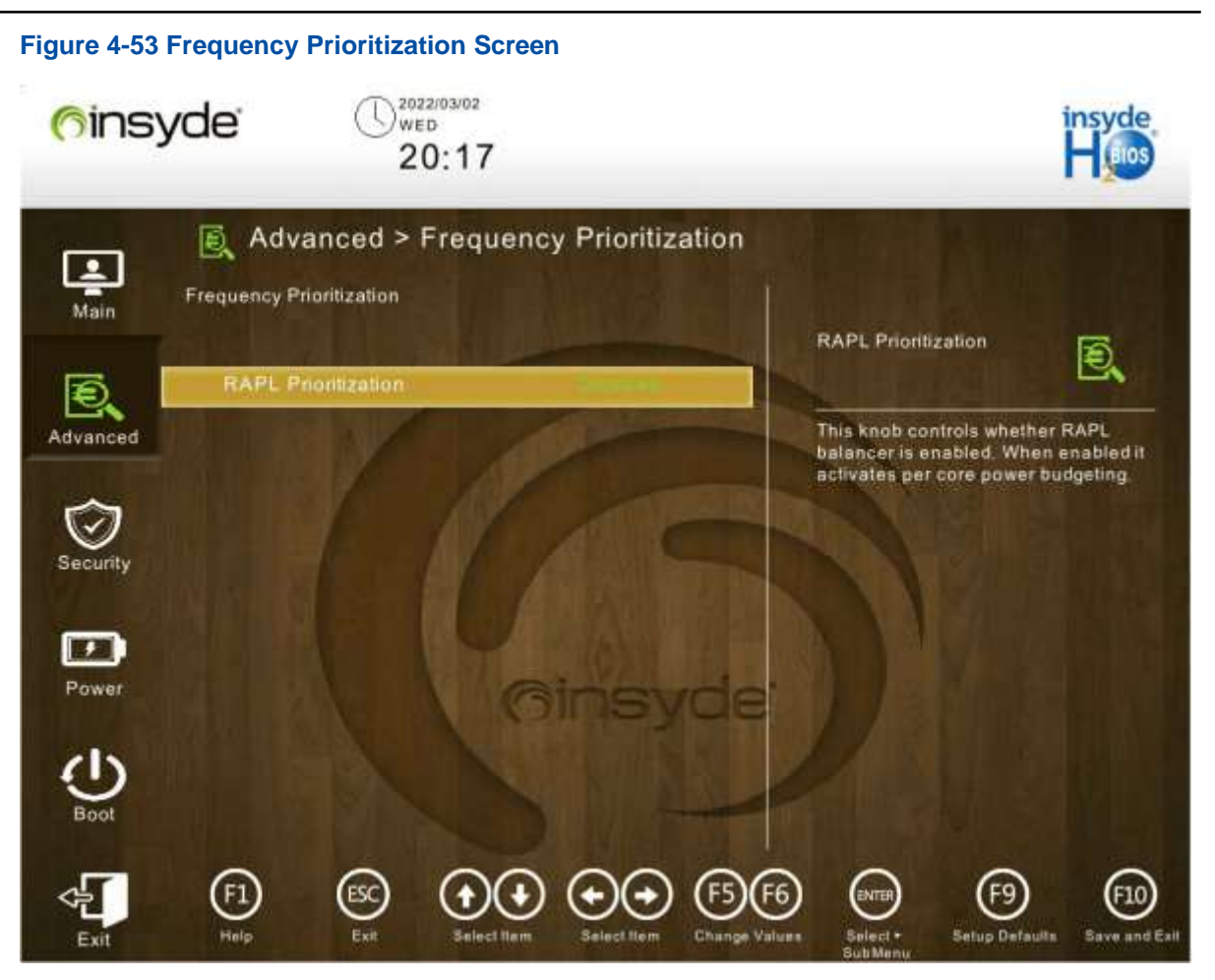

For a description of the parameters on the **Frequency Prioritization** screen, refer to Table 4-40.

#### Table 4-40 Frequency Prioritization Parameter Descriptions

| Parameter           | Description                                                                                        | Default  |
|---------------------|----------------------------------------------------------------------------------------------------|----------|
| RAPL Prioritization | <ul><li>Enables or disables the RAPL priority function.</li><li>Enabled</li><li>Disabled</li></ul> | Disabled |

#### 4.2.8.6.4 CPU C State Control

Figure 4-54 shows the CPU C State Control screen.

Figure 4-54 CPU C State Control Screen 2022/03/02 (insyde) WED 14:27 Advanced > CPU C State Control 1 Advanced -> Socket Configuration -> Advanced Power Management Configuration -> CPU C State Control Main Enable Monitor MWAIT Ð, Ð Allows Monitor and MWAIT Enable Monitor MWAIT Enabled Advanced instructions CPU C6 report Enhanced Halt State (C1E) Disabled ~ OS ACPLCX Security 1 Power F1 F10 Save and Exil

For a description of the parameters on the CPU C State Control screen, refer to Table 4-41.

| Parameter            | Description                                                                                                    | Default  |
|----------------------|----------------------------------------------------------------------------------------------------|----------|
| Enable Monitor MWAIT | <ul> <li>Enables or disables MONITOR/MWAIT instructions.</li> <li>Enabled</li> <li>Disabled</li> <li>For some OSs, you must disable both Monitor/Mwait<br/>and C State to disable C State.</li> <li>In other BIOS platforms, this parameter is presented<br/>as:</li> <li>Purley platform: Monitor/Mwait</li> <li>AMD platform: no corresponding parameter</li> <li>HG platform: no corresponding parameter</li> </ul> | Enabled  |
| CPU C6 report        | <ul> <li>Enables or disables the reporting of CPU C6 state to the OS.</li> <li>Enabled</li> <li>Disabled</li> <li>Auto</li> </ul>                                                                                                    | Disabled |

#### Table 4-41 Parameter Descriptions for CPU C-State Control

| Parameter                | Description                                                                                                    | Default  |
|--------------------------|----------------------------------------------------------------------------------------------------|----------|
|                          | <ul> <li>In other BIOS platforms, this parameter is presented as:</li> <li>Purley platform: CPU C6 report</li> <li>AMD platform: no corresponding parameter</li> <li>HG platform: no corresponding parameter</li> </ul>                                                                                                    |          |
| Enhanced Halt State(C1E) | <ul> <li>Enables or disables enhanced halt state (C1E). After</li> <li>it is enabled, the OS can change C-states.</li> <li>Enabled</li> <li>Disabled</li> <li>In other BIOS platforms, this parameter is presented as:</li> <li>Purley platform: Enhanced Halt State(C1E)</li> <li>AMD platform: no corresponding parameter</li> <li>HG platform: no corresponding parameter</li> </ul> | Disabled |
| OS ACPI Cx               | <ul> <li>Sets the mapping relationship between CPU C-states<br/>and ACPI C-states.</li> <li>ACPI C2: ACPI C2 mode.</li> <li>ACPI C3: ACPI C3 mode.</li> </ul>                                                                                                    | ACPI C2  |

## 4.2.8.6.5 Package C State Control

Figure 4-55 shows the Package C State Control screen.

Figure 4-55 Package C State Control Screen 2022/03/02 (insyde) WED 14:27 Advanced > Package C State Control 1 Advanced -> Socket Configuration -> Advanced Power Management Configuration -> Package C State Control Main Package C State Ð, Package C State limit Package C State CO/C1 state Advanced Security 1 F10 Save and Exit

For a description of the parameters on the **Package C State Control** screen, refer to Table 4-42.

#### Table 4-42 Parameter Descriptions for Package C-State Control

| Parameter       | Description                                            | Default    |
|-----------------|--------------------------------------------------------|------------|
| Package C State | Sets the package C-state. Options:                     | C0/C1state |
|                 | C2state                                                |            |
|                 | <ul><li>C6(non Retention) state</li><li>Auto</li></ul> |            |

#### 4.2.8.6.6 CPU Thermal Management

Figure 4-56 shows the screen.

| Figure 4-56    | CPU Thermal Management Screen                                                                                                    |                               |                      |
|----------------|----------------------------------------------------------------------------------------------------|-------------------------------|----------------------|
| <u>(</u> fins) | yde U <sup>2022/03/02</sup><br>14:27                                                                                                    |                               | insyde<br>Huios      |
| Main           | Advanced > CPU Thermal Managem<br>Advanced -> Socket Configuration -> Advanced Power<br>Management Configuration -> CPU Thermal Management | CPU T State Control           | Đ                    |
| Advanced       | CPU T State Control                                                                                                    | CPU T State setting           |                      |
| Security       |                                                                                                    |                               |                      |
| Power          | Ginsyda                                                                                                    |                               |                      |
| Boot           | I INSIN                                                                                                    |                               |                      |
| Exit           | F1 ESC OF Select Item Select Item Change                                                                                                   | e Values Select - Setup Defau | F10<br>Save and Exit |

For a description of the parameters on the **CPU Thermal Management** screen, refer to Table 4-43.

### Table 4-43 Parameter Descriptions for CPU Thermal Management

| Parameter           | Description                                              |
|---------------------|----------------------------------------------------------|
| CPU T State Control | Provides access to CPU T-state control, see Figure 4-57. |

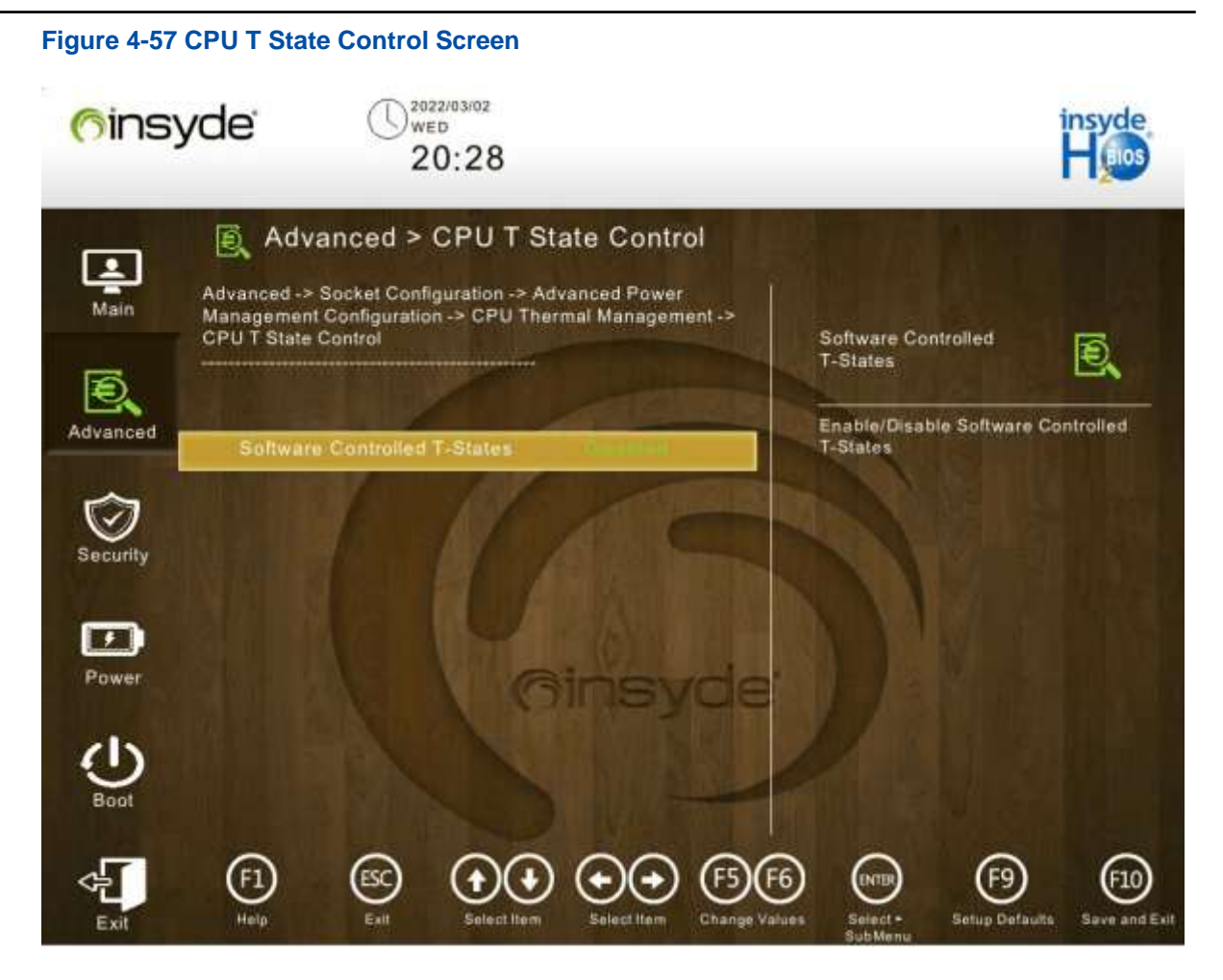

#### 4.2.8.6.7 CPU-Advanced PM Tuning

Figure 4-58 shows the CPU-Advanced PM Tuning screen.

| Figure 4-58 | CPU-Advanced PM Tuning                                                                    | Screen                                                        |                                                 |
|-------------|-------------------------------------------------------------------------------------------|---------------------------------------------------------------|-------------------------------------------------|
| 6ins:       | yde U <sup>2022/03/02</sup><br>14:28                                                      |                                                               | insyde<br>Heios                                 |
| Main        | Advanced > CPU -<br>Advanced -> Socket Configuration -<br>Management Configuration -> CPU | Advanced PM Tuni<br>-> Advanced Power<br>- Advanced PM Tuning | ng<br>Uncore Freq Scaling                       |
| Advanced    | Uncore Freq Scaling<br>Uncore Freq RAPL                                                   | Enabled<br>Enabled                                            | Il disable, user can input Uncore<br>Frequency. |
| Security    | Energy Perf BIAS                                                                          | Coarse Grained<br>Mode                                        |                                                 |
| Power       |                                                                                           | 0insyde                                                       |                                                 |
| Boot        | F1 © •                                                                                    | € €€ ®®                                                       | 6 (11) (12)                                     |

For a description of the parameters on the **CPU-Advanced PM Tuning** screen, refer to Table 4-44.

| Parameter           | Description                                                                                              | Default             |
|---------------------|----------------------------------------------------------------------------------------------------|---------------------|
| Uncore Freq Scaling | <ul><li>Enables or disables uncore</li><li>frequency scaling.</li><li>Enabled</li><li>Disabled</li></ul> | Enabled             |
| Uncore Freq RAPL    | <ul><li>Enables or disables uncore</li><li>frequency RAPL.</li><li>Enabled</li><li>Disabled</li></ul>    | Enabled             |
| Energy Perf BIAS    | Provides access to energy/<br>performance bias settings, see<br>Figure 4-59.                             | -                   |
| EET Mode            | Sets the EET mode. Options:<br>• Coarse Grained Mode                                                     | Coarse Grained Mode |

### Table 4-44 Parameter Descriptions for CPU-Advanced PM Tuning

| Parameter                                                       | Description                                                                      | Default                                                                                                    |
|-----------------------------------------------------------------|----------------------------------------------------------------------------------|----------------------------------------------------------------------------------------------------|
|                                                                 | • Fine Grained Mode                                                              |                                                                                                    |
| Figure 4-59 Energy Perf BIAS So                                 | creen                                                                            |                                                                                                    |
| finsyde $\mathbb{G}_{w}^{**}$                                   | 4:28                                                                             |                                                                                                    |
| Energy Perf BIAS                                                | Energy Perf BIAS                                                                 | Power Performance                                                                                                    |
| Advanced<br>Power Performance<br>PECI PCS EPB<br>ENERGY_PERF_BI | Tuning OS Controls EPB<br>OS controls EPB<br>AS_CFG mode Balanced<br>Performance | Tuning<br>Options decides who Controls EPB.<br>In OS mode:<br>IA32_ENERGY_PERF_BIAS is used<br>In BIOS mode:<br>ENERGY_PERF_BIAS_CONFIG is<br>used |
| Security<br>Power                                               | Ginsyde                                                                          | In PECI mode: PCS53 is used                                                                                                    |
|                                                                 |                                                                                  | 6 6 6 6                                                                                                    |
| Exit Help Ealt                                                  | Select Item Select Item Change                                                   | /alues Select • Solup Defaults Save and Exit<br>SubMonu                                                                                            |

### 4.2.8.6.8 SOCKET RAPL Config

Figure 4-60 shows the SOCKET RAPL Config screen.

| Figure 4-60         | SOCKET RAPL Config Screen                                                                                                    |                                                                                                    |                                                                   |
|---------------------|----------------------------------------------------------------------------------------------------|----------------------------------------------------------------------------------------------------|-------------------------------------------------------------------|
| ( <sup>6</sup> ins) | yde ()2022/03/02<br>20:23                                                                                                    |                                                                                                    | insyde<br>Hoos                                                    |
| Main                | Advanced > SOCKET RAPL Config<br>Advanced -> Socket Configuration -> Advanced Power<br>Management Configuration -> SOCKET RAPL Config<br>PL1 Power Limit | PL1 Power Limit                                                                                                    | ē,                                                                |
| Advanced            | PL2 Power Limit                                                                                                    | PL1 Power Limit in Watt<br>may vary from 0 to Fuse<br>value is 0, the fused valu<br>programmed. A value gr<br>fused TDP value will not<br>programmed. | a, The value<br>d Value, If the<br>ue will be<br>eater than<br>be |
| Power<br>Boot       | Ginsyde                                                                                                    | 2                                                                                                    |                                                                   |
| Exit                | F1 Exit Select Tizer Exited Tizer Change Val                                                                                                    | 6) (MTP) (F9)<br>Lata Select - Setup Defa                                                                                                    | F10<br>Save and Exe                                               |

For a description of the parameters on the **SOCKET RAPL Config** screen, refer to Table 4-45.

| Parameter       | Description                                                                                                    | Default |
|-----------------|----------------------------------------------------------------------------------------------------|---------|
| PL1 Power Limit | Sets the PL1 power limit. Range: 0 to fused value.<br>If the PL1 power limit is set to 0, it indicates that the<br>fused value is used. | 0       |
| PL2 Power Limit | Sets the PL2 power limit. Range: 0 to fused value.<br>If the PL2 power limit is set to 0, it indicates that the<br>fused value is used. | 0       |

#### Table 4-45 Parameter Description for Socket RAPL Configuration

#### 4.2.8.6.9 ACPI Sx State Control

Figure 4-61 shows the ACPI Sx State Control screen.

Figure 4-61 ACPI Sx State Control Screen 2022/03/02 (insyde) WED 14:28 Advanced > ACPI Sx State Control 1 Advanced -> Socket Configuration -> Advanced Power Management Configuration -> ACPI Sx State Control Main Hibernation Ð, Enable or Disable System ability to Hibernate (OS/S4 Sleep State). This option may be not effective with some OS. Hibernation Enabled Advanced Security 1 Power F1 F10 Save and Exit

For a description of the parameters on the ACPI Sx State Control screen, refer to Table 4-46.

| Parameter   | Description                                                                            | Default |
|-------------|----------------------------------------------------------------------------------------|---------|
| Hibernation | <ul><li>Enables or disables OS hibernation.</li><li>Enabled</li><li>Disabled</li></ul> | Enabled |

#### 4.2.8.6.10 Memory Power/Thermal Configuration

Figure 4-62 shows the Memory Power/Thermal/Configuration screen.

| Figure 4-62 | Memory Power/Thermal/Configuration Screen                                                                                                    | insyde                                                      |
|-------------|----------------------------------------------------------------------------------------------------|-------------------------------------------------------------|
| Q           | 14:28                                                                                                    | Haios                                                       |
| Main        | Advanced > Memory Power & Thermal<br>Advanced -> Socket Configuration -> Advanced Power<br>Management Configuration -> Memory Power & Thermal<br>Configuration | Configuration DRAM RAPL Configuration                       |
| Advanced    | DRAM RAPL Configuration     Memory Thermal     Memory Power Savings Advanced     Options                                                                       | DRAM RAPL Control Sub Menu                                  |
| Power       | Ginsyde                                                                                                    |                                                             |
|             | F1 Est Salect Item Select Item Change Val                                                                                                    | 5 (HTD) (F9) (F10)<br>Select - Setup Defaulta Save and Exit |

For a description of the parameters on the Memory Power/Thermal/Configuration screen, refer to Table 4-47.

#### Table 4-47 Parameter Descriptions for Memory Power/Thermal/Configuration

| Parameter                                | Description                                                            |
|------------------------------------------|------------------------------------------------------------------------|
| DRAM RAPL Configuration                  | Provides access to DRAM RAPL configuration, see Figure 4-63.           |
| Memory Thermal                           | Provides access to memory thermal configuration, see Figure 4-64.      |
| Memory Power Savings Advanced<br>Options | Provides access to memory power saving configuration, see Figure 4-65. |

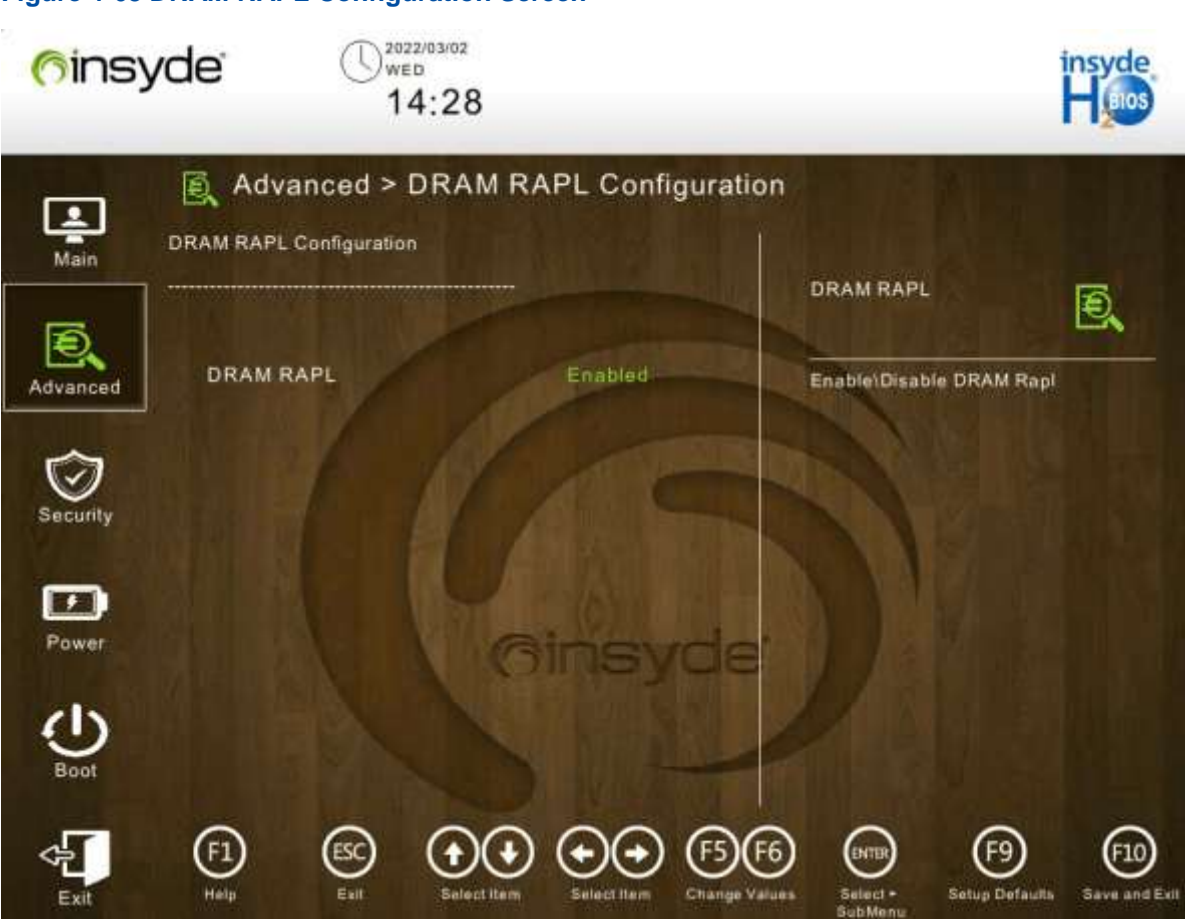

For a description of the parameters on the **DRAM RAPL Configuration** screen, refer to Table 4-48.

#### Table 4-48 Parameter Descriptions for DRAM RAPL Configuration

| Parameter | Description                                                                                    | Default |
|-----------|------------------------------------------------------------------------------------------------|---------|
| DRAM RAPL | <ul><li>Enables or disables the DRAM RAPL function.</li><li>Enabled</li><li>Disabled</li></ul> | Enabled |

Figure 4-63 DRAM RAPL Configuration Screen

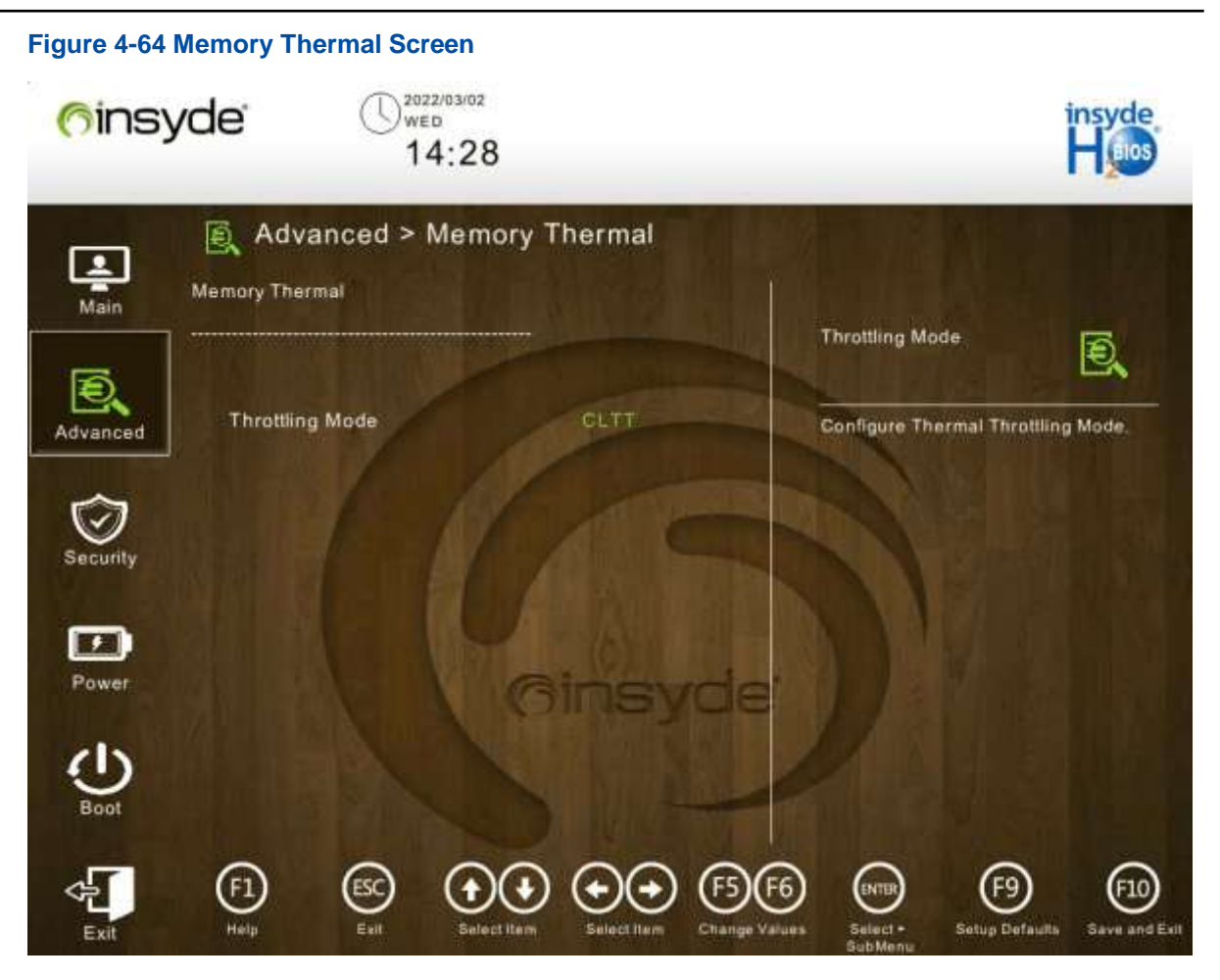

For a description of the parameters on the Memory Thermal screen, refer to Table 4-49.

| Parameter       | Description                      | Default |
|-----------------|----------------------------------|---------|
| Throttling Mode | Sets the memory throttling mode. | CLTT    |
|                 | • CLTT                           |         |
|                 | OLTT                             |         |
|                 | CLTT with PECI                   |         |
|                 | Disabled                         |         |

#### Table 4-49 Parameter Descriptions for Memory Thermal Configuration

Figure 4-65 Memory Power Savings Advanced Options Screen

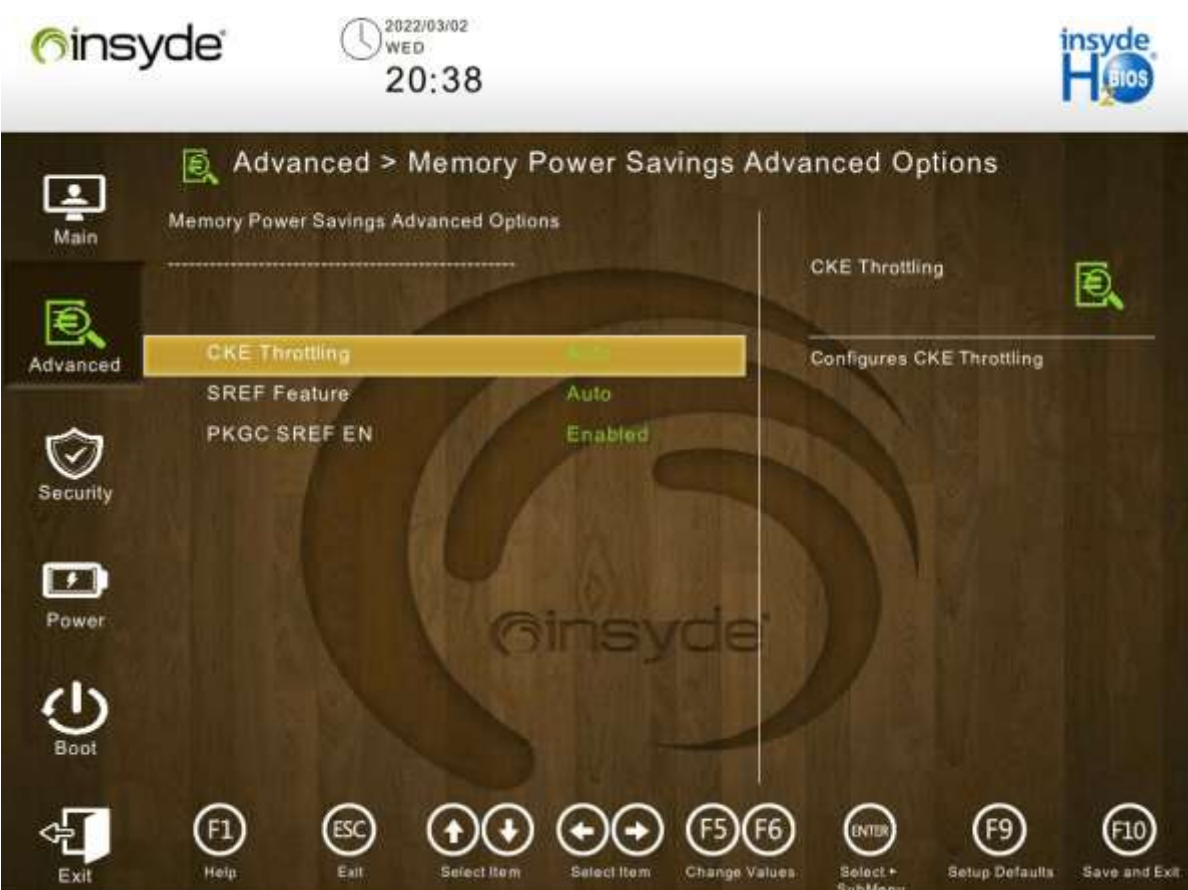

For a description of the parameters on the Memory Power Savings Advanced Options screen, refer to Table 4-50.

| Parameter      | Description                                     | Default |
|----------------|-------------------------------------------------|---------|
| CKE Throttling | Sets the CKE throttling mode.                   | Auto    |
|                | Auto                                            |         |
|                | Manual                                          |         |
|                | If CKE Throttling is set to Manual, CKE Feature |         |
|                | is displayed below CKE Throttling. Select CKE   |         |
|                | Feature and press Enter. The CKE Feature screen |         |
|                | is displayed, see Figure 4-66.                  |         |
| SREF Feature   | Sets the SREF feature.                          | Auto    |
|                | Auto                                            |         |
|                | Manual                                          |         |
|                | If SREF Feature is set to Manual, Self Refresh  |         |
|                | Feature is displayed below SREF Feature. Select |         |
|                | Self Refresh Feature, and press Enter. The Self |         |

#### Table 4-50 Parameter Descriptions for Memory Power Savings Advanced Options

| Parameter    | Description                                                                                            | Default |
|--------------|----------------------------------------------------------------------------------------------------|---------|
|              | <b>Refresh Feature</b> screen is displayed, see Figure 4-67.                                           |         |
| PKGC SREF EN | <ul><li>Enables or disables the PKGC self-refresh function.</li><li>Enabled</li><li>Disabled</li></ul> | Enabled |

#### Figure 4-66 CKE Feature Screen

| <mark>(</mark> insy | <b>/de</b> (   | 03:52      |               |                        |                                             | insyde<br>H gos                |
|---------------------|----------------|------------|---------------|------------------------|---------------------------------------------|--------------------------------|
| Main                | CKE Idle Timer | d > CKE Fe | ature         |                        | CKE Idle Timer                              |                                |
| Advanced            | PPD            |            | Enabled       |                        | CKE Idle Timer in ns.<br>greater than 20 ns | Value should be                |
| Security            |                |            |               |                        |                                             |                                |
| Power               |                | Ye         | Sinsy         |                        |                                             |                                |
| U<br>Boot           |                |            |               |                        |                                             |                                |
| Exit                | (F1) (ESC      |            | b Colect Item | F5 F6<br>Change Valuer | Bolect + Setup                              | 9 E10<br>Defaults Save and Exe |

For a description of the parameters on the **CKE Feature** screen, refer to Table 4-51.

| Parameter      | Description                                                                              | Default  |
|----------------|------------------------------------------------------------------------------------------|----------|
| CKE Idle Timer | Sets the CKE idle timer. Minimum value: 20. Unit: ns.                                    | 20       |
| APD            | <ul><li>Enables or disables the APD function.</li><li>Enabled</li><li>Disabled</li></ul> | Disabled |
| PPD            | <ul><li>Enables or disables the PPD function.</li><li>Enabled</li><li>Disabled</li></ul> | Enabled  |

#### Table 4-51 CKE Feature Parameter Descriptions

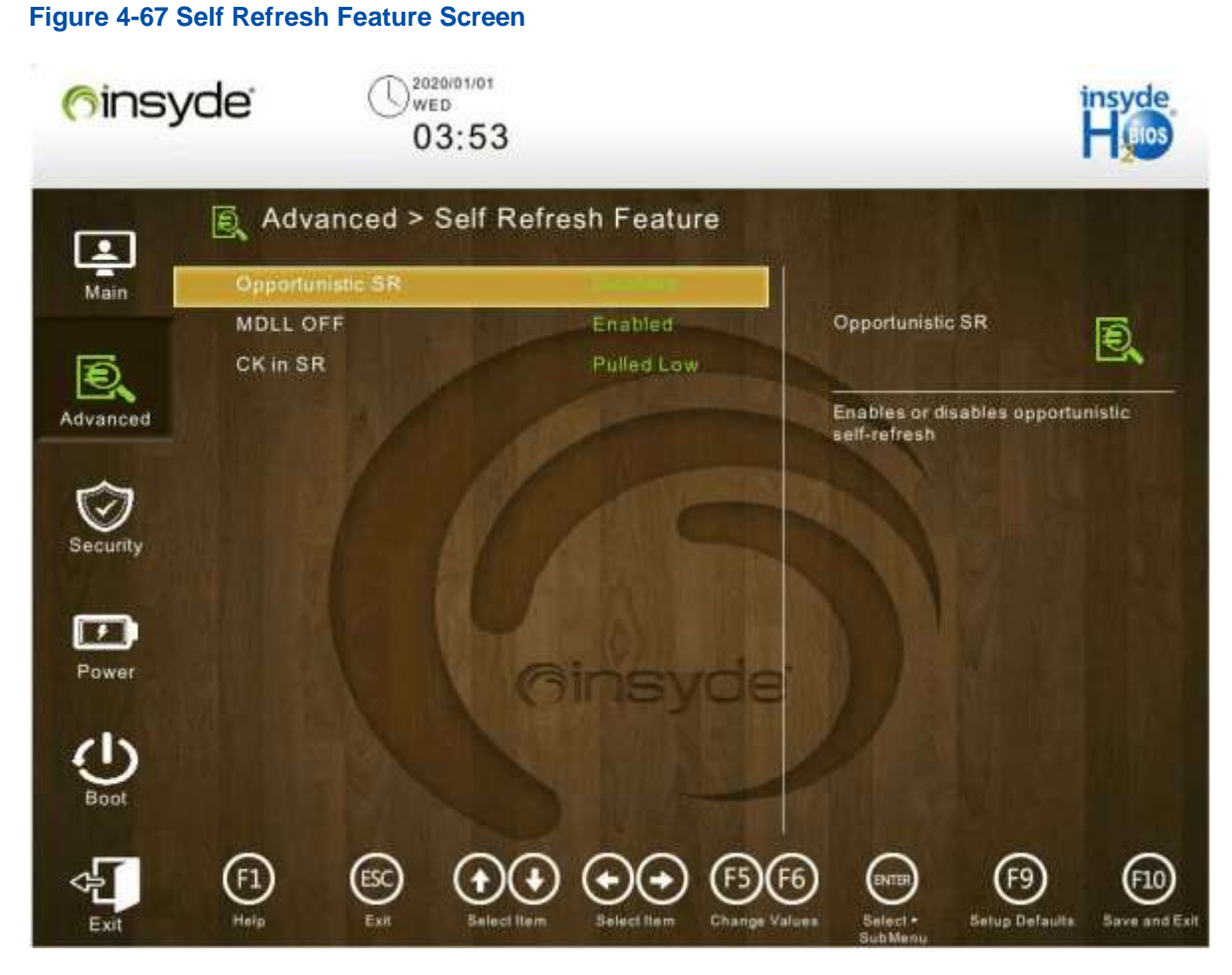

For a description of the parameters on the **Self Refresh Feature** screen, refer to Table 4-52.

| Table 4-52 Parameter | <b>Descriptions</b> | for the Self | Refresh Feature   |
|----------------------|---------------------|--------------|-------------------|
|                      | Descriptions        |              | iten con i cuture |

| Parameter        | Description                                                                                       | Default    |
|------------------|---------------------------------------------------------------------------------------------------|------------|
| Opportunistic SR | <ul><li>Enables or disables the self-refresh function.</li><li>Enabled</li><li>Disabled</li></ul> | Disabled   |
| MDLL OFF         | <ul><li>Enables or disables the MDLL OFF function.</li><li>Enabled</li><li>Disabled</li></ul>     | Enabled    |
| CK in SR         | <ul><li>Sets clock behaviors during self-refresh.</li><li>Driven</li><li>Pulled Low</li></ul>     | Pulled Low |

# 4.2.9 ME Configuration

Figure 4-68 shows the **ME Configuration** screen.

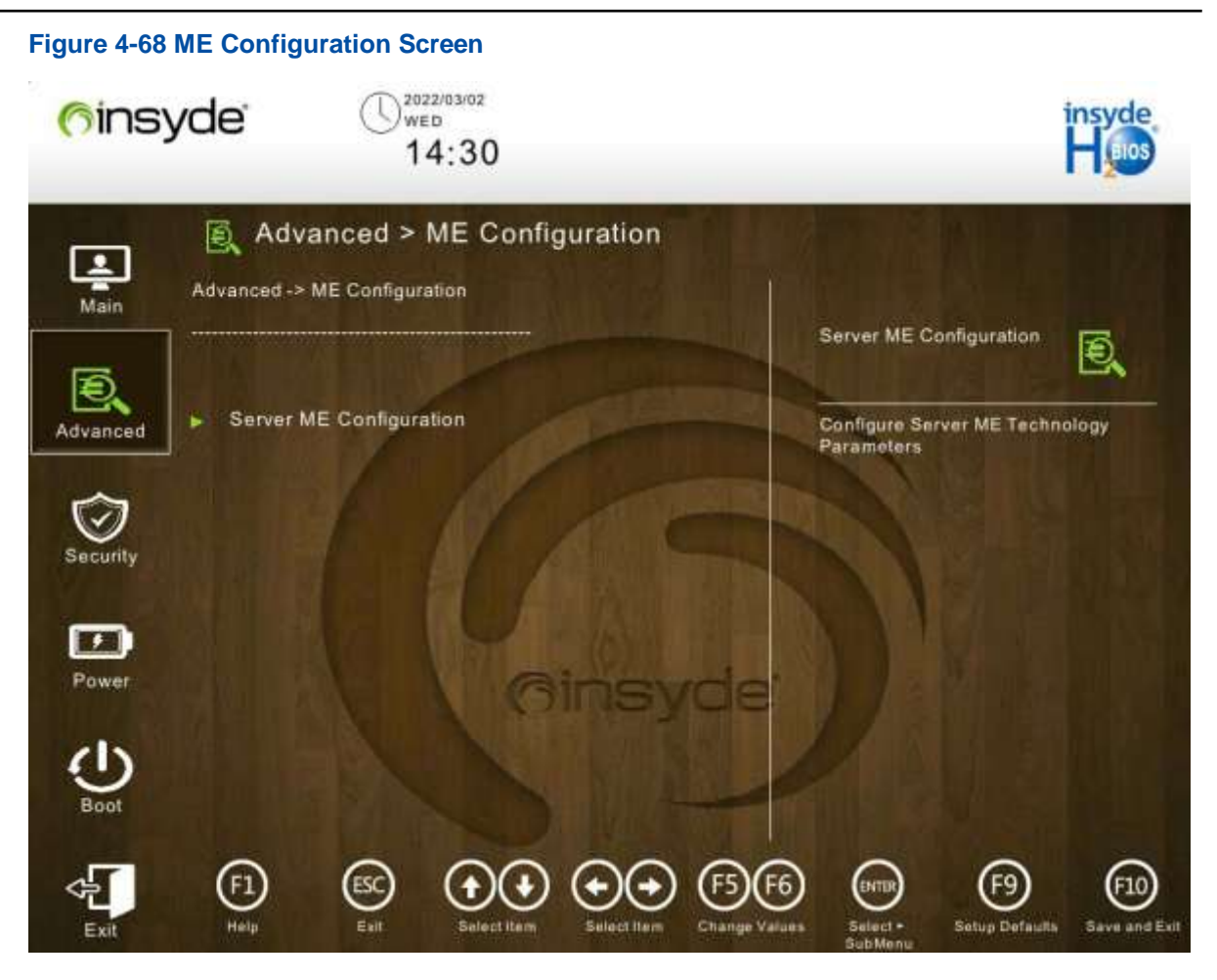

For a description of the parameters on the **ME Configuration** screen, refer to Table 4-53.

#### Table 4-53 ME Configuration Parameter Descriptions

| Parameter              | Description                                            |
|------------------------|--------------------------------------------------------|
| Sever ME Configuration | General ME configuration information, see Figure 4-69. |

| 6ins:     | yde ()2022/03/02<br>WED 14:30                     | )                        | insyde<br>H pos                              |
|-----------|---------------------------------------------------|--------------------------|----------------------------------------------|
| Main      | Advanced > Serve                                  | er ME Configuration      |                                              |
| Ð,        |                                                   |                          | Oper. Firmware Version                       |
| Advanced  | <ul> <li>Oper, Firmware Version</li> </ul>        | 0F:4.4.458               | Version of operational firmware              |
|           | Backup Firmware<br>Version                        | N/A                      | selected to run.                             |
| Sacurativ | <ul> <li>Recovery Firmware<br/>Version</li> </ul> | 0F:4.4.4.58              |                                              |
| Cocomy    | ME Firmware Status #1                             | 0x000F0245               |                                              |
| -         | ME Firmware Status #2                             | 0x8A112026               |                                              |
|           | Current State                                     | Operational              |                                              |
| Power     | Error Code                                        | No Error                 |                                              |
| 215       | Recovery Cause                                    | N/A                      |                                              |
| Ð         | MCTP Bus Owner                                    | 0x408                    |                                              |
| Boot      |                                                   |                          |                                              |
| 4         |                                                   |                          | FG FG FG FG                                  |
| Exit      | Help Exit Sale                                    | ctitem Selectitem Change | Values Select - Setup Defaults Save and Exit |

Figure 4-69 Server ME Configuration Screen

For a description of the parameters on the **Sever ME Configuration** screen, refer to Table 4-54.

### Table 4-54 Parameter Descriptions for Sever ME Configuration

| Parameter                 | Description                                              | Default      |
|---------------------------|----------------------------------------------------------|--------------|
| Oper. Firmware Version    | Valid firmware version number.                           | 0F:4.4.4.538 |
| Backup Firmware Version   | Backup firmware version number.                          | N/A          |
| Recovery Firmware Version | Version number of the running firmware in recovery mode. | 0F:4.4.4.58  |
| ME Firmware Status #1     | ME firmware status #1.                                   | 0x000F0245   |
| ME Firmware Status #2     | ME firmware status #2.                                   | 0x89114026   |
| Current State             | Current ME state.                                        | Operational  |
| Error Code                | Error code information.                                  | No Error     |
| Recovery Cause            | Recovery cause.                                          | N/A          |
| MCTP Bus Owner            | Location of MCTP bus owner.                              | 0x408        |

# 4.2.10 PCH Configuration

Figure 4-70 shows the PCH Configuration screen.

#### Figure 4-70 PCH Configuration Screen

| <u>(</u> fins | yde U222/03/02<br>14:31                                                                                                    | insyde<br>Heios                                      |
|---------------|----------------------------------------------------------------------------------------------------|------------------------------------------------------|
| Main          | Advanced > PCH Configuration                                                                                                    | PCH Devices                                          |
| Advanced      | PCH Devices     PCIe Configuration                                                                                                 | inable/Disable Intel(R) IO Controller<br>lub devices |
| Security      | PCH SATA Configuration     PCH sSATA Configuration     USB Configuration                                                           |                                                      |
| Power         | ADR Configuration                                                                                                    |                                                      |
| Boot          |                                                                                                    |                                                      |
| Exit          | F1     ESC     Image     Image     Image     Image     Image       Help     Exit     Sulect Item     Sulect Item     Change Values | Select + Setup Defaults Save and Exil                |

For a description of the parameters on the PCH Configuration screen, refer to Table 4-55.

| Tuble + co i on comgatation i anotion bocomptione | <b>Table 4-55</b> | PCH Co | nfiguration | Function | <b>Descriptions</b> |
|---------------------------------------------------|-------------------|--------|-------------|----------|---------------------|
|---------------------------------------------------|-------------------|--------|-------------|----------|---------------------|

| Parameter               | Description                                                                                  |
|-------------------------|----------------------------------------------------------------------------------------------|
| PCH Devices             | PCH device configuration function.<br>For details, refer to 4.2.10.1 PCH Devices.            |
| PCIe Configuration      | PCIe configuration function.<br>For details, refer to 4.2.10.2 PCIe Configuration.           |
| PCH SATA Configuration  | PCH SATA configuration function.<br>For details, refer to 4.2.10.3 PCH SATA Configuration.   |
| PCH sSATA Configuration | PCH sSATA configuration function.<br>For details, refer to 4.2.10.4 PCH sSATA Configuration. |
| USB Configuration       | USB configuration function.<br>For details, refer to 4.2.10.5 USB Configuration.             |
| ADR Configuration       | ADR configuration function.                                                                  |

| Parameter | Description                                       |
|-----------|---------------------------------------------------|
|           | For details, refer to 4.2.10.6 ADR Configuration. |

#### 4.2.10.1 PCH Devices

Figure 4-71 shows the **PCH Devices** screen.

#### Figure 4-71 PCH Devices Screen

| <mark>(</mark> finsy | /de' ()2022/03/02<br>14:31                                                                             | insyde<br>H <sub>BIOS</sub>                                                     |
|----------------------|----------------------------------------------------------------------------------------------------|---------------------------------------------------------------------------------|
| Main                 | Advanced > PCH Devices                                                                                 |                                                                                 |
| Advanced<br>Security | External SSC Enable - CK420 Enabled Enabled Enable affects Pcle Pll SSC Enable - CK420 Enabled Enabled | aal SSC Enable -<br>D<br>e Spread Spectrum - only<br>s external clock generator |
| Power<br>Boot        | Ginsyde                                                                                                |                                                                                 |
| Exit                 | F1 ESC (++++++++++++++++++++++++++++++++++++                                                           | ect - Setup Defaults Save and Exit                                              |

For a description of the parameters on the **PCH Devices** screen, refer to Table 4-56.

| Parameter                   | Description                                                                                                    | Default    |
|-----------------------------|----------------------------------------------------------------------------------------------------|------------|
| External SSC Enable - CK420 | <ul><li>Enables or disables external Spread Spectrum</li><li>Clocking (SSC).</li><li>Enabled: enables external SSC.</li><li>Disabled: disables external SSC.</li></ul>                                    | Enabled    |
| Restore on AC Power Loss    | <ul> <li>Configures the system power-off policy.</li> <li>Always On: keeps the system powered on.</li> <li>Always Off: keeps the system powered off.</li> <li>Last Stat: keeps the last state.</li> </ul> | Always Off |
| Pcie PII SSC                | Enables or disables PCIe PLL SSC.                                                                                                    | Enabled    |

#### **Table 4-56 PCH Device Parameter Descriptions**

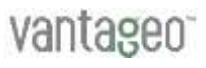

| Parameter | Description                        | Default |
|-----------|------------------------------------|---------|
|           | Enabled: enables PCIe PLL SSC.     |         |
|           | • Disabled: disables PCIe PLL SSC. |         |
|           | • Auto: automatic mode.            |         |

#### 4.2.10.2 PCIe Configuration

Figure 4-72 shows the PCle Configuration screen.

#### Figure 4-72 PCIe Configuration Screen

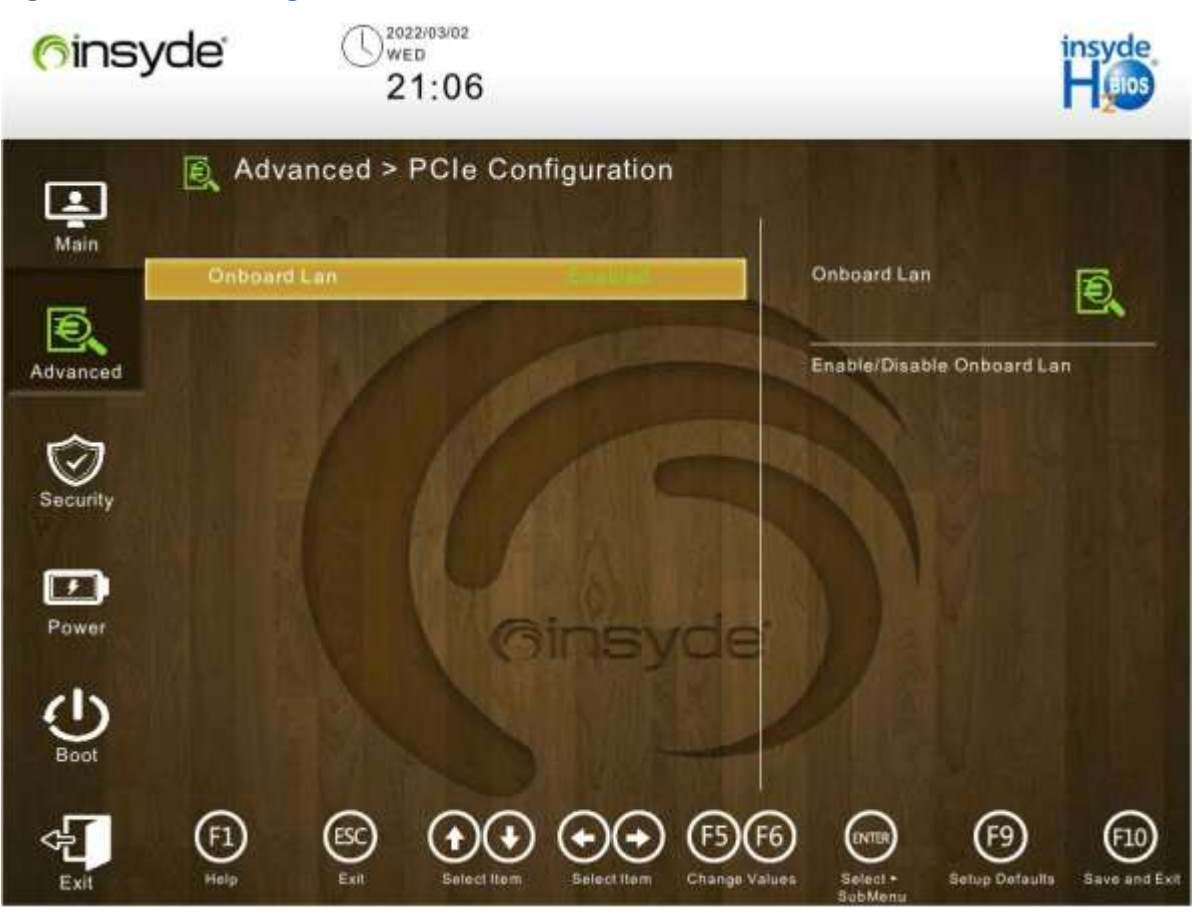

For a description of the parameters on the PCIe Configuration screen, refer to Table 4-57.

#### **Table 4-57 PCIe Configuration Parameter Descriptions**

| Parameter   | Description                           | Default |
|-------------|---------------------------------------|---------|
| OnBoard Lan | Enables or disables the onboard LAN.  | Enabled |
|             | • Enabled: enables the onboard LAN.   |         |
|             | • Disabled: disables the onboard LAN. |         |

## 4.2.10.3 PCH SATA Configuration

Figure 4-73 shows the PCH SATA Configuration screen.
Figure 4-73 PCH SATA Configuration Screen 2022/03/02 WED (finsyde 14:31 Advanced > PCH SATA Configuration 1 Advanced -> PCH Configuration -> PCH SATA Configuration Main SATA Controller Ð Ð, SATA Controller Enabled Enable or Disable SATA Controller Advanced AHCI Configure SATA as SATA Port 0 [Not Installed] Software Preserve Unknown Port 0 • Hot Plug Powe Configure as eSATA Disabled SATA Device Type SATA Topology SATA Port 1 [Not Installed]

For a description of the parameters on the PCH SATA Configuration screen, refer to Table 4-58.

| Parameter         | Description                                                                                                    | Default       |
|-------------------|----------------------------------------------------------------------------------------------------|---------------|
| SATA Controller   | <ul> <li>Enables or disables SATA controllers.</li> <li>Enabled: enables SATA controllers.</li> <li>Disabled: disables SATA controllers.</li> <li>If this parameter is set to <b>Disabled</b>, the <b>Configure</b></li> <li>SATA as option is hidden.</li> </ul> | Enabled       |
| Configure SATA as | <ul><li>SATA controller mode.</li><li>AHCI: AHCI mode.</li><li>RAID: RAID mode.</li></ul>                                                                                                    | AHCI          |
| SATA Port0        | Name of the device installed in SATA port 0.<br>If the device is present, the device information is<br>displayed. If not, "Not Installed" is displayed.                                                                                                    | Not Installed |
| Software Preserve | Software preservation.                                                                                                    | Unknown       |
| port0             | Enables or disables SATA port 0.                                                                                                    | Enabled       |

### Table 4-58 Parameter Descriptions for PCH SATA Configuration

| Parameter              | Description                                                                                                    | Default         |
|------------------------|----------------------------------------------------------------------------------------------------|-----------------|
|                        | <ul><li>Enabled: enables SATA port 0.</li><li>Disabled: disables SATA port 0.</li></ul>                                                                                                    |                 |
| Hot Plug               | <ul><li>Enables or disables the hot plugging function.</li><li>Enabled: enables the hot plugging function.</li><li>Disabled: disables the hot plugging function.</li></ul>                                       | Disabled        |
| Configuration as eSATA | <ul> <li>Enables or disables the eSATA configuration function.</li> <li>Enabled: enables the eSATA configuration function.</li> <li>Disabled: disables the eSATA configuration function.</li> </ul>              | Disabled        |
| SATA Device Type       | <ul><li>SATA device type.</li><li>Hard Disk Drive: supports the hard disk drive.</li><li>Solid State Drive: supports the solid state drive.</li></ul>                                                            | Hard Disk Drive |
| SATA Topology          | <ul> <li>SATA topological structure.</li> <li>Unknown: unknown mode.</li> <li>ISATA: ISATA mode.</li> <li>Direct Connect: direct connection mode.</li> <li>Flex: flexible mode.</li> <li>M2: M2 mode.</li> </ul> | Unknown         |

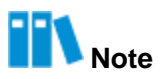

The configuration parameters of other SATA ports are the same as those of SATA port 0. This section uses SATA port 0 as an example.

# 4.2.10.4 PCH sSATA Configuration

Figure 4-74 shows the PCH sSATA Configuration screen.

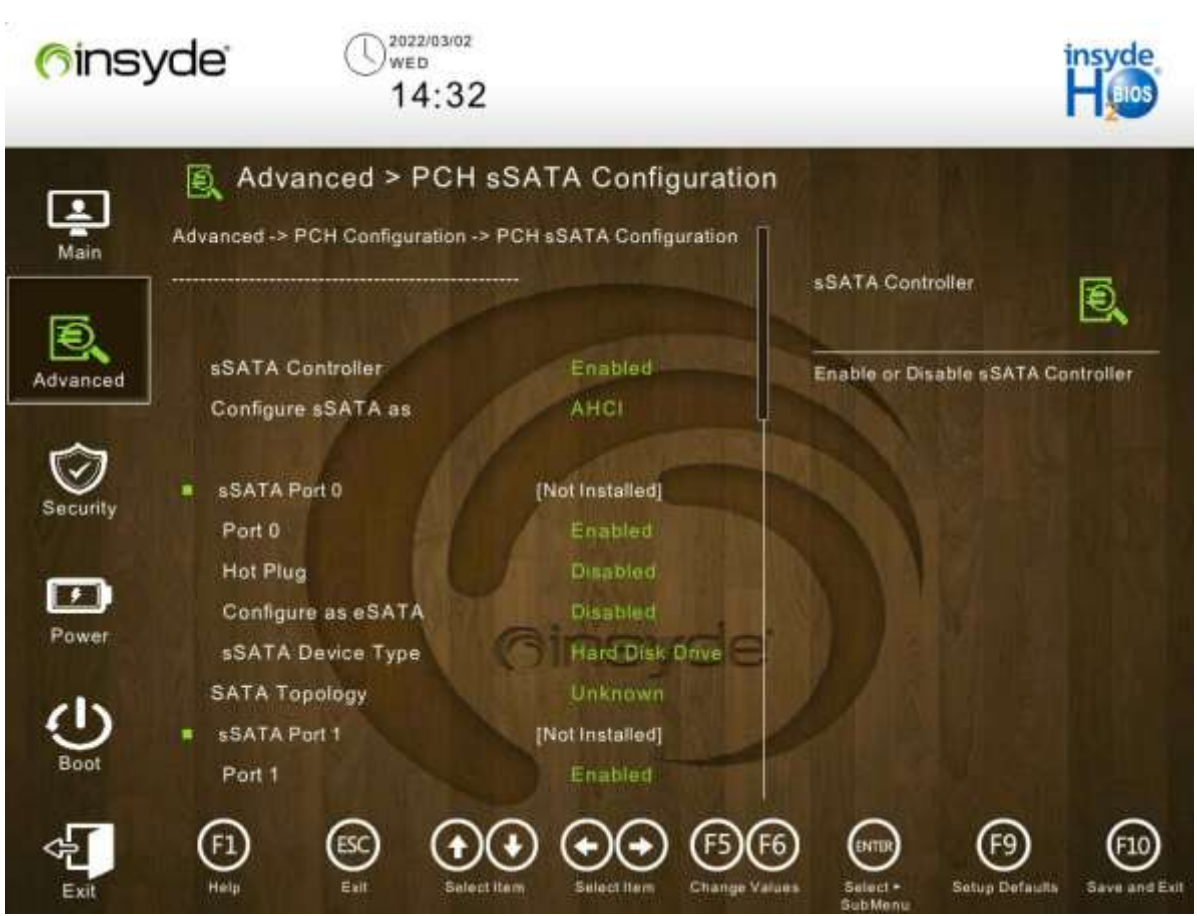

Figure 4-74 PCH sSATA Configuration Screen

For a description of the parameters on the **PCH sSATA Configuration** screen, refer to Table 4-59.

### Table 4-59 Parameter Descriptions for PCH sSATA Configuration

| Parameter          | Description                                                                                                    | Default       |
|--------------------|----------------------------------------------------------------------------------------------------|---------------|
| sSATA Controller   | <ul> <li>Enables or disables the sSATA controller.</li> <li>Enabled: enables the sSATA controller.</li> <li>Disabled: disables the sSATA controller.</li> <li>If this parameter is set to <b>Disabled</b>, the <b>Configure sSATA as</b> option is hidden.</li> </ul> | Enabled       |
| Configure sSATA as | <ul><li>sSATA controller mode.</li><li>AHCI: AHCI mode.</li><li>RAID: RAID mode.</li></ul>                                                                                                    | AHCI          |
| sSATA Port0        | Name of the device installed in sSATA port 0.<br>If the device is present, the device information is<br>displayed. If not, "Not Installed" is displayed.                                                                                                    | Not Installed |
| port0              | <ul><li>Enables or disables sSATA port 0.</li><li>Enabled: enables sSATA port 0.</li></ul>                                                                                                    | Enabled       |

| Parameter              | Description                                                                                                    | Default         |
|------------------------|----------------------------------------------------------------------------------------------------|-----------------|
|                        | • Disabled: disables sSATA port 0.                                                                                                    |                 |
| Hot Plug               | <ul><li>Enables or disables the hot plugging function.</li><li>Enabled: enables the hot plugging function.</li><li>Disabled: disables the hot plugging function.</li></ul>                                        | Disabled        |
| Configuration as eSATA | <ul> <li>Enables or disables the eSATA configuration function.</li> <li>Enabled: enables the eSATA configuration function.</li> <li>Disabled: disables the eSATA configuration function.</li> </ul>               | Disabled        |
| sSATA Device Type      | <ul><li>sSATA device type.</li><li>Hard Disk Drive: supports the hard disk drive.</li><li>Solid State Drive: supports the solid state drive.</li></ul>                                                            | Hard Disk Drive |
| SATA Topology          | <ul> <li>sSATA topological structure.</li> <li>Unknown: unknown mode.</li> <li>ISATA: ISATA mode.</li> <li>Direct Connect: direct connection mode.</li> <li>Flex: flexible mode.</li> <li>M2: M2 mode.</li> </ul> | Unknown         |

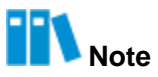

The configuration parameters of other sSATA ports are the same as those of sSATA port 0. This section uses sSATA port 0 as an example.

# 4.2.10.5 USB Configuration

Figure 4-75 shows the USB Configuration screen.

|          | Advanced > USB Cor                   | nfiguration     |                              |    |
|----------|--------------------------------------|-----------------|------------------------------|----|
| Main     | Advanced -> PCH Configuration -> USE | 3 Configuration | USB Port Connected to<br>BMC | Ð, |
| dvanced  | I USB Mouse                          |                 | Enable/Disable USB Port      | 0  |
|          | I USB Keyboard                       |                 | Connected to BMC.            |    |
| Ô        | 2 USB MassStorages                   |                 |                              |    |
| Security | USB Port Connected to BMC            | Enabled         |                              |    |
|          | USB XHCI MSI Disable WA              | Disabled        |                              |    |
| -        | XHCI Over Current Pins               | Enabled         |                              |    |
| Power    | XHCI Wake On Usb Enable              | Enabled         |                              |    |
| ர        |                                      |                 |                              |    |

Figure 4-75 USB Configuration Screen

For a description of the parameters on the USB Configuration screen, refer to Table 4-60.

| Parameter               | Description                                                                                                    | Default  |
|-------------------------|----------------------------------------------------------------------------------------------------|----------|
| 1 USB Mouse             | Number of USB mice connected to the server.                                                                                                    | -        |
| 1 USB Keyboard          | Number of USB keyboards connected to the server.                                                                                                    | -        |
| 2 USB MassStorage       | Number of USB media devices connected to the server.                                                                                                    | -        |
| USB Port Connected BMC  | <ul> <li>Enables or disables the USB port connected to the BMC.</li> <li>Enable: enables the USB port connected to the BMC.</li> <li>Disable: disables the USB port connected to the BMC.</li> </ul> | Enabled  |
| USB XHCI MSI Disable WA | <ul> <li>Enables or disables the xHCI MSI function.</li> <li>Enabled: enables the xHCI MSI function.</li> <li>Disabled: disables the xHCI MSI function.</li> </ul>                                   | Disabled |
| XHCI Over Current Pins  | Enables or disables the xHCI Over Current function.                                                                                                    | Enabled  |

## Table 4-60 USB Configuration Parameter Descriptions

| Parameter               | Description                                                                                                    | Default |
|-------------------------|----------------------------------------------------------------------------------------------------|---------|
|                         | <ul><li>Enabled: enables the xHCI Over Current function.</li><li>Disabled: disables the xHCI Over Current function.</li></ul>                                           |         |
| XHCI Wake On Usb Enable | <ul><li>Enables or disables the USB wake-up function.</li><li>Enabled: enables the USB wake-up function.</li><li>Disabled: disables the USB wake-up function.</li></ul> | Enabled |

# 4.2.10.6 ADR Configuration

Figure 4-76 shows the ADR Configuration screen.

### Figure 4-76 ADR Configuration Screen

| (fins)        | yde U <sup>2022/03/02</sup><br>14:33                              |                                        |                                                                                                    | insyde<br>Heis                     |
|---------------|-------------------------------------------------------------------|----------------------------------------|----------------------------------------------------------------------------------------------------|------------------------------------|
| La Main       | Advanced > ADR Configuration -> ADR                               | figuration                             |                                                                                                    |                                    |
| Advanced      | Enable/Disable ADR<br>ADR GPIO<br>Host Partition Reset ADR Enable | Platform-POR<br>GPIO B<br>Platform-POR | Enable or disable Autom<br>Refresh (ADR)<br>This is not available if eA<br>enabled since eADR req<br>be enabled | atic DIMM<br>DR is<br>ulres ADR to |
| Power<br>Boot | K                                                                 | insyde                                 |                                                                                                    |                                    |
|               | F1 ESC OF Salect Item                                             | Select Rem Change Val                  | 6 CHTP F9                                                                                                    | F10<br>Save and Exit               |

For a description of the parameters on the **ADR Configuration** screen, refer to Table 4-61.

# Table 4-61 ADR Configuration Parameter Descriptions

| Parameter          | Description                            | Default       |
|--------------------|----------------------------------------|---------------|
| Enable/Disable ADR | Enables or disables the ADR function.  | Platform- POR |
|                    | Platform-POR                           |               |
|                    | Enabled: enables the ADR function.     |               |
|                    | • Disabled: disables the ADR function. |               |

| Parameter                          | Description                                                                                                    | Default       |
|------------------------------------|----------------------------------------------------------------------------------------------------|---------------|
|                                    | If the eADR function is enabled, this parameter cannot be configured.                                                                                                    |               |
| ADR GPIO                           | <ul><li>GPIO address.</li><li>GPIO B</li><li>GPIO C</li></ul>                                                                                                    | GPIO B        |
| Host Partition Reset ADR<br>Enable | <ul> <li>Enables or disables the function of resetting address<br/>for the host partition.</li> <li>Platform-POR</li> <li>Enabled: enables the function of resetting address<br/>for the host partition.</li> <li>Disabled: disables the function of resetting<br/>address for the host partition.</li> </ul> | Platform- POR |

# 4.2.11 Server Mgmt

Figure 4-77 shows the Server Mgmt screen

# Figure 4-77 Server Mgmt Screen

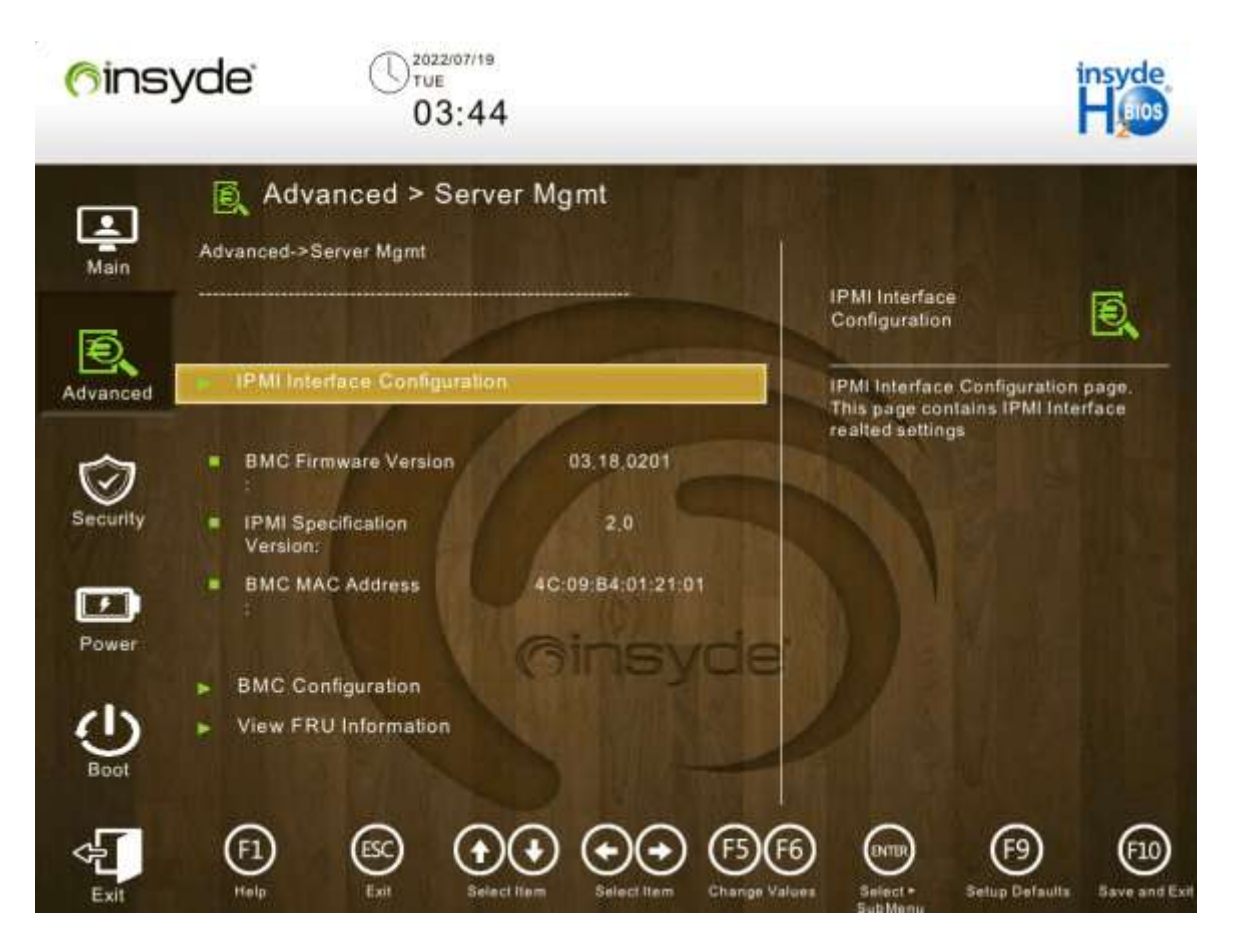

For a description of the parameters on the Server Mgmt screen, refer to Table 4-62.

### Table 4-62 Server Management Parameter Descriptions

| Parameter                    | Description                                                                           |
|------------------------------|---------------------------------------------------------------------------------------|
| IPMI Interface Configuration | IPMI configuration.<br>For details, refer to "4.2.11.1 IPMI Interface Configuration". |
| BMC Firmware Version         | BMC firmware version.                                                                 |
| IPMI Specification Version   | IPMI version.                                                                         |
| BMC MAC Address              | MAC address of the BMC.                                                               |
| BMC Configuration            | BMC configuration.<br>For details, refer to "4.2.11.2 BMC Configuration".             |

# 4.2.11.1 IPMI Interface Configuration

Figure 4-78 shows the IPMI Interface Configuration screen.

# Figure 4-78 IPMI Interface Configuration Screen

| (fins)   | yde U2022/03/02<br>14:34                                                                            | insyde<br>Heiss       |
|----------|----------------------------------------------------------------------------------------------------|-----------------------|
| Main     | Advanced > IPMI Interface Configuration Advanced->ISAC->IPMI Interface Configuration Interface Type | R                     |
| Advanced | IPMI Interface 00  Interface Type : KCS Address : 0x0CA2/0x0CA3 Interface Status : OK               |                       |
| Power    | Ginsycie                                                                                            |                       |
| Exit     | F1 ESC + + + + F5 F6 ENTB F3<br>Help Esit Select Item Select Item Change Values Select - Setup D    | of auth Save and Exil |

For a description of the parameters on the **IPMI Interface Configuration** screen, refer to Table 4-63.

| Parameter        | Description            | Default       |
|------------------|------------------------|---------------|
| Interface Type   | IPMI interface type.   | KCS           |
| Address          | IPMI address.          | 0x0CA2/0x0CA3 |
| Interface Status | IPMI interface status. | ОК            |

### Table 4-63 Parameter Descriptions for IPMI Interface Configuration

# 4.2.11.2 BMC Configuration

Figure 4-79 to Figure 4-82 show the **BMC Configuration** screen.

# Figure 4-79 BMC Configuration Screen 1

| <mark>(</mark> fins) | yde U2022/03/02<br>14:34               |                         |                                  | insyde<br>H 100        |
|----------------------|----------------------------------------|-------------------------|----------------------------------|------------------------|
| Main                 | Advanced > BMC C                       | onfiguration            |                                  |                        |
| A                    |                                        |                         | POST TIME                        | Ð,                     |
| Advanced             | POST Timer                             | Enabled                 | Enable or Disable PC             | ST Timer.              |
| Harancea             | POST Timer Timeout                     | 15                      |                                  |                        |
|                      | POST Timer Policy                      | Power Cycle             |                                  |                        |
| Security             |                                        |                         |                                  |                        |
| Security             | OS Watchdog Timer                      | Disabled                |                                  |                        |
|                      | OS Wtd Timer Timeout                   | 20                      |                                  |                        |
|                      | OS Wtd Timer Policy                    | Power Cycle             |                                  |                        |
| Power                |                                        | OINSYOE                 |                                  |                        |
| dis                  | SOL                                    | Enabled                 |                                  |                        |
| Ð                    | Set BMC to default                     | Disabled                |                                  |                        |
| Boot                 | <ul> <li>User Configuration</li> </ul> |                         |                                  |                        |
| 4                    |                                        |                         | 6 m (F                           | 9 🕫                    |
| Exit                 | Help Exit Select Ite                   | m Select Item Change Va | lues Select + Setup I<br>SubMenu | Defaults Save and Exit |

| -igure 4-80 | BMC Configuration Screen 2    |                        |                      |                        |
|-------------|-------------------------------|------------------------|----------------------|------------------------|
| Gins        | yde ()202203/02<br>21:14      |                        |                      | insyde<br>H 😡          |
| •           | Advanced > BMC Cor            | nfiguration            | dentified by         |                        |
|             | BMC Share Link                | Enabled                |                      |                        |
| main        | Work Mode                     | Normal                 | POST Timer           |                        |
|             | LAN Channel                   | iSAC (Dedicated)       |                      | E.                     |
| E.          | IPv4 Mode                     | Enabled                | Earth Dearth D       |                        |
| Advanced    | IPv4 Source                   | Static                 | Enable of Disable Po | JST TIMER              |
| ~           | IPv4 IP Address               | 192 168 5 9            |                      |                        |
| $\odot$     | IPv4 Subnet Mask              | 255,255,255.0          |                      |                        |
| Security    | IPv4 Gateway Address          | 192 168 5 255          |                      |                        |
|             | IPv6 Mode                     | Enabled                |                      |                        |
| Power       | Enable IPv6 Static IP Address | Enabled                |                      |                        |
|             | IPv6 Prefix Length            | 64                     |                      |                        |
| 也           | IPv6 Static IP Address        | 2001:8201::133         |                      |                        |
| Boot        |                               |                        |                      |                        |
| 4           |                               | (+) (F5)(F             | 6) (19) (19)         | 9 (70)                 |
| Exit        | Help Exit Select Item         | Select Item Change Val | ues Select + Setup   | Defaults Save and Exit |

| <mark>(6</mark> ins) | yde (1)2022/03/02<br>web<br>21:14                           |                                              | H HIOS                          |
|----------------------|-------------------------------------------------------------|----------------------------------------------|---------------------------------|
|                      | Advanced > BMC Configuration                                |                                              |                                 |
| Main                 | IPv6 Router Address Control Enable static<br>router address |                                              |                                 |
|                      | IPv6 Static Router 1 Address                                | POSTTimer                                    | Ð                               |
| Ð,                   | IPv6 Static Router 1 MAC Address 00:00:00:00:00             | -00                                          |                                 |
| Advanced             | IPv6 Static Router 1 Prefix Length 0                        | Enable or Disable PO                         | ST Timer.                       |
| $\odot$              | IPv6 Static Router 2 Address                                |                                              |                                 |
| Security             | IPv6 Static Router 2 MAC Address 00:00:00:00                | 1:00                                         |                                 |
|                      | IPv6 Static Router 2 Prefix Length 0                        |                                              |                                 |
| Power                | IPv6 Dynamic IP     2001:8201::133                          |                                              |                                 |
| U<br>Boot            | IPv6 Dynamic IP     FrefixLength                            |                                              |                                 |
| Exit                 | F1 ESC OF Select Item Select Item Cha                       | 5 F6 (MTB) (F<br>ange Values Salact + Salact | 9 (10)<br>Defaults Save and Ext |

Figure 4-81 BMC Configuration Screen 3

| Figure 4-82         | BMC Configuration Screen 4                                                                                                    |                     |                      |
|---------------------|----------------------------------------------------------------------------------------------------|---------------------|----------------------|
| <mark>(</mark> ins) | yde ()2022/03/02<br>web<br>21:14                                                                                                    |                     | insyde<br>Haios      |
| <b>_</b>            | ■ Advanced > BMC Configuration                                                                                                    |                     | 1 Us                 |
| Main                | IPv6 Static Router 1 MAC Address 00:00:00:00:00:00                                                                                                    |                     |                      |
| Ð,                  | IPv6 Static Router 1 Prefix Length 0                                                                                                    | OSTTIME             | •                    |
| Advanced            | IPv6 Static Router 2 Address                                                                                                    | nable or Disable PO | ST Timer,            |
|                     | IPv6 Static Router 2 MAC Address 00.00:00:00:00.00                                                                                                    | A THE               |                      |
| Security            | IPv6 Static Router 2 Prefix Length 0                                                                                                    |                     |                      |
|                     | IPv6 Dynamic IP     2001:8201:133                                                                                                    | M                   |                      |
| Power               | IPv6 Dynamic IP     PrefixLength                                                                                                    |                     |                      |
| U                   |                                                                                                    |                     |                      |
| Boot                | Vian Id :                                                                                                    |                     |                      |
| Exit                | F1     Est     Image     Image     Image     Image     Image     Image       Height     Height< | Select - Setup D    | efaulta Save and Ext |

# BMC ConfigurationTable 4-64

### Table 4-64 BMC Configuration Parameter Descriptions

| Parameter          | Description                                                                                                    | Default     |
|--------------------|----------------------------------------------------------------------------------------------------|-------------|
| POST Timer         | <ul> <li>After the POST timer is enabled, the POST timer is started during the POST.</li> <li>Enabled: enables the POST timer.</li> <li>Disabled: disables the POST timer.</li> <li>When this parameter is set to Disabled, the POST Timer Timeout and POST Timer Policy parameters are greyed out.</li> </ul> | Enabled     |
| POST Timer timeout | Time of the POST timer, range: 10–60, unit: minutes.                                                                                                    | 15          |
| POST Timer Policy  | <ul> <li>Power policy applied after a POST timer timeout.</li> <li>No Action: no operation.</li> <li>Hard Reset: resets the server.</li> <li>Power Down: powers off the server.</li> <li>Power Cycle: powers off the server and then powers it on.</li> </ul>                                                  | Power Cycle |

| Parameter            | Description                                                                                                    | Default  |
|----------------------|----------------------------------------------------------------------------------------------------|----------|
| OS Watchdog Timer    | <ul> <li>After the OS watchdog timer is enabled, the watchdog timer is started when the operating system is started.</li> <li>Enabled: enables the OS watchdog timer.</li> <li>Disabled: disables the OS watchdog timer.</li> <li>When this parameter is set to Enabled, the OS</li> <li>Wtd Timer Timeout and OS Wtd Timer Policy parameters are displayed.</li> </ul> | Disabled |
| OS Wtd Timer Timeout | Time of the OS watchdog timer, range: 10–60, unit: minutes.                                                                                                    | 20       |
| OS Wtd Timer Policy  | Power policy applied after an OS watchdog timer       Power Cycle         timeout.       No Action: No operation.         Hard Reset: resets the server.         Power Down: powers off the server.         Power Cycle: powers off the server and then powers it on.                                                                                                   |          |
| SOL                  | <ul> <li>Enables or disables the SOL function.</li> <li>Enabled: enables the SOL function.</li> <li>Disabled: disables the SOL function.</li> </ul>                                                                                                    | Enabled  |
| Set BMC to default   | <ul> <li>Enables or disables the function of restoring the BMC to default settings.</li> <li>Enabled: enables the function of restoring the BMC to default settings.</li> <li>Disabled: disables the function of restoring the BMC to default settings.</li> </ul>                                                                                                    | Disabled |
| User Configuration   | Sets the username and password.                                                                                                    | -        |
| BMC Share Link       | <ul> <li>Configures BMC NIC (shared) link work mode.</li> <li>Auto: automatic mode.</li> <li>Enabled: enables BMC NIC (shared) link work mode.</li> <li>Disabled: disables BMC NIC (shared) link work mode.</li> </ul>                                                                                                    | Enabled  |
| Work Mode            | <ul> <li>Configures the work mode of the BMC.</li> <li>Auto: automatic mode. Both eth0 and eth1 are configured with the MAC address of the dedicated network port.</li> <li>Bonding: bonding mode. Both eth0 and eth1 are configured with the MAC address of the bonding interface.</li> </ul>                                                                          | Normal   |

| Parameter                             | Description                                                                                                    | Default                         |
|---------------------------------------|----------------------------------------------------------------------------------------------------|---------------------------------|
|                                       | • Normal: normal mode. eth0 and eth1 are configured with their respective MAC addresses.                                                                                                   |                                 |
| LAN Channel                           | <ul> <li>NIC interface type.</li> <li>iSAC (Dedicated): dedicated BMC management network port.</li> <li>NIC (Shared): shared BMC network port.</li> </ul>                                  | iSAC                            |
| IPv4 Mode                             | <ul> <li>Enables or disables IPv4 mode.</li> <li>Enabled: enables IPv4 mode.</li> <li>Disabled: disables IPv4 mode.</li> </ul>                                                             | Enabled                         |
| IPv4 Source                           | <ul> <li>IPv4 address mode.</li> <li>Static: static IP address.</li> <li>DHCP: IP address allocated by the DHCP server.</li> </ul>                                                         | Static                          |
| IPv4 IP Address                       | Static IPv4 address.                                                                                                    | 192.168.5.9                     |
| IPv4 Subnet Mask                      | IPv4 subnet mask.                                                                                                    | 255.255.255.0                   |
| IPv4 Gateway Address                  | IPv4 gateway address.                                                                                                    | 192.168.5.255                   |
| IPv6 Mode                             | <ul> <li>Enables or disables IPv6 mode.</li> <li>Enabled: enables IPv6 mode.</li> <li>Disabled: disables IPv6 mode.</li> </ul>                                                             | Enabled                         |
| Enable IPv6 Static IP Address         | <ul> <li>Enables or disables static IPv6 address mode.</li> <li>Enabled: enables static IPv6 address mode.</li> <li>Disabled: disables static IPv6 address mode.</li> </ul>                | Enabled                         |
| IPv6 Prefix Length                    | IPv6 address prefix length.                                                                                                    | 64                              |
| IPv6 Static IP Address                | Static IPv6 address.                                                                                                    | -                               |
| IPv6 Router Address Control           | <ul> <li>Enables or disables the IPv6 routing function.</li> <li>All Disabled</li> <li>Enable static router address</li> <li>Enable dynamic router address</li> <li>All Enabled</li> </ul> | Enable static router<br>address |
| IPv6 Static Router 1 Address          | IP address of IPv6 static router 1.                                                                                                    | ::                              |
| IPv6 Static Router 1 MAC<br>Address   | MAC address of IPv6 static router 1.                                                                                                    | 00:00:00:00:00:00               |
| IPv6 Static Router 1 Prefix<br>Length | Prefix length of the IP address of IPv6 static router 1.                                                                                                    | 0                               |
| IPv6 Dynamic IP                       | Dynamic IPv6 address.                                                                                                    | ::                              |
| IPv6 Dynamic IP PrefixLength          | Prefix length of the dynamic IPv6 address.                                                                                                    | 0                               |

| Parameter | Description                                                           | Default |
|-----------|-----------------------------------------------------------------------|---------|
| Vlan Id   | VLAN ID, range: 0–4094. The value 0 indicates all VLANs are disabled. | 0       |

# Note

The configuration of IPv6 static router 2 is the same as that of IPv6 static router 1.

# 4.2.12 Console Redirection

Figure 4-83 shows the Console Redirection screen.

# Figure 4-83 Console Redirection Screen

| <mark>(</mark> finsy | de U <sup>2022/03/02</sup><br>14:36 |               | insyde<br>H glos                                        |
|----------------------|-------------------------------------|---------------|---------------------------------------------------------|
| Main                 | Advanced > Console                  | e Redirection | Canada Satial Reducat                                   |
| R                    | Console Serial Redirect             | Enabled       |                                                         |
|                      | Terminal Type                       | VT_100        | Enable Console Redirection Function                     |
| Advanced             | Baud Rate                           | 115200        |                                                         |
| $\sim$               | Data Bits                           | 8 Bits        |                                                         |
| $\mathbf{i}$         | Parity                              | None          |                                                         |
| Security             | Stop Bits                           | 1-Bit         |                                                         |
|                      | Flow Control                        | None.         |                                                         |
|                      | Information Wait Time               | 5 Seconds     |                                                         |
| Power                | C.R. After POST                     | SIMEVCIE      |                                                         |
| 415                  | Auto Refresh                        | Disabled      |                                                         |
| Ð                    |                                     | A NUTLANS     |                                                         |
| Boot                 |                                     |               |                                                         |
| Exit                 | (F1)<br>Help Est Salect He          | salectitem    | 6 ENTER F9 F10<br>Select - Setup Defaults Save and Exit |

For a description of the parameters on the **Console Redirection** screen, refer to Table 4-65.

### Table 4-65 Console Redirection Parameter Descriptions

| Parameter               | Description                                               | Default |
|-------------------------|-----------------------------------------------------------|---------|
| Console Serial Redirect | Enables or disables the serial port redirection           | Enabled |
|                         | function, which maps the data of a specified physical     |         |
|                         | or virtual serial port to a specified system serial port. |         |

| Parameter     | Description                                                                                                    | Default |
|---------------|----------------------------------------------------------------------------------------------------|---------|
|               | <ul> <li>Enabled: enables the serial port redirection function.</li> <li>Disabled: disables the serial port redirection function.</li> </ul>                                                                                                    |         |
| Terminal Type | Configures the terminal type.<br>• VT_100<br>• VT_100+<br>• VT_UTF8<br>• PC_ANSI<br>• LOG_TERM                                                                                                    | VT_100  |
| Baud Rate     | <ul> <li>Configures the number of bits transmitted per second.</li> <li>1200: A total of 1200 bits are transmitted per second.</li> <li>2400: A total of 2400 bits are transmitted per second.</li> <li>4800: A total of 4800 bits are transmitted per second.</li> <li>9600: A total of 9600 bits are transmitted per second.</li> <li>19200: A total of 19200 bits are transmitted per second.</li> <li>19200: A total of 19200 bits are transmitted per second.</li> <li>38400: A total of 38400 bits are transmitted per second.</li> <li>57600: A total of 57600 bits are transmitted per second.</li> <li>115200: A total of 115200 bits are transmitted per second.</li> </ul> | 115200  |
| Data Bits     | <ul> <li>Configures the number of actual data bits in each byte.</li> <li>7 Bits: The actual data occupies 7 bits in each byte.</li> <li>8 Bits: The actual data occupies 8 bits in each byte.</li> </ul>                                                                                                    | 8 Bits  |
| Parity        | <ul><li>Configures parity bits.</li><li>None: no parity.</li><li>Even: even parity.</li><li>Odd: odd parity.</li></ul>                                                                                                    | None    |
| Stop Bits     | <ul> <li>Configures the stop bit (last bit of a single packet).</li> <li>1 Bit: The stop bit is 1.</li> <li>2 Bit: The stop bit is 2.</li> </ul>                                                                                                    | 1 Bit   |

| Parameter             | Description                                                                                                    | Default   |
|-----------------------|----------------------------------------------------------------------------------------------------|-----------|
| Flow Control          | <ul><li>Configures the flow control type.</li><li>None</li><li>RTS/CTS</li><li>XON/XOFF</li></ul>                                                                                                    | None      |
| Information Wait Time | Configures the wait time.<br>• 0 Second<br>• 2 Seconds<br>• 5 Seconds<br>• 10 Seconds<br>• 30 Seconds                                                                                                    | 5 Seconds |
| C.R After POST        | <ul> <li>Configures whether to continue using console redirection after the POST is completed.</li> <li>Yes: After the POST is completed, console redirection is still used.</li> <li>No: After the POST is completed, console redirection is not used.</li> </ul> | YES       |
| Auto Refresh          | <ul> <li>Enables or disables the automatic refresh function.</li> <li>Enabled: enables the automatic refresh function.</li> <li>Disabled: disables the automatic refresh function.</li> </ul>                                                                      | Disabled  |

# 4.2.13 NVM Express Information

Figure 4-84 shows the NVM Express Information screen.

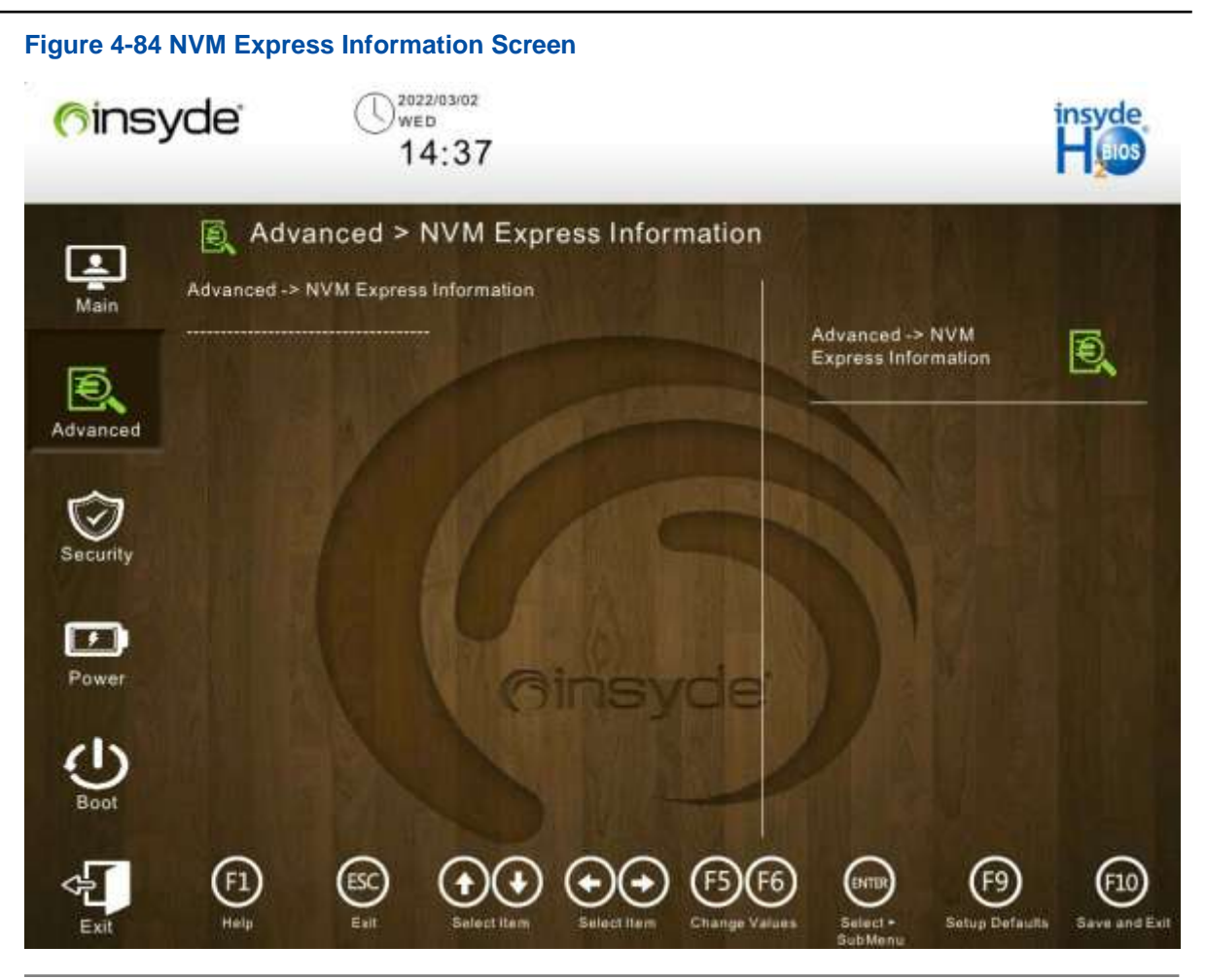

# Note

If the mainboard is mounted with an NVMe hard disk, the NVMe hard disk information is displayed on the screen.

# 4.2.14 Memory Topology

Figure 4-85 shows the Memory Topology screen.

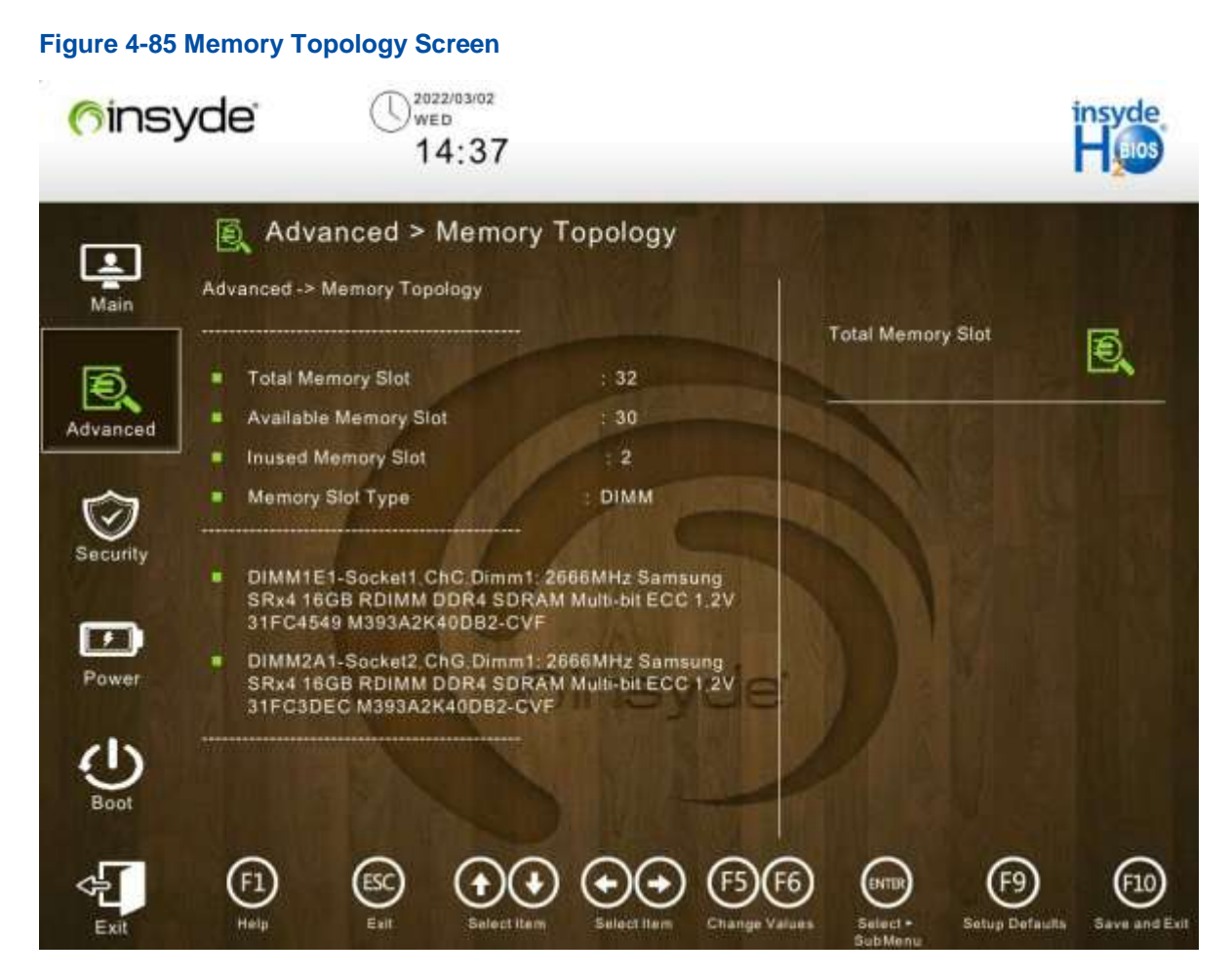

For a description of the parameters on the Memory Topology screen, refer to Table 4-66.

# Table 4-66 Memory Topology Parameter Descriptions

| Parameter             | Description                       | Default |
|-----------------------|-----------------------------------|---------|
| Total Memory Slot     | Total number of memory slots.     | 32      |
| Available Memory Slot | Number of available memory slots. | -       |
| Inused Memory Slot    | Number of used memory slots.      | -       |
| Memory Slot Type      | Type of memory slots.             | DIMM    |

# 4.2.15 PXE Configuration

Figure 4-86 the PXE Configuration screen.

| Figure 4-86 | PXE Configuration Scree                              | n                                      |                     | insyde                            |
|-------------|------------------------------------------------------|----------------------------------------|---------------------|-----------------------------------|
| VII 10.     | 00:0                                                 | 2                                      |                     | BIOS                              |
| Main        | Advanced > PXE                                       | Configuration                          |                     |                                   |
| R           |                                                      |                                        | Slot 7 PXE          | Ð,                                |
| Advanced    | Embedded LOM Port1 MAC Address                       | Enabled<br>4C-09-B4-12-28-13           | Enable or Disable P | XE FUNCTION,                      |
| $\odot$     | Embedded LOM Port2                                   | Disabled                               |                     |                                   |
| Security    | Slot 7 PXE                                           | 40-09-D4-12-28-14                      |                     |                                   |
| Power       | <ul> <li>MAC Address</li> <li>MAC Address</li> </ul> | 28-78-09-CA-FB-77<br>28-78-09-CA-FB-78 |                     |                                   |
| U<br>Boot   |                                                      |                                        |                     |                                   |
| Exit        | (F1) (ESC) (+                                        | ert hen Select hen Change V            | F6 enter (          | F9 (10)<br>Defaults Save and Exit |

For a description of the parameters on the **PXE Configuration** screen, refer to Table 4-67.

| Parameter          | Description                                                                                                    | Default  |
|--------------------|----------------------------------------------------------------------------------------------------|----------|
| Embedded LOM Port1 | <ul> <li>Enables or disables the PXE function for network port</li> <li>1 of the onboard NIC.</li> <li>Enabled: enables the PXE function.</li> <li>Disabled: disables the PXE function.</li> </ul> | Enabled  |
| MAC Address        | MAC address of network port 1.                                                                                                    | -        |
| Embedded LOM Port2 | <ul> <li>Enables or disables the PXE function for network port</li> <li>2 of the onboard NIC.</li> <li>Enabled: enables the PXE function.</li> <li>Disabled: disables the PXE function.</li> </ul> | Disabled |
| MAC Address        | MAC address of network port 2.                                                                                                    | -        |
| Slot 7 PXE         | <ul> <li>Enables or disables the PXE function for all network ports of the standard NIC in slot 7.</li> <li>Enabled: enables the PXE function for all network ports.</li> </ul>                    | Enabled  |

### Table 4-67 PXE Configuration Parameter Descriptions

| Parameter   | Description                                                     | Default |
|-------------|-----------------------------------------------------------------|---------|
|             | • Disabled: disables the PXE function for all network ports.    |         |
| MAC Address | MAC address of each network port of the standard NIC in slot 7. | -       |

# 4.3 Security

The **Security** screen provides the administrator password settings, see Figure 4-87.

| Figure 4-87 | Security Screen                                    |                               |                                                                                                    |                                                                       |
|-------------|----------------------------------------------------|-------------------------------|----------------------------------------------------------------------------------------------------|-----------------------------------------------------------------------|
| (fins)      | /de U222/03/02<br>14:38                            | 3                             |                                                                                                    | insyde<br>Heis                                                        |
| Main        | Security                                           |                               |                                                                                                    |                                                                       |
| Ē           | Current TPM Device TPM State                       | Not Detected<br>Not Installed | Set Administrator<br>Password                                                                                                   | $\overline{\heartsuit}$                                               |
| Advanced    | Administrator Password                             | Not Installed                 | Install or Change the p<br>the length of password<br>between 8 and 32 char<br>must contain capital le<br>fowercase letters, num | assword, and<br>I must be<br>racters, and<br>tters,<br>ibers, special |
| Security    | Set Administrator Password<br>Security Freeze Lock | Enabled                       | For example: ABab125                                                                                                    |                                                                       |
| Power       |                                                    | Ginsyde                       | · ) ) 🕅                                                                                                    |                                                                       |
| Boot        |                                                    | SIL                           |                                                                                                    |                                                                       |
| Exit        | (F1) (ESC) (+)<br>Help Est Sale                    | t Here Select Here Change V   | F6 (HTTP) (F9<br>alues Select - Setup De                                                                                        | rfauths Save and Exil                                                 |

For a description of the parameters on the **Security** screen, refer to Table 4-68.

# **Table 4-68 Security Parameter Descriptions**

| Parameter          | Description                                           | Default |
|--------------------|-------------------------------------------------------|---------|
| Current TPM Device | Dynamically shows the TPM device type.                | -       |
|                    | If the server is not installed with a TPM device, Not |         |
|                    | Detected is displayed.                                |         |
|                    | • When the device of the TPM x.x type is selected,    |         |
|                    | the parameters TPM, TPM Active PCR Hash               |         |
|                    | Algorithm, TPM Hardware Supported Hash,               |         |

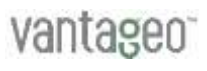

| Parameter                  | Description                                                                                                    | Default  |
|----------------------------|----------------------------------------------------------------------------------------------------|----------|
|                            | <ul> <li>TPM Availability and TPM Operation Clear<br/>TPMS are displayed.</li> <li>When the TCM type of device is selected,<br/>the Trusted Platform Support parameter is<br/>displayed.</li> </ul>                                                                                                    |          |
| TPM State                  | <ul> <li>State of the TPM device.</li> <li>If there is a TPM device, the device state is displayed.</li> <li>If there is no TPM device, Not Installed is displayed.</li> </ul>                                                                                                    | -        |
| Administrator Password     | <ul> <li>Displays whether the administrator password is set.</li> <li>If a password is set, <b>Installed</b> is displayed.</li> <li>If no password is set, <b>Not Installed</b> is displayed.</li> </ul>                                                                                                    | -        |
| Set Administrator Password | Sets the administrator password. The password<br>consists of 8 to 32 characters, including uppercase<br>and lowercase letters, digits, and special characters.<br>After the administrator password is set, <b>Installed</b><br>will be displayed next to <b>Administrator Password</b> .<br>You need to enter this password when you enter the<br>Setup Utility. | -        |
| Power on Password          | <ul> <li>Enables or disables the power-on password setting.</li> <li>Enabled: enables the function.</li> <li>Disabled: disables the function.</li> <li>The <b>Power on Password</b> parameter is displayed only after the administrator password is set.</li> </ul>                                                                                              | Disabled |
| Security Freeze Lock       | <ul><li>Enables or disables Security Freeze Lock state.</li><li>Enabled: enables the state.</li><li>Disabled: disables the state.</li></ul>                                                                                                    | Enabled  |

# 4.4 Power

Figure 4-88 shows the **Power** screen.

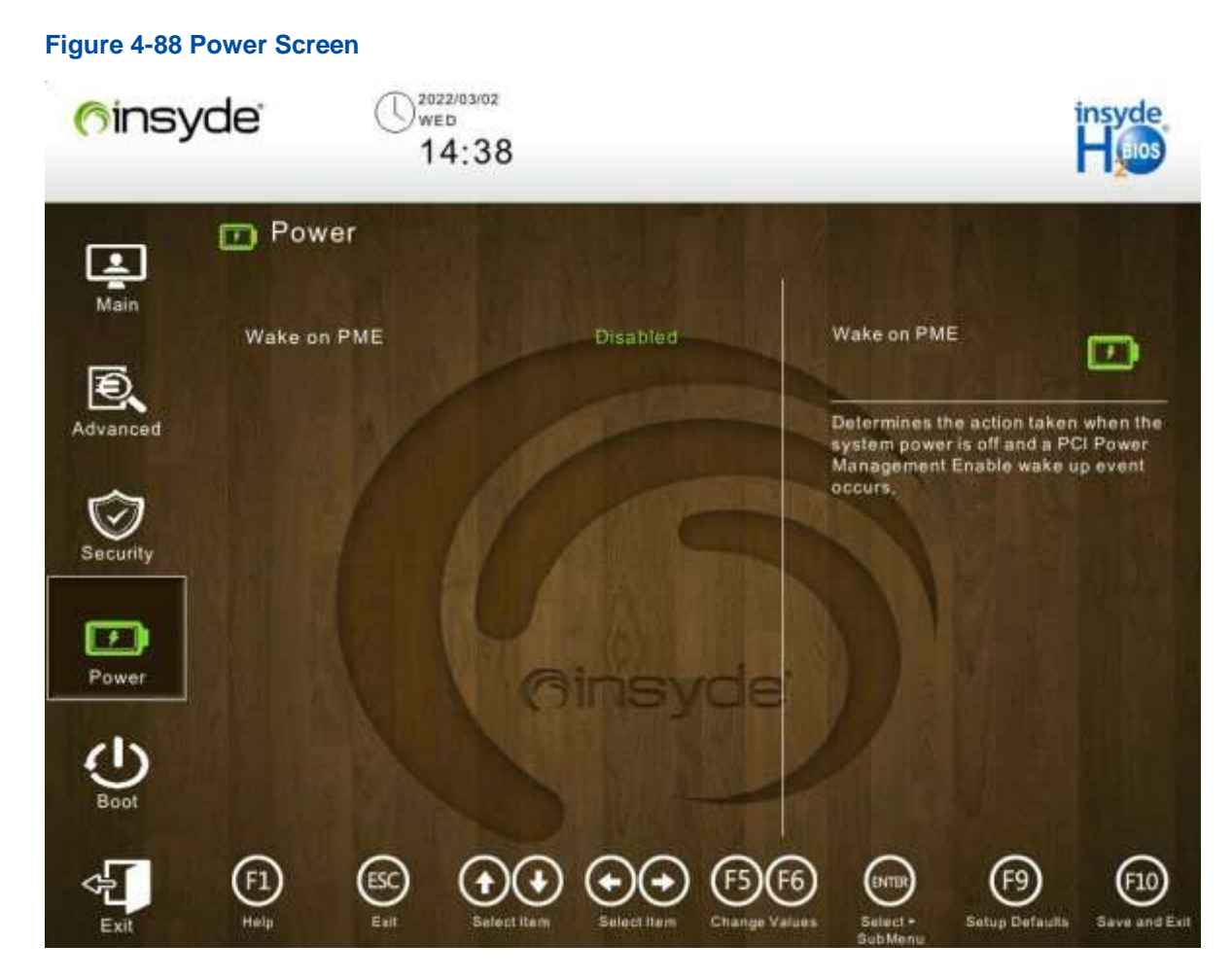

For a description of the parameters on the **Power** screen, refer to Table 4-69.

### **Table 4-69 Power Parameter Descriptions**

| Parameter   | Description                                            | Default  |
|-------------|--------------------------------------------------------|----------|
| Wake On PME | Enables or disables the PME function.                  | Disabled |
|             | <ul> <li>Enabled: enables the PME function.</li> </ul> |          |
|             | • Disabled: disables the PME function.                 |          |

# 4.5 Boot

The **Boot** screen provides boot item settings, such as boot mode settings, boot order settings, and boot process settings. Figure 4-89 to Figure 4-90 show the **Boot** screen.

| Figure 4-89  | Boot Screen 1<br>/de<br>14:38 |                          |                        | insyde<br>Hoos        |
|--------------|-------------------------------|--------------------------|------------------------|-----------------------|
| Ē            | () Boot                       |                          |                        | 1 508                 |
| Main         | Boot Mode                     | VEFI                     | Boot Mode              | ds                    |
| B            | Quick Boot                    | Enabled                  |                        | U                     |
| Advanced     | Quiet Boot                    | Disabled                 | Select boot type to UE | FI mode or            |
| Huvanceu     | Network Stack                 | Enabled                  | Legacy mode            |                       |
|              | IPv4 PXE Support              | Enabled                  |                        |                       |
| $\mathbf{v}$ | IPv4 HTTP Support             | Disabled                 |                        |                       |
| Security     | IPv6 PXE Support              | Enabled                  |                        |                       |
|              | IPv6 HTTP Support             | Disabled                 |                        |                       |
|              | Endless Boot Support          | Enabled                  |                        |                       |
| Power        | Pxe Retry Count               | <b>MISVOE</b>            |                        |                       |
|              | USB Boot                      | Enabled                  |                        |                       |
| Boot         | Embedded Shell Boot           | Disabled                 |                        |                       |
|              |                               |                          |                        |                       |
| 4            |                               |                          |                        | 610                   |
| Exit         | Help Exil Select Its          | em Selectillem Change Va | lues Select - Setup D  | efaulta Save and Exit |

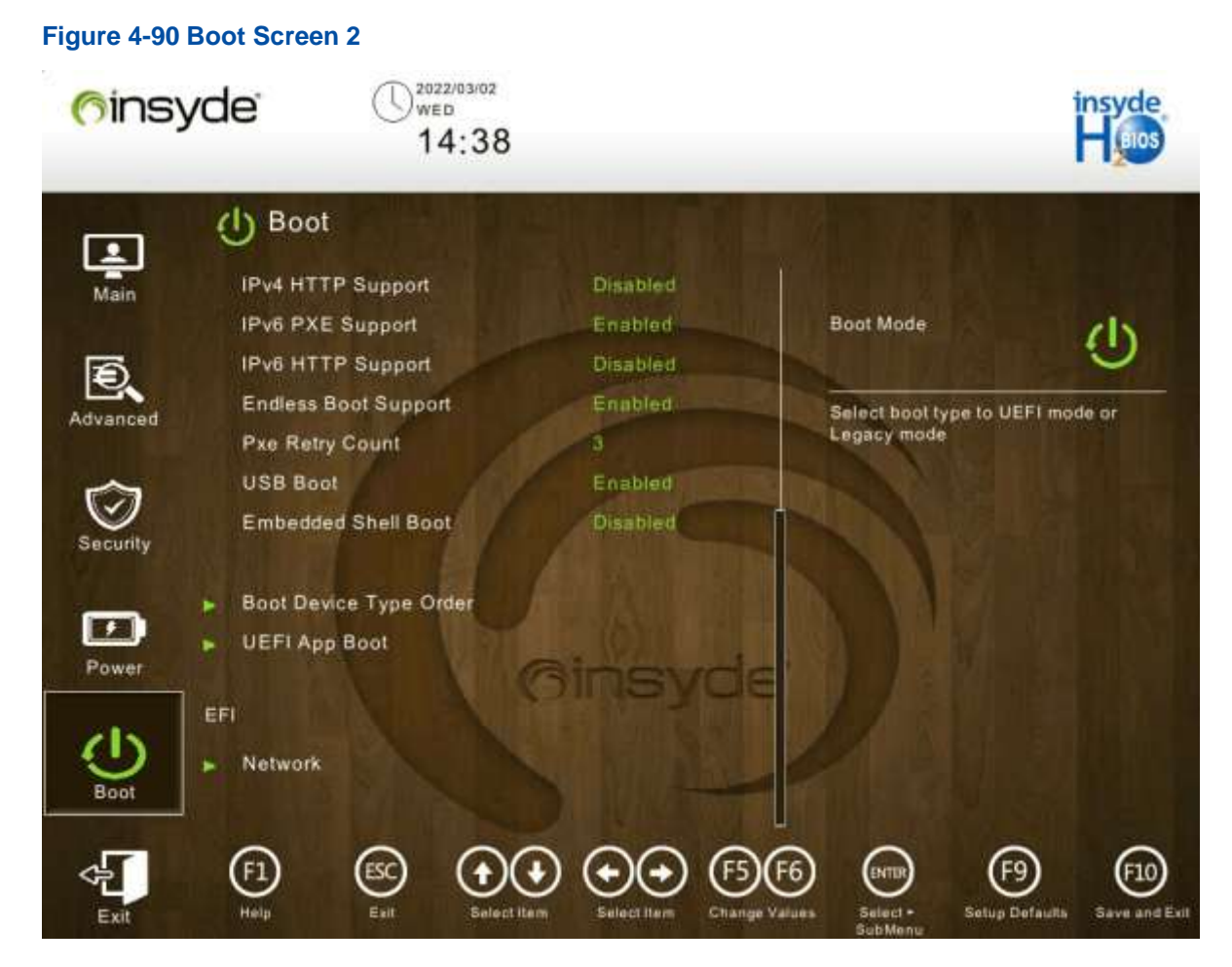

For a description of the parameters on the **Boot** screen, refer to Table 4-70.

### **Table 4-70 Boot Parameter Descriptions**

| Parameter     | Description                                                                                                    | Default  |
|---------------|----------------------------------------------------------------------------------------------------|----------|
| Boot Mode     | <ul><li>Boot mode of the system.</li><li>UEFI: UEFI mode.</li><li>Legacy: Legacy mode.</li></ul>                                                                                                    | UEFI     |
| Quick Boot    | <ul> <li>Enables or disables quick boot.</li> <li>Enabled: If quick boot is enabled, the memory test is skipped so that the boot time is shorten.</li> <li>Disabled: If quick boot is disabled, a full-memory test is performed so that the boot time is longer.</li> </ul>   | Enabled  |
| Quiet Boot    | <ul> <li>Enables or disables quiet boot.</li> <li>Enabled: If quiet boot is enabled, the product logo instead of POST information is displayed on the boot screen.</li> <li>Disabled: If quiet boot is disabled, POST information is displayed on the boot screen.</li> </ul> | Disabled |
| Network Stack | Enables or disables the PXE boot function.                                                                                                    | Enabled  |

| Parameter              | Description                                                                                                    | Default  |
|------------------------|----------------------------------------------------------------------------------------------------|----------|
|                        | <ul> <li>Enabled: enables the PXE boot function.</li> <li>Disabled: disables the PXE boot function.</li> <li>The Network Stack parameter can be configured only when Boot Mode is set to UEFI.</li> </ul>                                                                                     |          |
| IPv4 PXE Support       | <ul> <li>Enables or disables the IPv4 PXE boot function.</li> <li>Enabled: enables the IPv4 PXE boot function.</li> <li>Disabled: disables the IPv4 PXE boot function.</li> <li>The IPv4 PXE Support parameter can be configured only when Network Stack is set to Enabled.</li> </ul>        | Enabled  |
| IPv4 HTTP Support      | <ul> <li>Enables or disables the IPv4 HTTP boot function.</li> <li>Enabled: enables the IPv4 HTTP boot function.</li> <li>Disabled: disables the IPv4 HTTP boot function.</li> <li>The IPv4 HTTP Support parameter can be configured only when Network Stack is set to Enabled.</li> </ul>    | Disabled |
| IPv6 PXE Support       | <ul> <li>Enables or disables the IPv6 PXE boot function.</li> <li>Enabled: enables the IPv6 PXE boot function.</li> <li>Disabled: disables the IPv6 PXE boot function.</li> <li>The IPv6 PXE Support parameter can be configured only when Network Stack is set to Enabled.</li> </ul>        | Enabled  |
| IPv6 HTTP Support      | <ul> <li>Enables or disables the IPv6 HTTP boot function.</li> <li>Enabled: enables the IPv6 HTTP boot function.</li> <li>Disabled: disables the IPv6 HTTP boot function.</li> <li>The IPv6 HTTP Support parameter can be configured only when Network Stack is set to Enabled.</li> </ul>    | Disabled |
| Endless Boot Support   | <ul> <li>Sets the function of automatically rebooting the system when no boot device is available.</li> <li>Enabled: enables the boot retry function.</li> <li>Disabled: disables the boot retry function.</li> </ul>                                                                         | Enabled  |
| Pxe Retry Count        | Sets the number of PXE polling times. 99 indicates infinite polling.                                                                                                    | 3        |
| USB Boot               | <ul> <li>Enables or disables boot from an external USB device<br/>(including the virtual CD-ROM drive, floppy drive, and<br/>physical USB CD-ROM drive).</li> <li>Enabled: enables boot from an external USB device.</li> <li>Disabled: disables boot from an external USB device.</li> </ul> | Enabled  |
| Embedded Shell Boot    | <ul> <li>Enables or disables embedded shell boot.</li> <li>Enabled: enables embedded shell boot.</li> <li>Disabled: disables embedded shell boot.</li> </ul>                                                                                                    | Disabled |
| Boot Device Type Order | Sets the boot order.                                                                                                    | -        |

| Parameter       | Description                                                                                                    | Default |
|-----------------|----------------------------------------------------------------------------------------------------|---------|
|                 | For details, refer to "4.5.1 Boot Device Type Order".                                                               |         |
| UEFI App Boot   | Sets Memtest boot.<br>For details, refer to "4.5.2 UEFI App Boot".                                                  | -       |
| Hard Disk Drive | Sets the priority at which the system is booted from a hard disk.<br>For details, refer to "4.5.3 Hard Disk Drive". | -       |
| Network         | Sets the priority at which the system is booted from a network device.<br>For details, refer to "4.5.4 Network".    | -       |
| Others          | Enables or disables Shell boot.<br>For details, refer to "4.5.5 Others".                                            | -       |

# 4.5.1 Boot Device Type Order

Figure 4-91 shows the Boot Device Type Order screen.

# Figure 4-91 Boot Device Type Order Screen

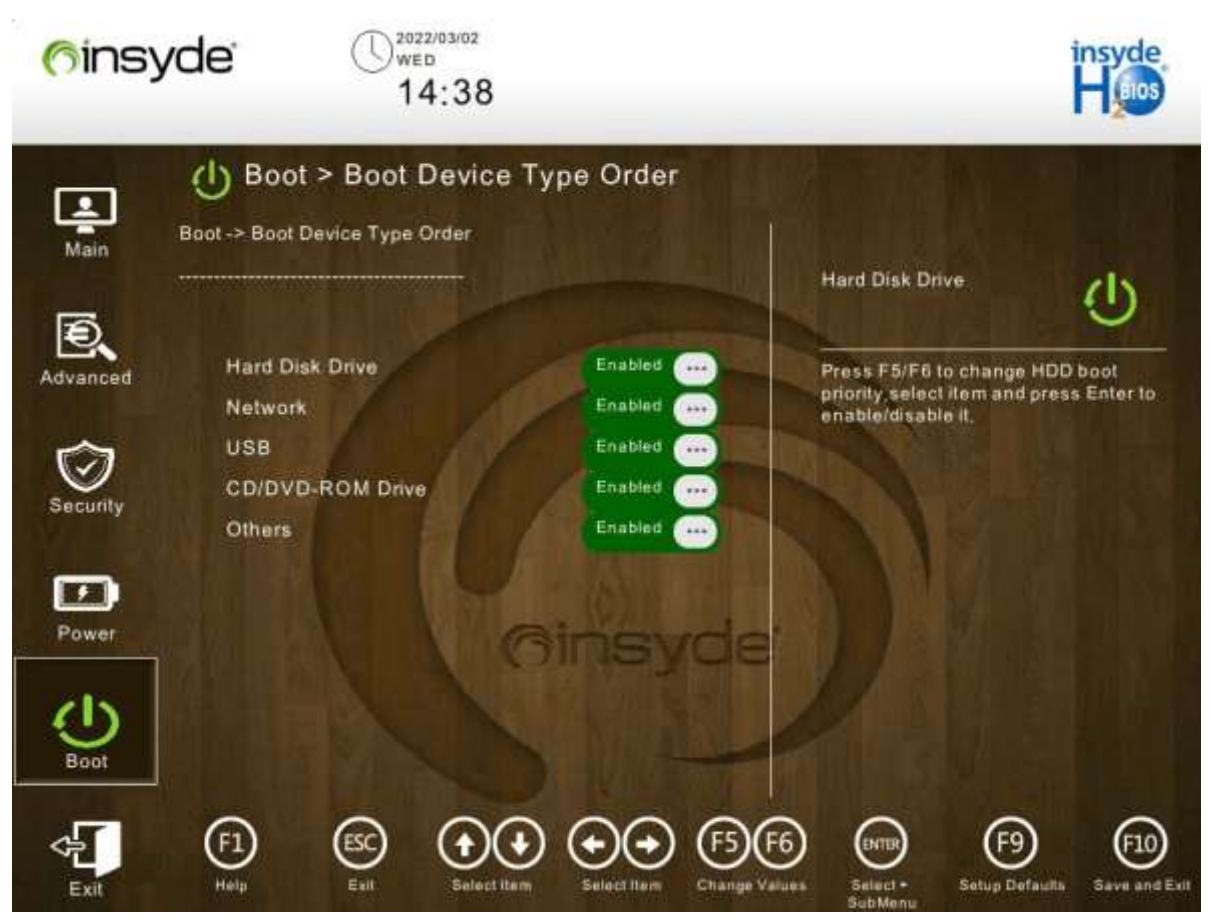

By default, the boot order of the server is as follows:

- 1. Hard Disk Drive
- 2. Network
- 3. USB
- 4. CD/DVD-Rom Drive
- 5. Others

# 4.5.2 UEFI App Boot

Figure 4-92 shows the UEFI App Boot screen.

# <section-header> Figure 4-92 UEFI App Boot Screen Poincy Clev 14:38 Image: Poincy Cleve Image: Poincy Cleve <t

Click Launch Memtest Boot. In the displayed screen, you can start the Test86 memory test.

# Note

Once the Test86 memory test is started, you cannot go back to the BIOS setup screens.

# 4.5.3 Hard Disk Drive

Figure 4-93 shows the Hard Disk Drive screen.

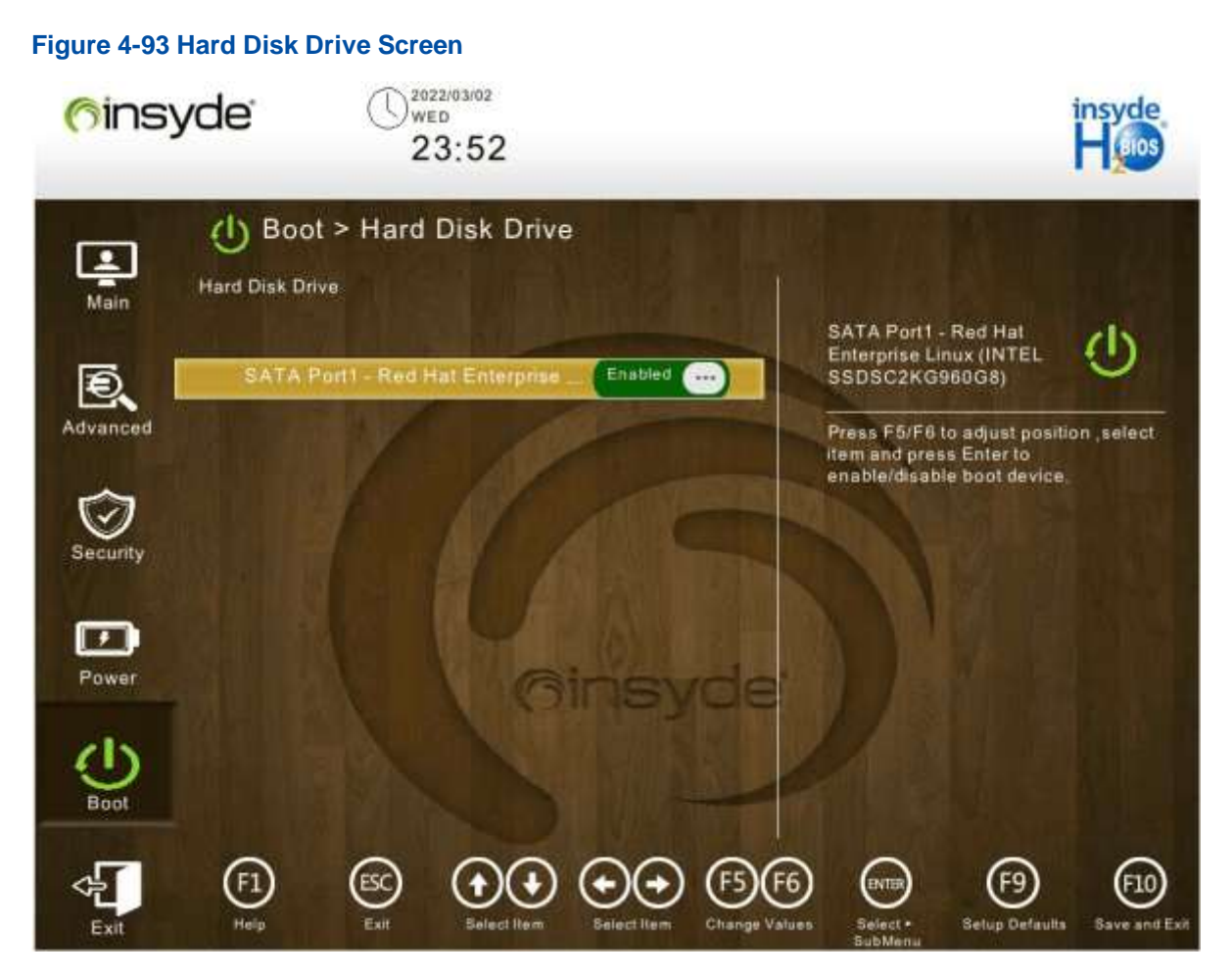

On the Hard Disk Drive screen, you can set the sequence of booting from each hard disk.

# 4.5.4 Network

Figure 4-94 shows the Network screen.

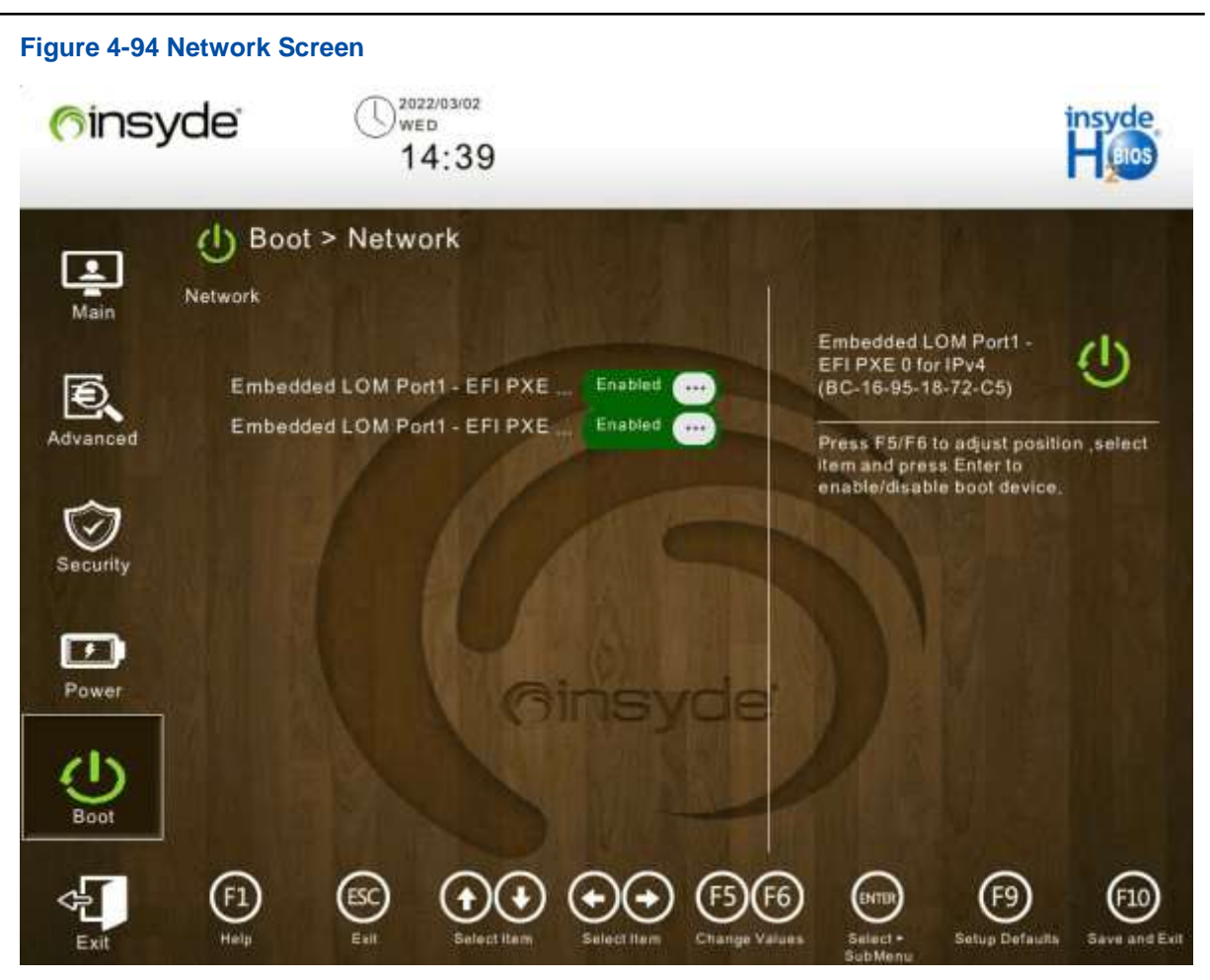

On the **Network** screen, you can set the sequence of booting from each network device.

# 4.5.5 Others

Figure 4-95 shows the Others screen.

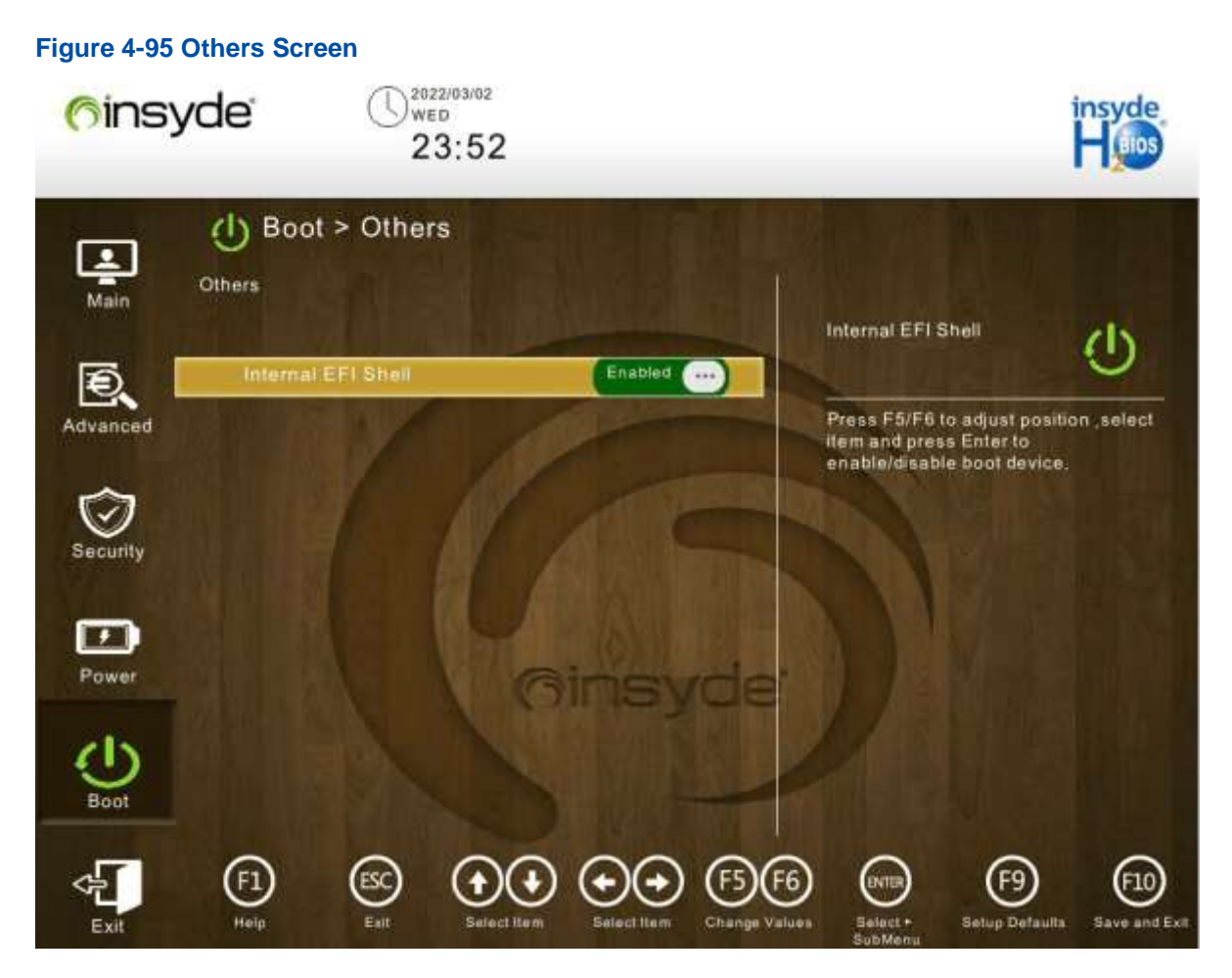

For a description of the parameters on the **Others** screen, refer to Table 4-71.

| Table 4-71 Des | scriptions for | r the Parameter | on the ( | Others Screen |
|----------------|----------------|-----------------|----------|---------------|
|----------------|----------------|-----------------|----------|---------------|

| Parameter          | Description                           | Default  |
|--------------------|---------------------------------------|----------|
| Internal EFI Shell | Enables or disables Shell boot.       | Disabled |
|                    | The EFI shell is a built-in command   |          |
|                    | line. After it is enabled, Shell boot |          |
|                    | options are displayed.                |          |
|                    | Enabled                               |          |
|                    | Disabled                              |          |

# 4.6 Exit

The **Exit** screen enables you to save the BIOS settings and exit the BIOS Setup Utility, see Figure 4-96.

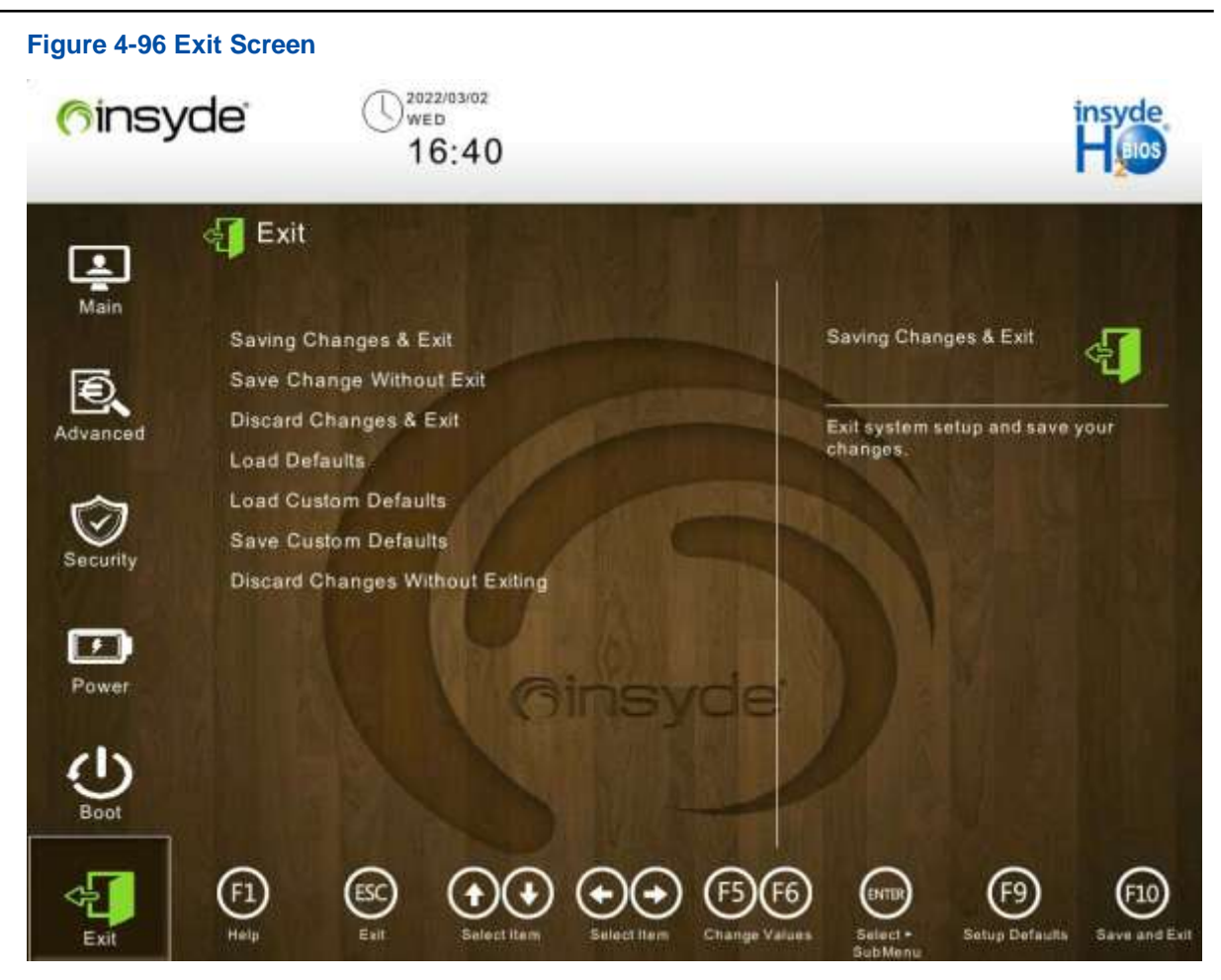

For a description of the parameters on the Exit screen, refer to Table 4-72.

### **Table 4-72 Exit Screen Parameter Descriptions**

| Parameter                       | Description                                    |
|---------------------------------|------------------------------------------------|
| Saving Changes & Exit           | Saves the changes and exits the BIOS.          |
| Save Change Without Exit        | Saves the changes without exiting the BIOS.    |
| Discard Changes & Exit          | Discards the changes and exits the BIOS.       |
| Load Defaults                   | Restores the default BIOS settings.            |
| Load Custom Defaults            | Loads the custom defaults.                     |
| Save Custom Defaults            | Saves the custom defaults.                     |
| Discard Changes Without Exiting | Discards the changes without exiting the BIOS. |

# Chapter 5 Reference: Control Keys for BIOS Setup

The **Whitley & Cedar Island** platform provides GUI-based BIOS setup, so you can perform operations with either the mouse or keyboard. For a description of the available control keys, refer to Table 5-1.

| Control Key                            | Description                                                                                                    |
|----------------------------------------|----------------------------------------------------------------------------------------------------|
| F1                                     | Opens the General Help screen that displays the descriptions of the available keys.                                                                                                    |
| Esc                                    | <ul> <li>Exits the current menu:</li> <li>If you press the Esc key when you are editing a field or selecting a menu, or when you are in any sub-menu, the system returns to the upper-layer menu.</li> <li>If you press the Esc key under any main menu, a dialog box is displayed to confirm whether you want to exit the menu.</li> </ul> |
| $\leftarrow/\rightarrow$ direction key | Moves the cursor leftwards or rightwards to select a main menu.                                                                                                    |
| $\uparrow/\downarrow$ direction key    | Moves the cursor upwards or downwards.                                                                                                    |
| F5/F6                                  | Modifies the settings.                                                                                                    |
| Enter                                  | Executes a command or selects a sub-menu.                                                                                                    |
| F9                                     | Sets the default value.                                                                                                    |
| F10                                    | Saves the changes and exits the BIOS Setup Utility.                                                                                                    |

### Table 5-1 Control Keys

# Glossary

# AC

- Alternating Current

# ACPI

- Advanced Configuration and Power Interface

# ADR

- Automatic DIMM Refresh

# AER

- Advanced Error Reporting

# AES

- Advanced Encryption Standard

# AHCI

- Advanced Host Controller Interface

# APD

- AC Power Distribution Module

# APIC

- Advanced Programmable Interrupt Controller

# APS

- Automatic Phase Shifter

# ARI

- Assist Request Instruction

# ARM

- Asynchronous Response Mode

# BIOS

- Basic Input/Output System

# BIST

- Built-In Self-Test

# BMC

- Baseboard Management Controller

# BSSA

- BIOS Shared Software Architecture

# CD

- Compact Disk

# CMCI

- Corrected Machine Check Interrupt

# COM

- Component Object Model

# CPU

- Central Processing Unit

# DAC

- Digital Analog Converter

# DB

```
- Database
```

# DCU

- Data Collection Unit

# DFX

- Design for X

# DHCP

- Dynamic Host Configuration Protocol

# DIMM

- Dual Inline Memory Module

# DRAM

- Dynamic Random Access Memory

# DVD

- Digital Versatile Disc

# EFI

- Extensible Firmware Interface

# EIST

- Enhanced Intel Speed Step Technology

# eMCA

- Enhanced Machine Check Architecture

### EPP

- Energy Performance Preference

# FC

- Fiber Channel

### GPIO

- General Purpose Input Output

# GUI

- Graphical User Interface

# HTTP

- Hypertext Transfer Protocol

# I/O

- Input/Output

# ID

- Identification

# IEM

- Interface ETH M
### llO

- Integrated I/O Module

### IOMMU

- Input/Output Memory Management Unit

### IPMI

- Intelligent Platform Management Interface

## IPv4

- Internet Protocol Version 4

#### IPv6

- Internet Protocol Version 6

### iSAC

- Integrated Server Administrator Controller

### iSCSI

- Internet Small Computer System Interface

#### KEK

- Key Exchange Key

#### KVM

- Keyboard, Video and Mouse

### LAN

- Local Area Network

### LMCE

- Local Machine Check Exception

### LOM

- LAN on Motherboard

### MAC

- Media Access Control

#### MCTP

- Management Component Transport Protocol

### ME

- Management Engine

#### MMCFG

- Memory Mapped Configuration

#### MMIO

- Memory-mapped I/O

#### MSI

- Mobile Storage Interface

### NIC

- Network Interface Card

### NUMA

- Non-Uniform Memory Access Architecture

#### NVMe

- Non-Volatile Memory Express

#### OOB

- Out of Band

#### OS

- Operating System

# PC

- Personal Computer

# PCH

- Platform Controller Hub

#### PCle

- Peripheral Component Interconnect Express

#### PECI

- Platform Environment Control Interface

### PΚ

- Platform Key

### PM

- Power Module

### PME

- Power Management Event

### POST

- Power-On Self-Test

### PPR

- Post-Package Repair

## PXE

- Preboot eXecution Environment

### RAID

- Redundant Array of Independent Disks

### RAS

- Reliability, Availability and Serviceability

## RFO

- Read-For-Ownership

# RMT

- Remote Maintenance Terminal

## ROM

- Read-Only Memory

## SATA

- Serial ATA

#### SDDC

- Single Device Data Correction

## SMI

- System Management Interruption

### SMT

- Simultaneous Multi-Threading

### SMX

- Safer Mode Extension

### SOL

- Serial Over LAN

### SR-IOV

- Single-Root I/O Virtualization

## SSC

- Spread Spectrum Clock

#### SSD

- Solid State Drive

### SVM

- Secure Virtual Machine

## тсм

- Trusted Cryptography Module

## TDP

- Thermal Design Power

## TPM

- Trusted Platform Module

## тхт

- Trusted Execution Technology

### UEFI

- Unified Extensible Firmware Interface

### UPI

- Ultra Path Interconnect

## USB

- Universal Serial Bus

## VGA

- Video Graphic Adapter

# VLAN

- Virtual Local Area Network

### VM

- Virtual Machine

## VMD

- Volume Management Device

#### VMX

- Virtual Machine Extension

### WHEA

- Windows Hardware Error Architecture